# Welcome to

# **Resist**\*Xplorer

# - a web-based tool for visualization and exploratory analysis of resistome data

### The key features include:

- Support for a wide array of common as well as advanced methods for composition profiling, visualization and exploratory data analysis;
- Comprehensive support for various data normalization methods coupled with standard as well as more recent statistical and machine learning algorithms;
- Support for a variety of methods for performing vertical data integrative analysis on paired metagenomic datasets (i.e. taxonomic and resistome abundance profiles);
- Comprehensive support for ARG functional annotations along with their microbe and phenotype associations based on data collected from more than 10 reference and curated databases;
- A powerful and fully featured network visualization for intuitive exploration of ARG-microbal host associations, incorporated with functional annotations enrichment analysis support.

In this manual, we will go through the analysis of resistome data using **INTEGRATION** data as input.

### **Please cite:**

Dhariwal A, Junges R, Chen T, Petersen FC. ResistoXplorer: a web-based tool for visualization and exploratory analysis of resistome data.

# In this manual, you will encounter blue and red dialog boxes.

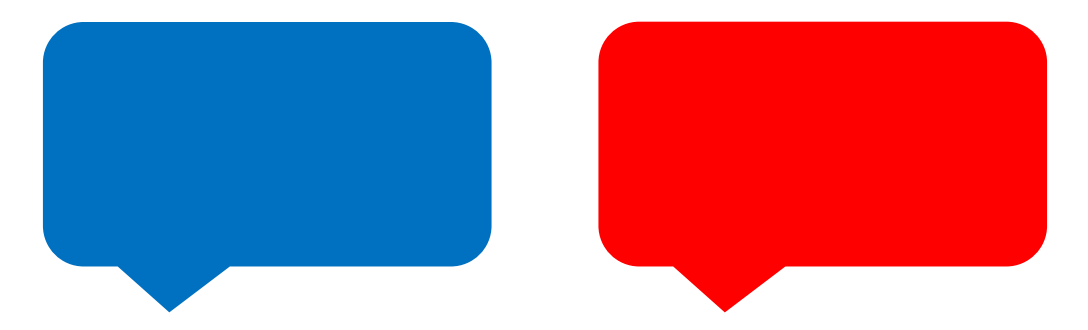

Blue dialogs indicate explanations and details for different functions in each page, while red dialogs indicate actions that will move forward with the analysis to a new screen or a download option for a visualization/analysis.

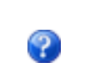

The question mark icons are available in ResistoXplorer. If you hove over it, a short explanation about that item will appear.

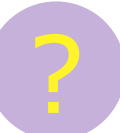

Throughout this manual you will also find additional explanations about the functionalities of ResistoXplorer following this icon. In the front page of ResistoXplorer, you can select one of the three options for input data: ARG list /// ARG table /// Integration

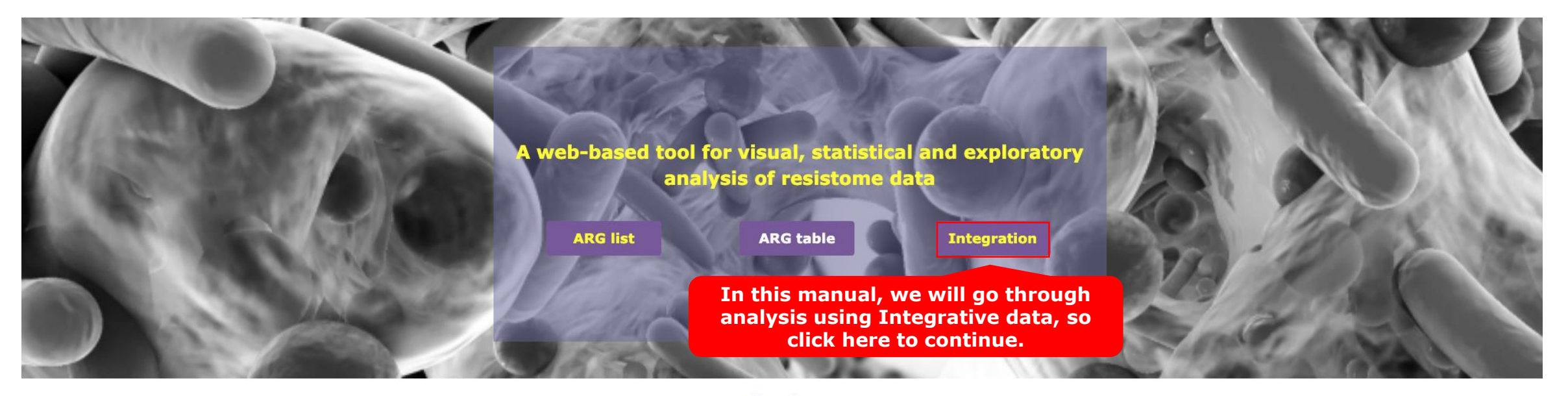

### **Features**

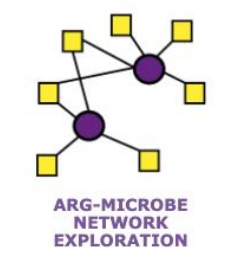

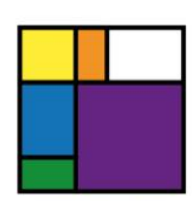

INTERACTIVE EXPLORATION

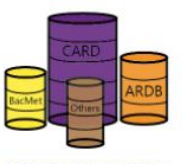

COMPREHENSIVE DATABASE

#### MultiData Upload

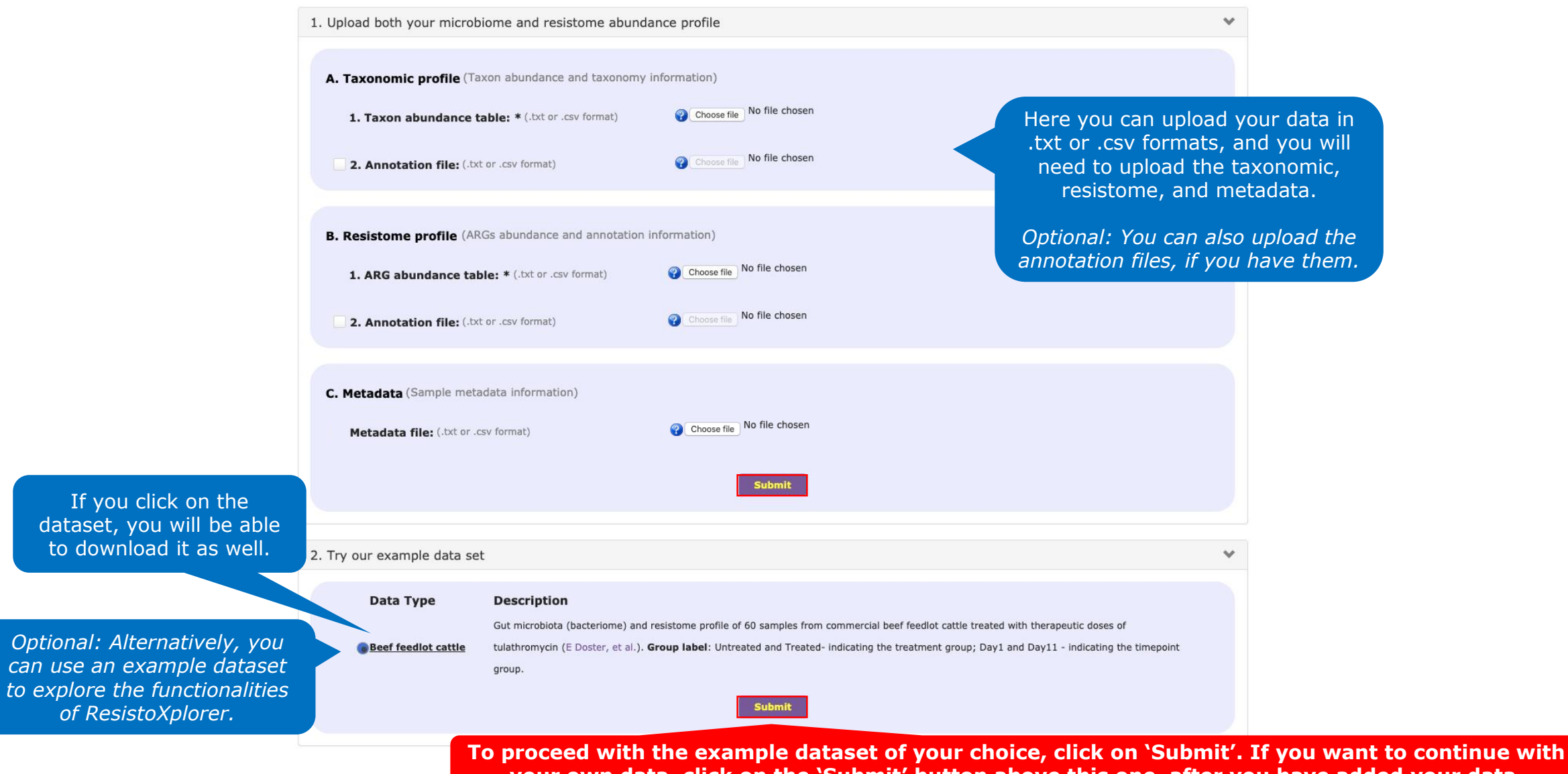

your own data, click on the 'Submit' button above this one, after you have added your data.

#### **Data Integrity check**

Please review the Text Summary below from your uploaded microbiome and resistome data. Click the Library Size Overview for a detailed visual summary of read count calculated for each sample. Kindly note:

· Features with zeros across all the samples and features that are present only in one sample (considered artifacts) will be excluded from further analysis from both the datasets

| Taxonomic profile          | Resistome profile | Metadata | Library Size Overview |  |  |  |
|----------------------------|-------------------|----------|-----------------------|--|--|--|
|                            |                   |          |                       |  |  |  |
| Total no of                | features (taxa):  |          | 4600                  |  |  |  |
| Features wi                |                   | 4600     |                       |  |  |  |
| Total read counts:         |                   |          | 170218008             |  |  |  |
| Average co                 | unts per sample:  |          | 2836966               |  |  |  |
| Maximum counts per sample: |                   |          | 5792417               |  |  |  |
| Minimum counts per sample: |                   |          | 598700                |  |  |  |
| Sparsity (%):              |                   |          | 16                    |  |  |  |
| Compositional:             |                   |          | No                    |  |  |  |
|                            |                   |          |                       |  |  |  |

# You can click on the other tabs to browse through the details of the dataset.

In this manual, we will use the example dataset called 'Beef feedlot cattle', and as you select the option, a text and graphic summaries of the data will be available. This step named 'Data Integrity Check' will also take place when you upload your own data.

**G** Previous

#### 

### **Data Integrity check**

Please review the Text Summary below from your uploaded microbiome and resistome data. Click the Library Size Overview for a detailed visual summary of read count calculated for each sample. Kindly note:

• Features with zeros across all the samples and features that are present only in one sample (considered artifacts) will be excluded from further analysis from both the datasets

| Taxonomic profile              | Resistome profile | Metadata | Library Size Overview |
|--------------------------------|-------------------|----------|-----------------------|
|                                |                   |          |                       |
| Total no of features (ARGs):   |                   |          | 134                   |
| Features with $\geq$ 2 counts: |                   |          | 134                   |
| Sparsity (%                    | Sparsity (%):     |          | 51                    |
| Compositional:                 |                   |          | No                    |
| Total read o                   | ounts:            |          | 3773873               |
| Average co                     | unts per sample:  |          | 62897                 |
| Maximum c                      | ounts per sample: |          | 132644                |
| Minimum co                     | ounts per sample: |          | 18177                 |
|                                |                   |          |                       |

#### 

### **Data Integrity check**

Please review the Text Summary below from your uploaded microbiome and resistome data. Click the Library Size Overview for a detailed visual summary of read count calculated for each sample. Kindly note:

· Features with zeros across all the samples and features that are present only in one sample (considered artifacts) will be excluded from further analysis from both the datasets

| Taxonomic profile                                    | Resistome profile                                                 | Metadata     | Librar | y Size Overview |  |
|------------------------------------------------------|-------------------------------------------------------------------|--------------|--------|-----------------|--|
| No. of samp<br>No. of samp<br>No. of expe            | oles in microbiome d<br>oles in resistome dat<br>rimental factor: | lata:<br>:a: |        | 60<br>60<br>3   |  |
| No. of discrete experimental factor:                 |                                                                   |              | ome):  | 3<br>Yes        |  |
| No. of samples matched (microbiome vs<br>resistome): |                                                                   |              | onic). | 60              |  |
| No. of samp                                          | les that will be proc                                             | essed:       |        | 60              |  |

### **Data Integrity check**

Please review the Text Summary below from your uploaded microbiome and resistome data. Click the Library Size Overview for a detailed visual summary of read count calculated for each sample. Kindly note:

• Features with zeros across all the samples and features that are present only in one sample (considered artifacts) will be excluded from further analysis from both the datasets

| Taxonomic profile R | esistome profile Metadata Library Size Overview |
|---------------------|-------------------------------------------------|
| Dataset: Taxonomic  | : profile VDpdate DDF SVG                       |
|                     |                                                 |
|                     |                                                 |
| 20p2_CTTGTA_L008    | • 598700                                        |
| 372_CAGATC_L004     | • 1100847                                       |
| 220_TGACCA_L007     | • 1203628                                       |
| 208_CAGATC_L007     | • 1366794                                       |
| 34p2_GAGTGG_L006    | • 1400865                                       |
| 55p2_GTGGCC_L005    | • 1448098                                       |
| 156_ACAGTG_L005     | • 1605056                                       |
| 349_TGACCA_L003     | • 1624717                                       |
| 84p2_AGTTCC_L003    | • 1656637                                       |
| 261_GTCCGC_L001     | • 1679256                                       |
| 11p2_GATCAG_L001    | • 1809184                                       |
| 228_CCGTCC_L008     | • 1889017                                       |
| 164_TTAGGC_L006     | • 2114349                                       |
| 02p2_TGACCA_L004    | • 2190074                                       |
| 84_CCGTCC_L003      | • 2245002                                       |
| 03p2_ACTGAT_L004    | • 2315554                                       |
| 286_GTTTCG_L002     | • 2327553                                       |
| 281_GTGAAA_L001     | • 2335997                                       |
| 83 ATGTCA L002      | • 2500403                                       |
| B6p2 GTCCGC L002    | • 2502703                                       |
| 56p2 GTTTCG L006    | • 2516496                                       |
| 37 CTTGTA L001      | • 2521530                                       |
| 289 GAGTGG L003     | • 2532881                                       |
| 93 GTGAAA L003      | • 2591865                                       |
| 376 ACTTGA L004     | • 2635302                                       |
| 92_GTCCGC_L003      | • 2665411                                       |
| 72p2_ACAGTG_L004    | • 2679533                                       |
| 87p2 ATCACG L002    | • 2732555                                       |
| 81p2_CCGTCC_L001    | • 2738461                                       |
| 130_ATCACG_L005     | • 2799856                                       |

If the details seem fine, go ahead and click on 'Proceed'.

**O** Previous

#### **Data Filtration**

Data Filtration aims at removing or filtering low quality or uninformative features from the data to improve the downstream statistical testing. Uninformative features can be filtered through two main ways:

- Low count filter: features that are present in a few samples with a very low read count are difficult to distinguish from sequencing errors. User need to set a minimum count (default value: 2). A 20% prevalence filter means that at least 20% of the values of a feature should contain at least 2 counts. You can also filter based on mean and median values.
- Low variance filter: features that do not vary or remain constant throughout the experiment conditions are not likely to be associated with the conditions under study. Feature variances can be calculated using inter-quantile range (IQR), standard deviation or coefficient of variation (CV).

We generally recommend users to use more stringent fiteration criteria for taxonomic data due to larger size (more no. of features) and more abundance (higher library sizes) as compared to resistome data.

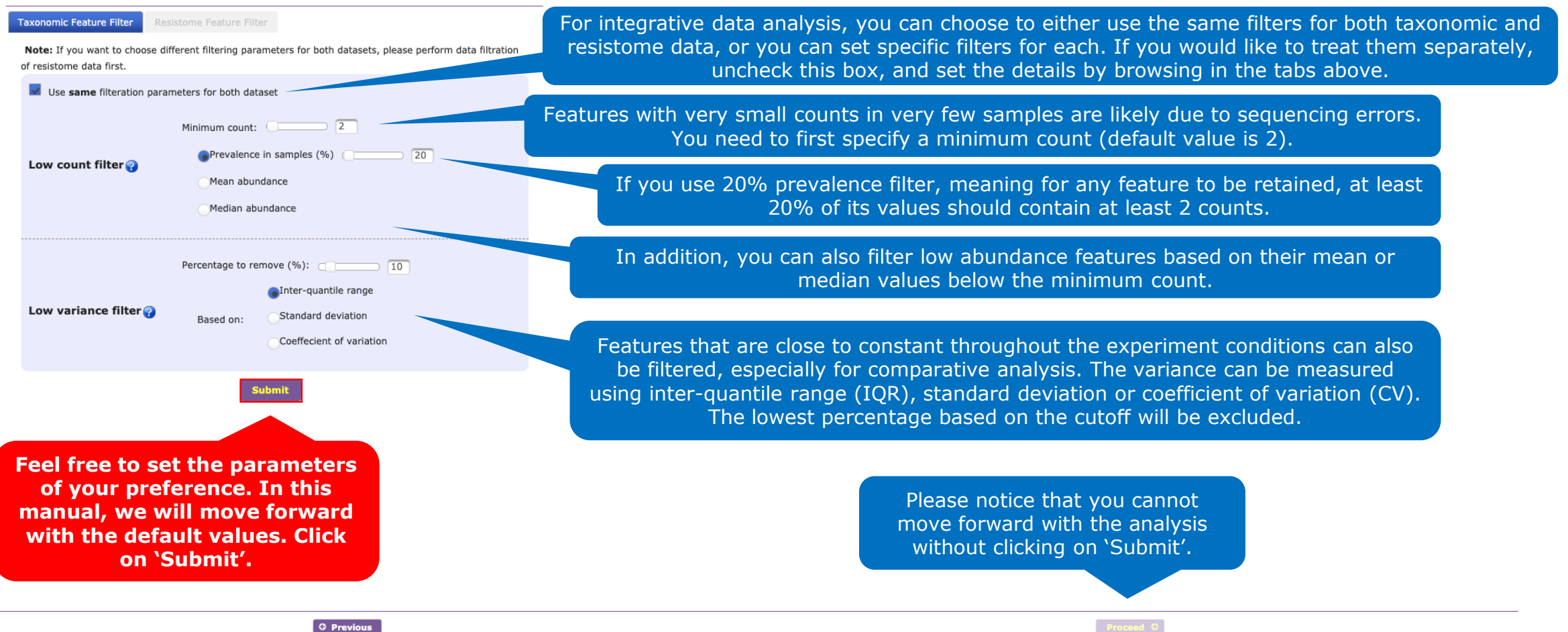

▲ MultiData Upload Integrative Data Summary Data Filter

#### **Data Filtration**

Data Filtration aims at removing or filtering low quality or uninformative features from the data to improve the downstream statistical testing. Uninformative features can be filtered through two main ways:

- Low count filter: features that are present in a few samples with a very low read count are difficult to distinguish from sequencing errors. User need to set a minimum count (default value: 2). A 20% prevalence filter means that at least 20% of the values of a feature should contain at least 2 counts. You can also filter based on mean and median values.
- Low variance filter: features that do not vary or remain constant throughout the experiment conditions are not likely to be associated with the conditions under study. Feature variances can be calculated using *inter-quantile range (IQR)*, standard deviation or coefficient of variation (CV).

We generally recommend users to use more stringent fiteration criteria for taxonomic data due to larger size (more no. of features) and more abundance (higher library sizes) as compared to resistome data.

#### Taxonomic Feature Filter Resistome Feature Filter

Note: If you want to choose different filtering parameters for both datasets, please perform data filtration of resistome data first.

| Use same filteration parar | neters for both dat           | taset                    |  |  |
|----------------------------|-------------------------------|--------------------------|--|--|
|                            | Minimum count: 2              |                          |  |  |
| Low count filter 😱         | Prevalence in samples (%)  20 |                          |  |  |
| · ·                        | Mean abundance                |                          |  |  |
|                            | Median abundance              |                          |  |  |
|                            |                               |                          |  |  |
|                            | Percentage to remove (%):     |                          |  |  |
|                            |                               | Inter-quantile range     |  |  |
| Low variance filter 😲      | Based on:                     | Standard deviation       |  |  |
|                            |                               | Coeffecient of variation |  |  |
|                            |                               | 5                        |  |  |
|                            |                               | Submit                   |  |  |

You will then receive messages indicating how many features were removed and how many remain after the filtering process, for both taxonomic and resistome data.

### Filtering- OK

Home

A total of 174 low abundance features were removed based on prevalence. A total of 443 low variance features were removed based on iqr. The number of features remains after the data filtering step: 3983

#### Resistomic Data Filtering- OK

A

A total of 28 low abundance features were removed based on prevalence. A total of 11 low variance features were removed based on iqr. The number of features remains after the data filtering step: 95

You can now proceed with the analysis. Click on 'Proceed'.

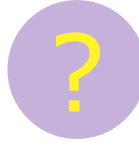

# Why should I use the data filtering option?

Data filtering is important because features having very low counts or abundance across all the samples cannot be discriminated from sequencing errors, and they can interfere with some statistical and biological approximations. Thus, such features should be removed from the data before performing any downstream analysis.

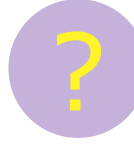

# Which category should I choose to perform data filtering?

ResistoXplorer automatically removes features that comprise of all zeros or that are only present in one sample.

However, for all other types of analysis, further data filtration is required. By default, features are filtered based on their sample prevalence and abundance levels. You can also choose to remove features having low variance across samples.

All analyses for integrative data are performed on filtered and normalized data.

#### **Data Normalization**

Data Normalization aims to address the high level of systematic variability (uneven sampling depth), sparsity and heterogeneity present in the metagenomic data to enable more biologically meaningful comparisons and interpretations. There are wide variety of methods available and their performance have been evaluated in terms of methods ability to identify differentially abundant genes (see <u>MB Pereira et al.</u>) in metagenomic count data. All these methods require "raw count data" as input. You can rarefy your data followed by either data scaling or data transformation. However, both data scaling and data transformation cannot be applied together, because scaled or transformed data is no longer valid count data. To account for compositionality, two CoDA recommended **log**ratio transformations have been also implemented. Please note, zero have been replaced with a small **pseudocount** (*i.e., min (non zero value in table)* \*0.01) before performing log-ratio transformations.

For integrative data analysis, both the datasets (taxonomic and resistome) are normalized using the same approach

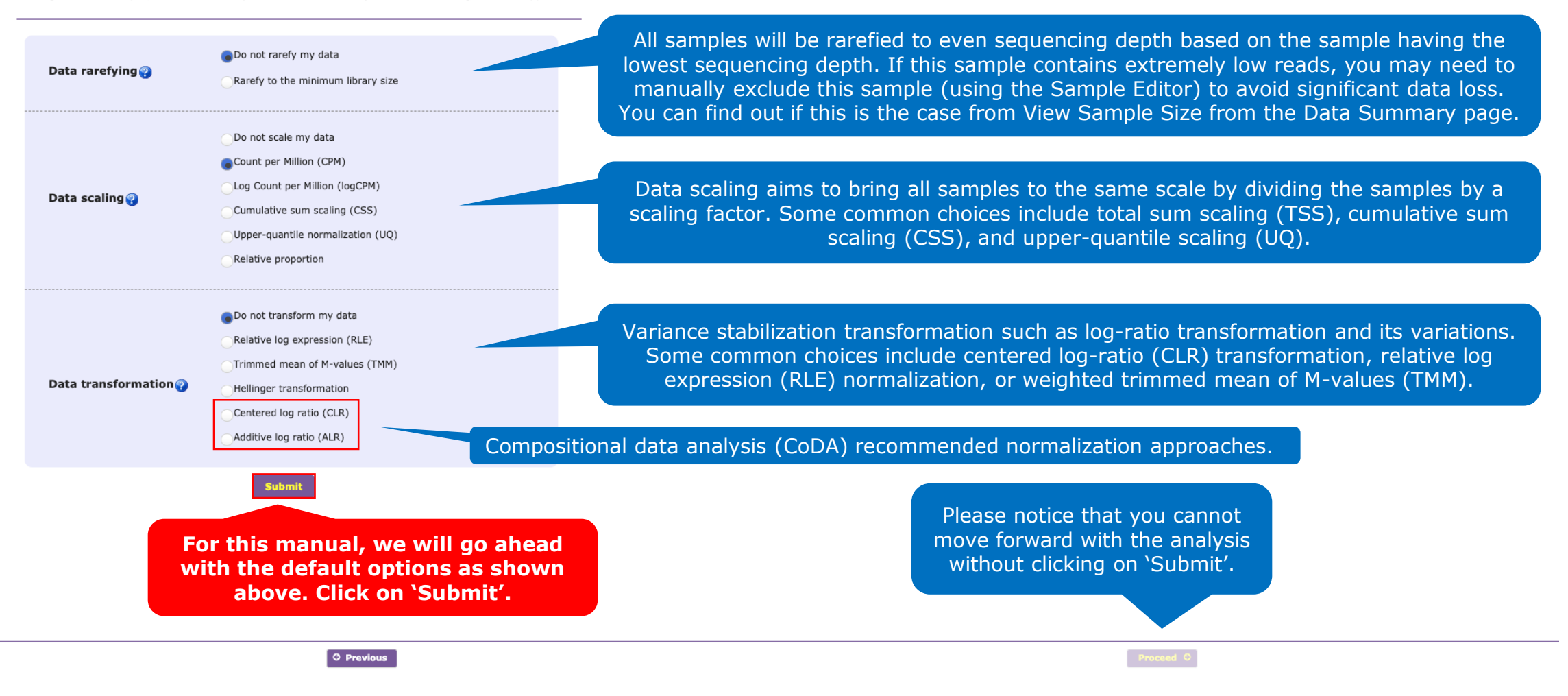

#### **Data Normalization**

Data Normalization aims to address the high level of systematic variability (uneven sampling depth), sparsity and heterogeneity present in the metagenomic data to enable more biologically meaningful comparisons and interpretations. There are wide variety of methods available and their performance have been evaluated in terms of methods ability to identify differentially abundant genes (see <u>MB Pereira et al.</u>) in metagenomic count data. All these methods require "raw count data" as input. You can rarefy your data followed by either data scaling or data transformation. However, both data scaling and data transformation cannot be applied together, because scaled or transformed data is no longer valid count data. To account for compositionality, two CoDA recommended **log-ratio** transformations have been also implemented. Please note, zero have been replaced with a small **pseudocount** (*i.e., min (non zero value in table*) \*0.01) before performing log-ratio transformations.

For integrative data analysis, both the datasets (taxonomic and resistome) are normalized using the same approach

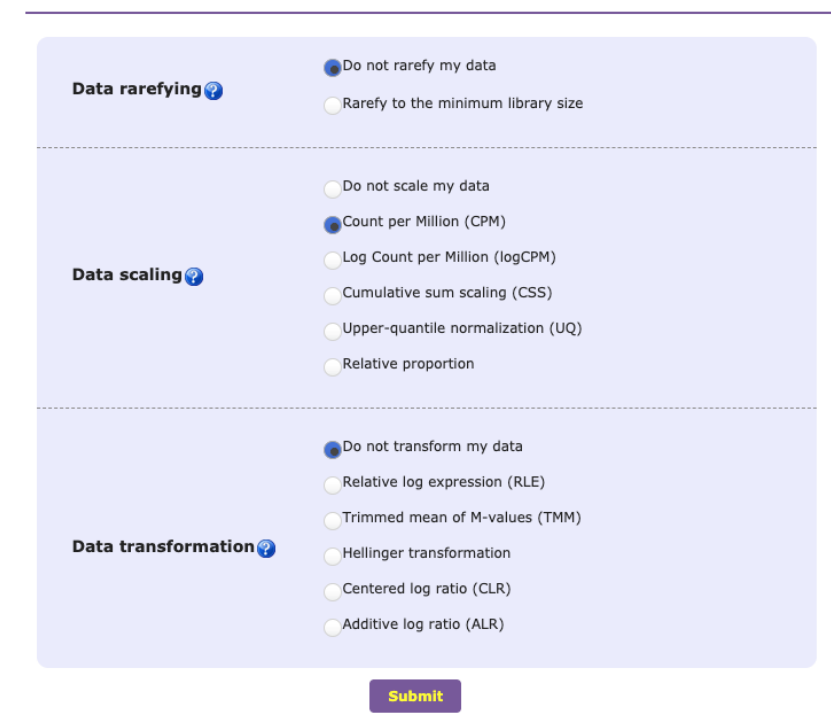

**G** Previous

You can now proceed with the analysis. Click on 'Proceed'.

No data rarefaction was performed. Performed count per million (CPM) normalization. No data

transformation was performed.

Data Normalization -

ОК

You will then receive a

message indicating the normalization procedures

that were performed.

Home

Proceed O

### **Analysis Panel**

Here we have several options including Global Similarity analysis, Ordination-based integrative analysis, and pair-wise correlation analysis. In the next slides, we will go through important aspects of each, including some common questions.

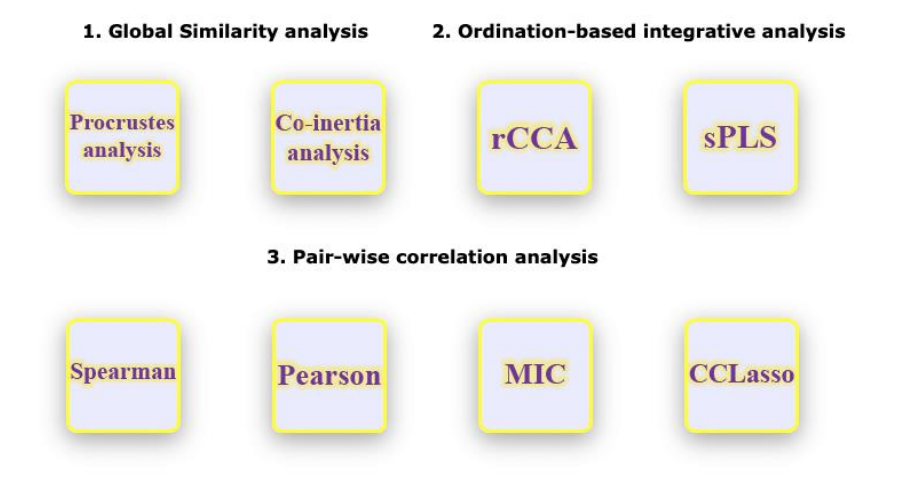

### **Analysis Panel**

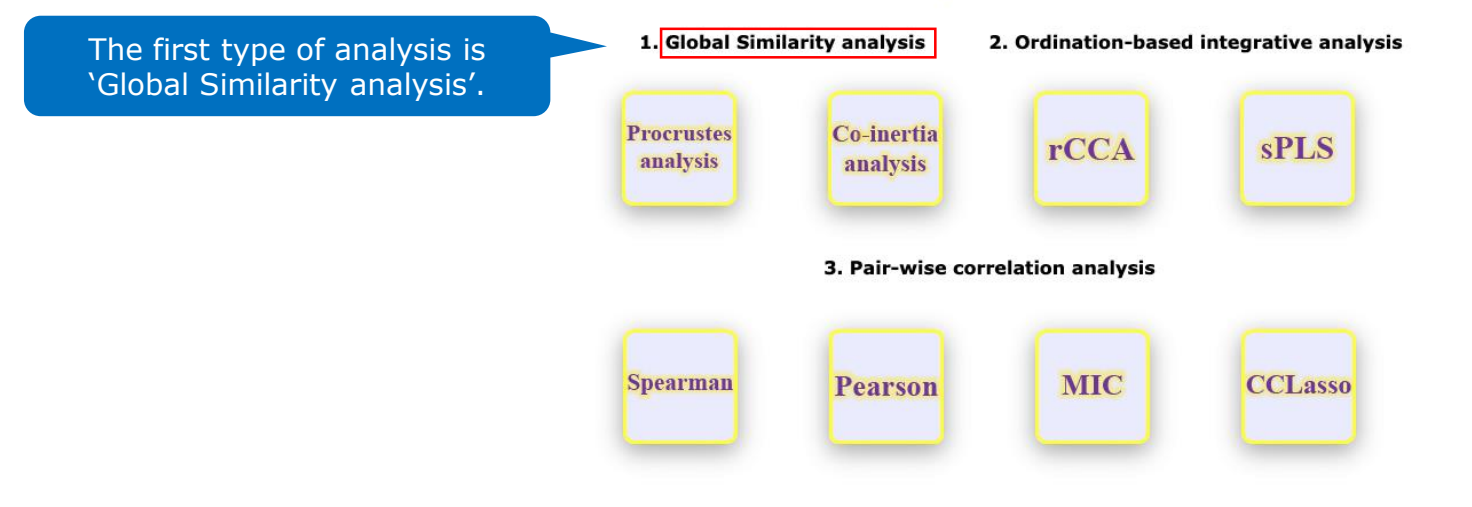

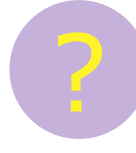

# What are Global Similarity analysis methods and what are the differences between them?

The two methods for Global Similarity analysis employed in ResistoXplorer are:

- 'Procrustes analysis' and
- 'Co-Inertia analysis'.

Both are symmetric methods which aim to analyze the covariance matrices. They differ in the form of presentation for the joint data ordination. Both are appropriate for community composition data. While Procrustes analysis creates a "compromise" ordination of two matrices measured on the same objects in order to visualize differences between two matrices, Co-inertia creates an ordination based on two covariance between two data matrices and plots both matrices in the same ordination space along with their variables.

A → MultiData Upload → Integrative Data Summary → Data Filter → Normalization → Integrative Analysis

Remember that you can always browse and go back to different steps of the process by utilizing the links provided here.

### **Analysis Panel**

rCCA

**sPLS** 

 1. Global Similarity analysis
 2. Ordination-based integrative analysis

 Procrustes
 Co-inertia

analysis

Let's start by looking at `Procrustes analysis' - click here.

3. Pair-wise correlation analysis

analysis

Spearman Pearson MIC CCLasso

Procrustes analysis@ Feature (Rownames) Feature (Rownames) Taxonomic level: Profile level: General options: Bray-Curtis Index PCoA Ordination method: 😱 Distance method: 😱 No. of Permutations: 999 Data (Omics) (for 2D plot only) View options: Set1 None Color data points according to: Color Palette: Label samples by: Experimental factor Time 2D Graphics 3D Graphics [Procrustes] Sum of Squares = 0.6014; Correlation coefficient (squared m12) = 0.6313; P-value < 0.506 The statistical data is available here. 0.4 0.3

> Data Microbiome Resistome

Procrustes analysis allows you to integrate omics data, and to analyze how these are spatially organized in dimensional shape analysis. Ordination and distance methods can be changed.

Download

★ MultiData Upload → Integrative Data Summary → Data Filter → Normalization → Integrative Analysis → Procrustes Analysis

0.2

1.0

0.0

1.0-

-0.3

-0.2

-0.1

0.0

0.1

0.2

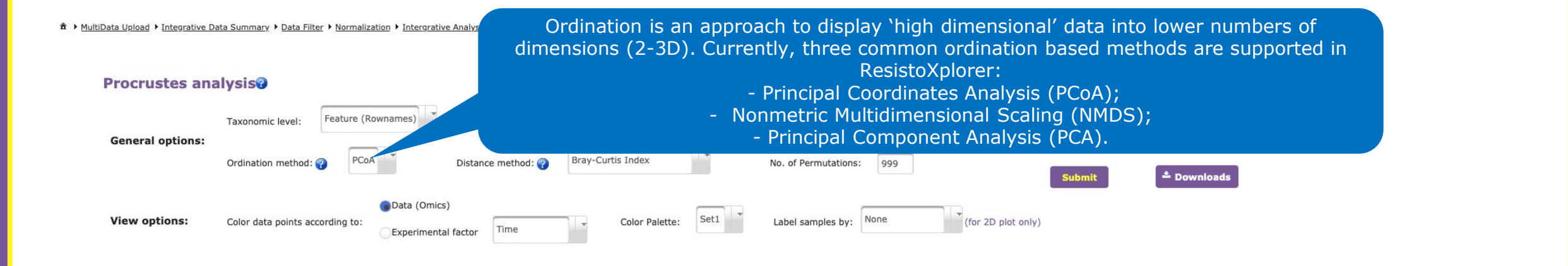

2D Graphics 3D Graphics

### [Procrustes] Sum of Squares = 0.6014; Correlation coefficient (squared m12) = 0.6313; P-value < 0.499

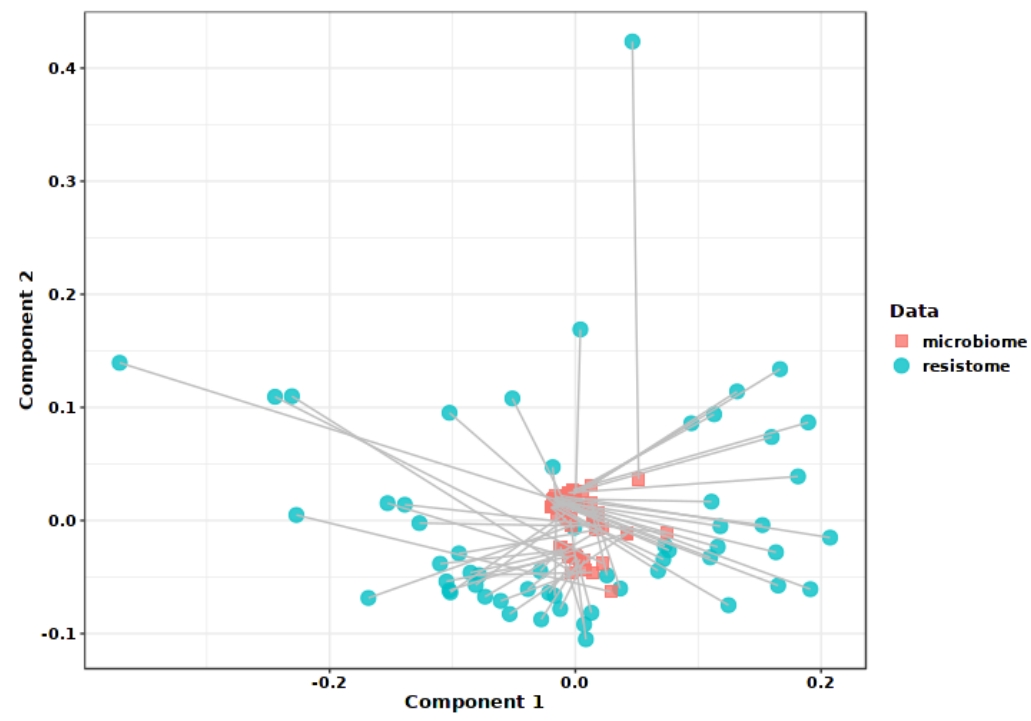

A → MultiData Upload → Integrative Data Summary → Data Filter → Normalization → Integrative Analysis → Procrustes Analysis

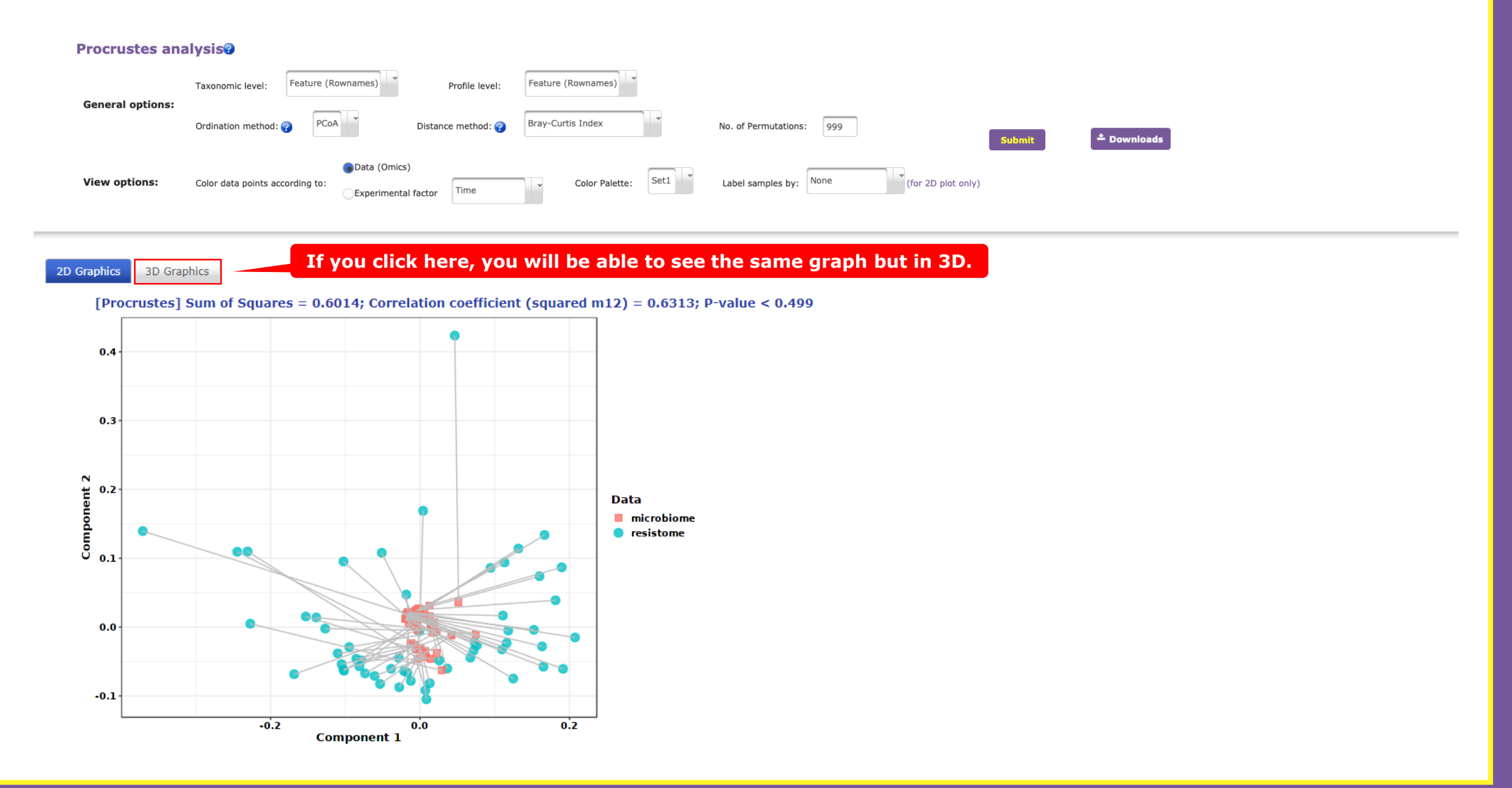

★ MultiData Upload → Integrative Data Summary → Data Filter → Normalization → Integrative Analysis → Procrustes Analysis

### Procrustes analysis@

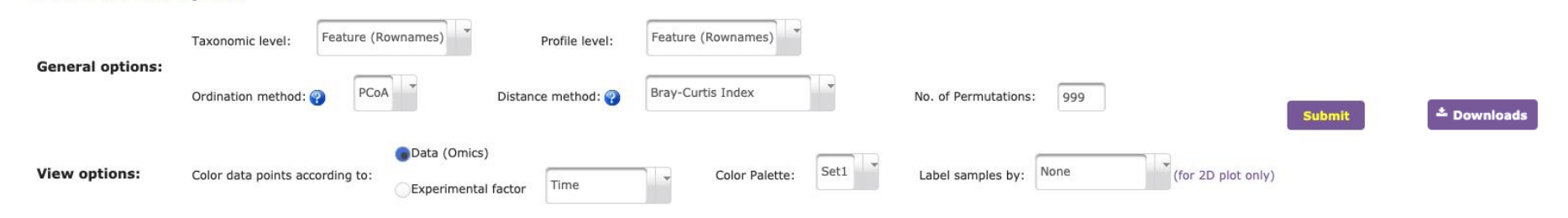

2D Graphics 3D Graphics

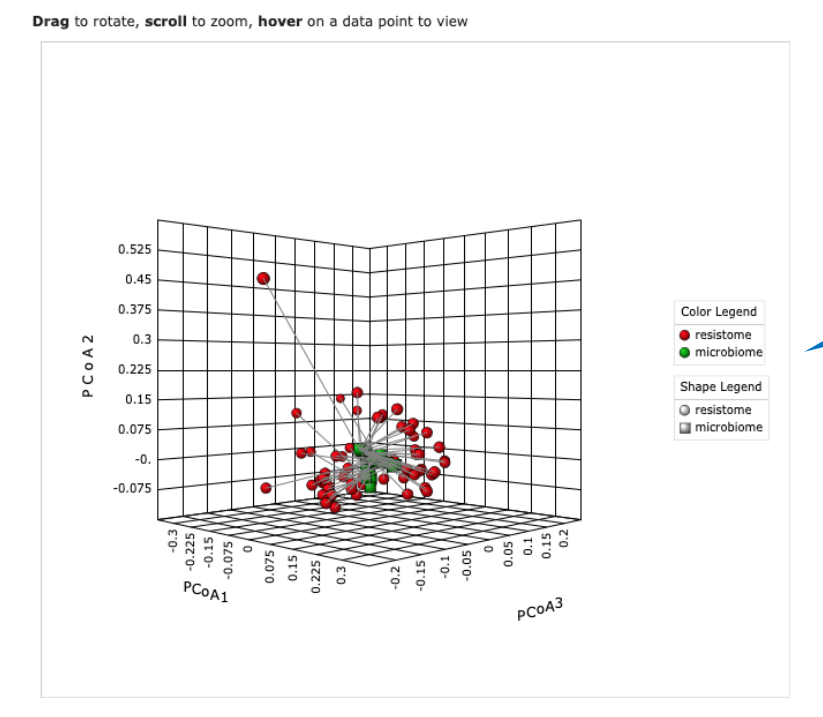

You can click and drag to move the angle of the graph. If you hover over data points, information about them will be given. In addition, you can scroll to zoom in or out. ★ MultiData Upload → Integrative Data Summary → Data Filter → Normalization → Integrative Analysis → Procrustes Analysis

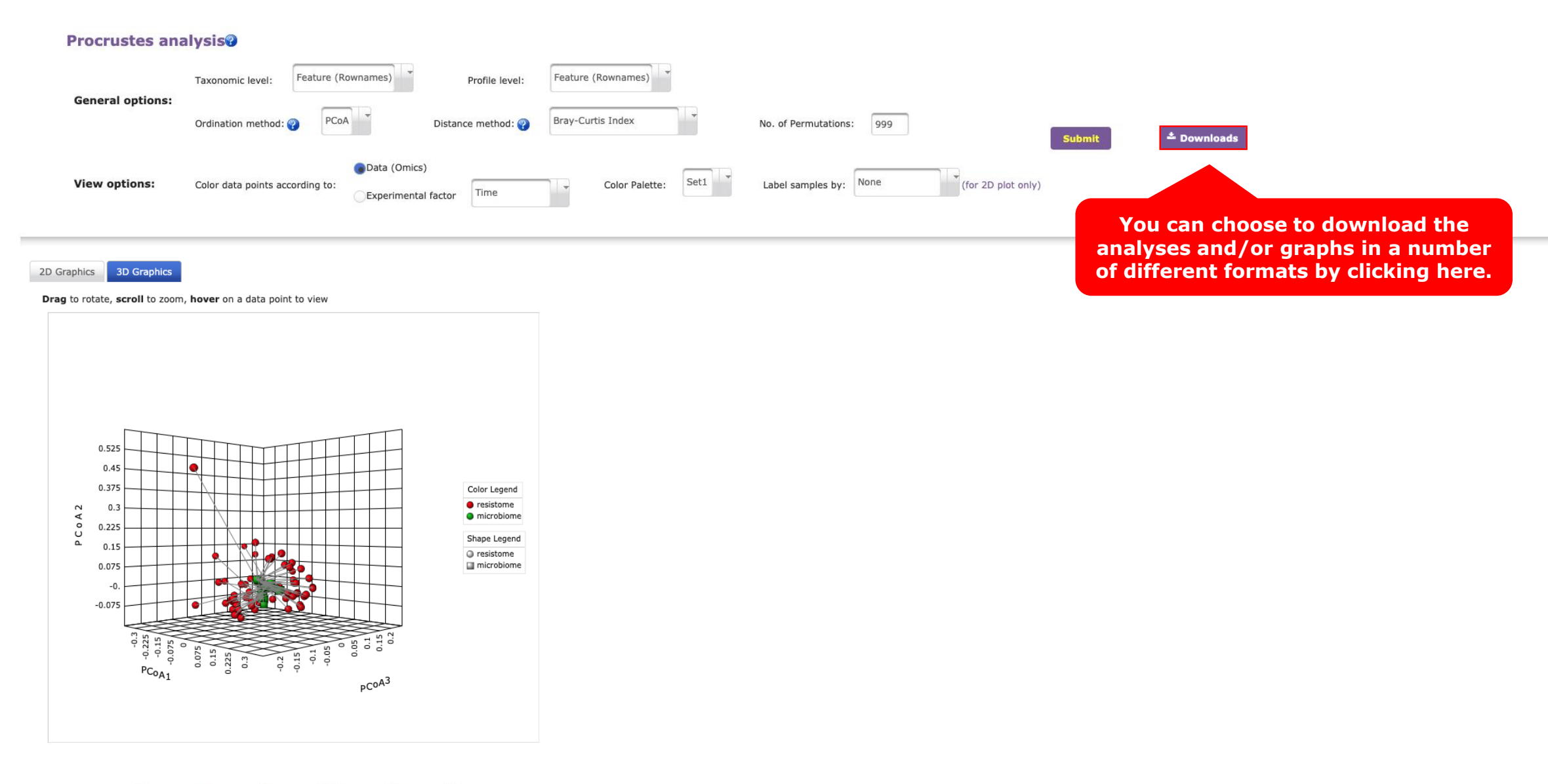

-0.3 -0.2 -0.1 0.0 0.1 0.2

### A → MultiData Upload → Integrative Data Summary → Data Filter → Normalization → Intergrative Analysis → Procrustes Analysis

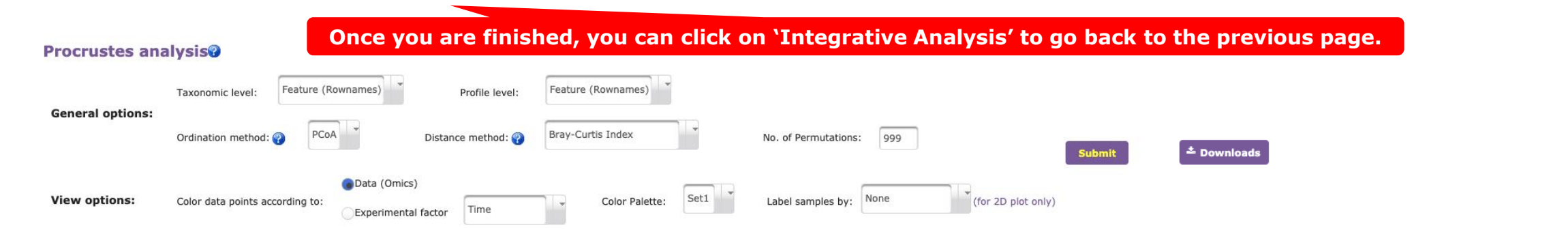

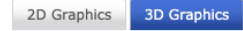

#### Drag to rotate, scroll to zoom, hover on a data point to view

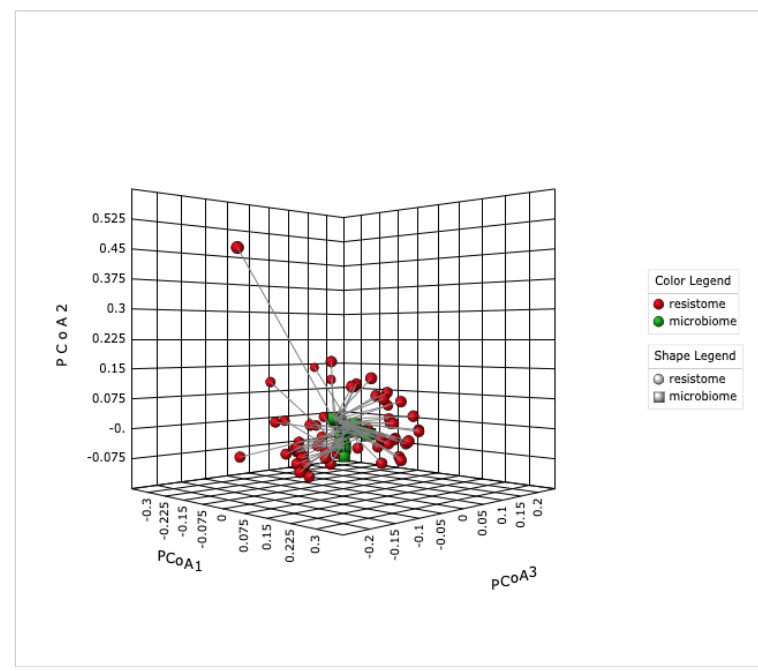

### **Analysis Panel**

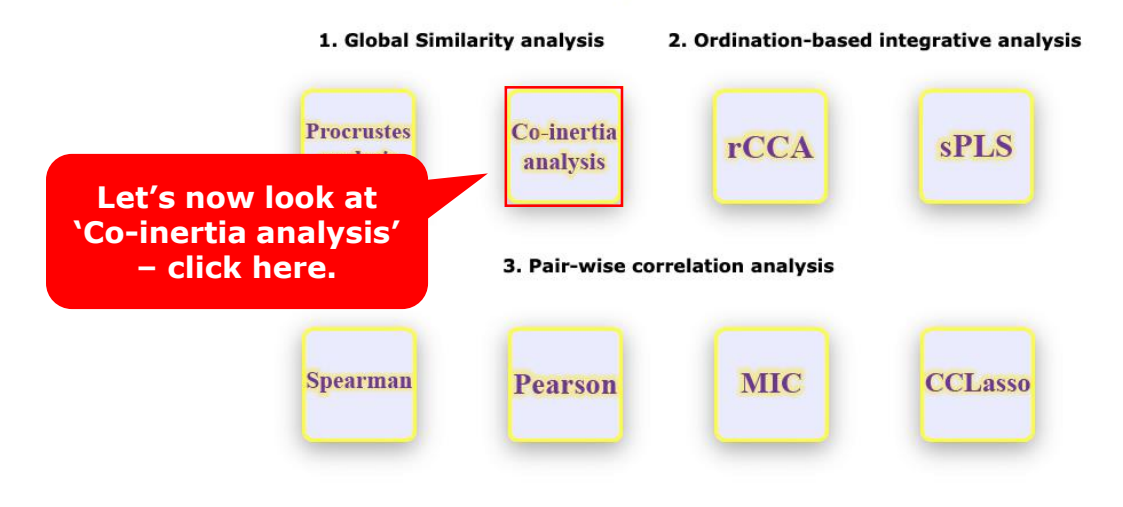

A + MultiData Upload + Integrative Data Summary + Data Filter + Normalization + Integrative Analysis + Procrustes Analysis + Coinertia Analysis

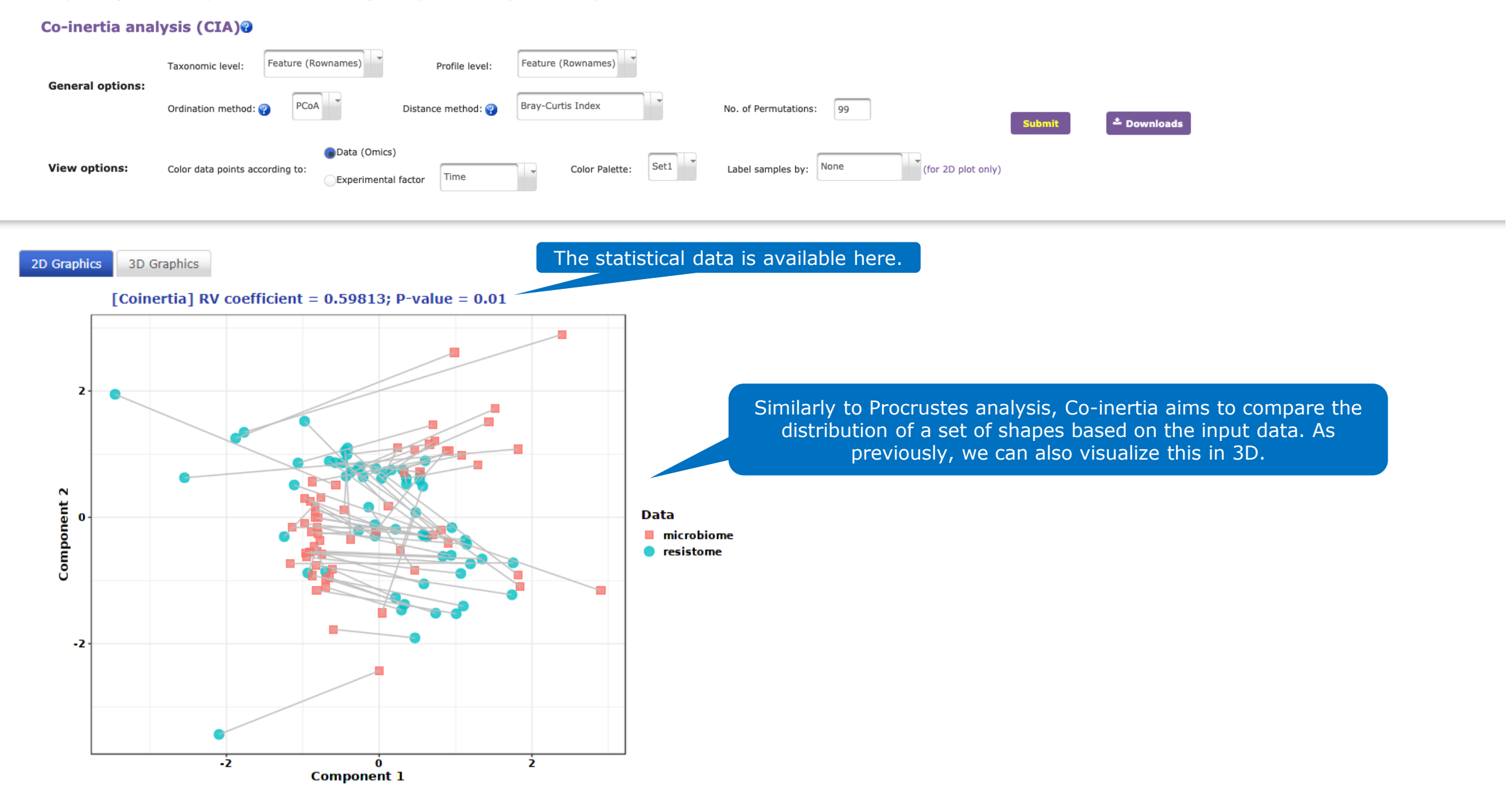

★ MultiData Upload > Integrative Data Summary > Data Filter > Normalization > Integrative Analysis > Procrustes Analysis > Coinertia Analysis

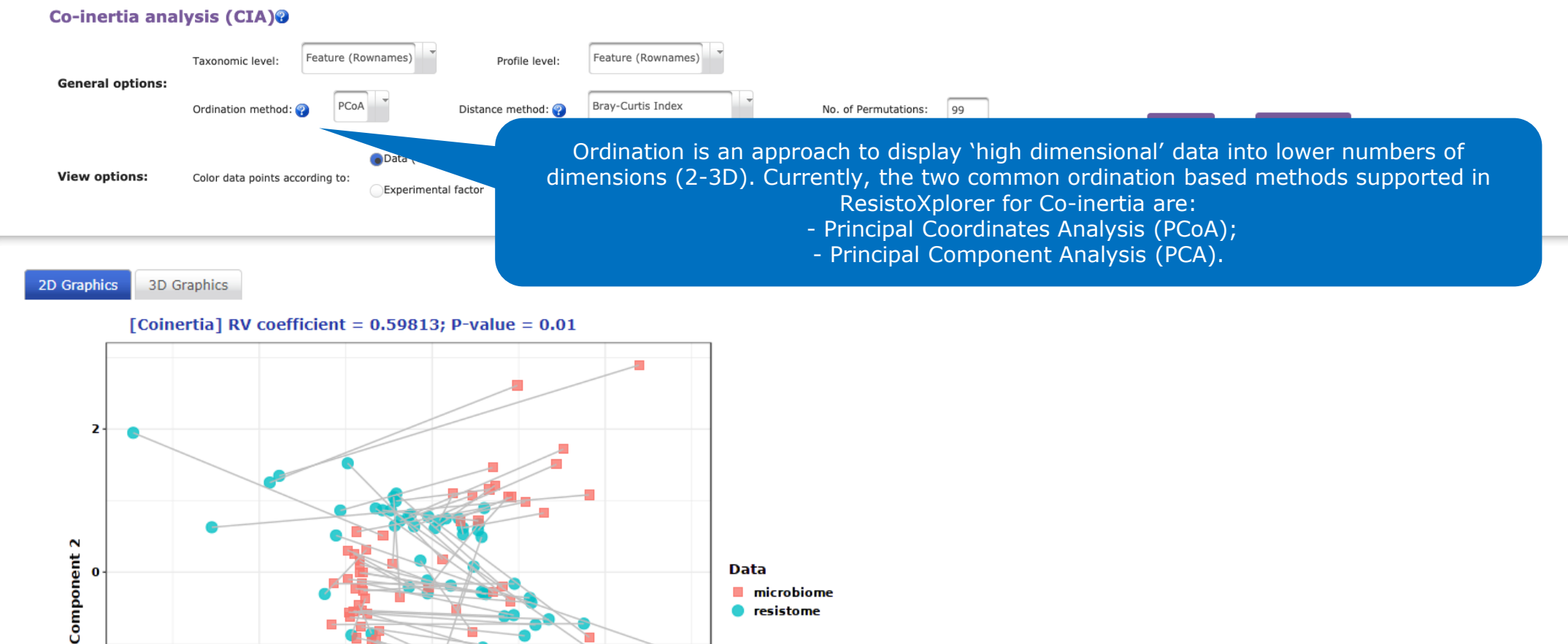

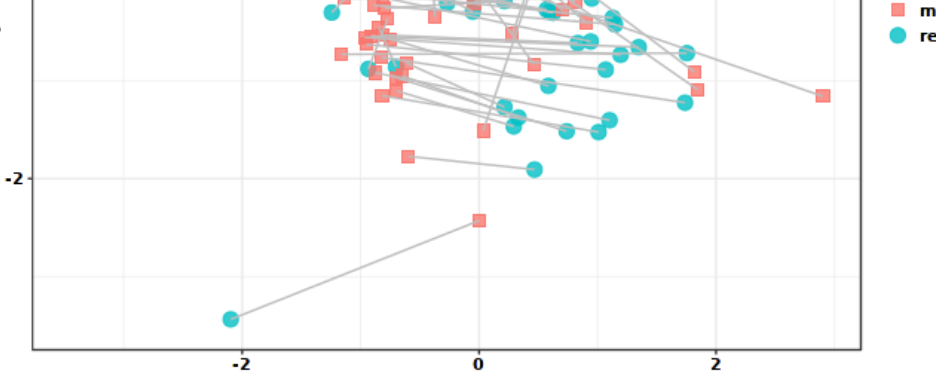

Component 1

ż

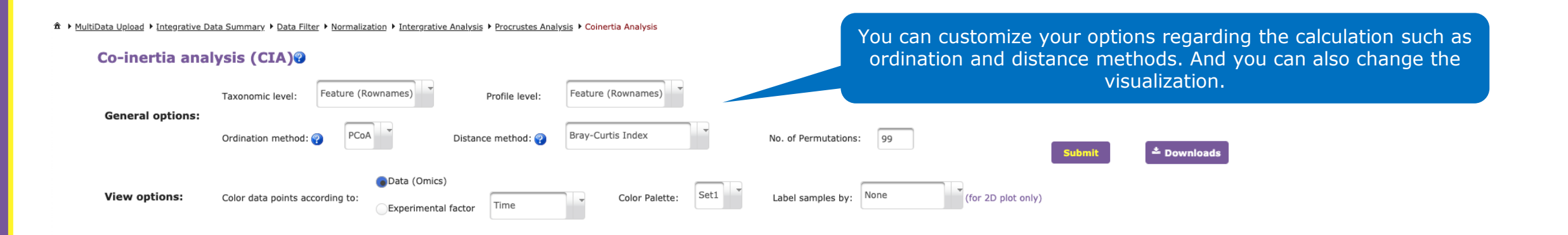

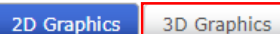

### If you click here, you will be able to see the same graph but in 3D.

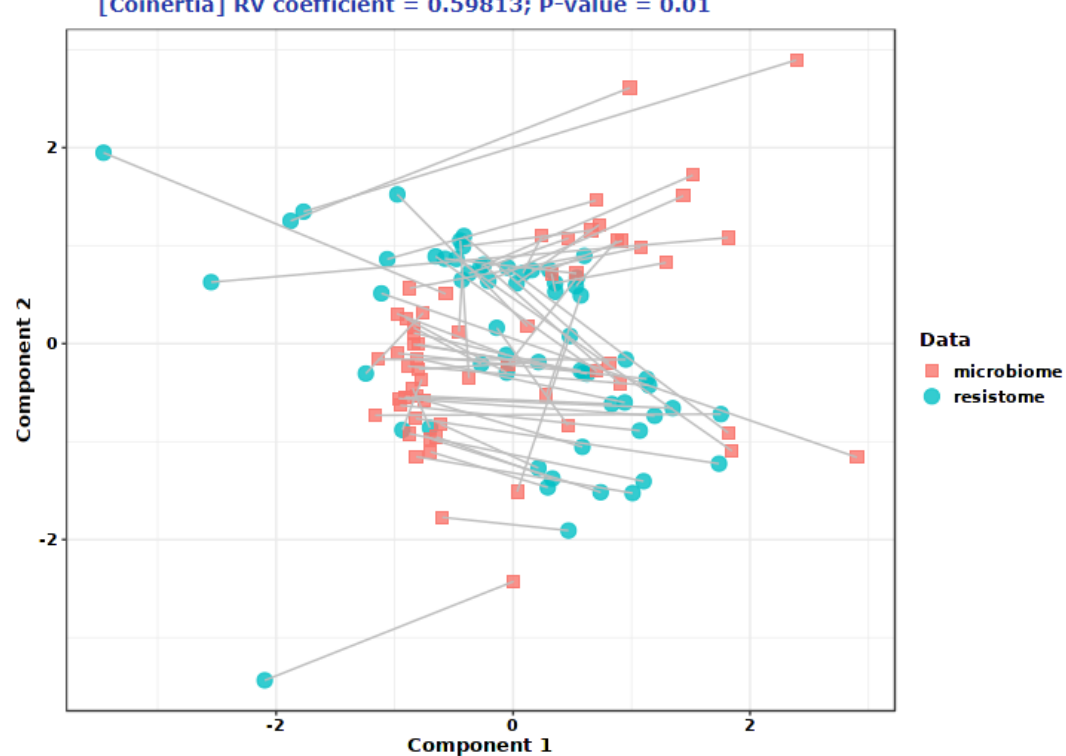

### [Coinertia] RV coefficient = 0.59813; P-value = 0.01

★ + MultiData Upload + Integrative Data Summary + Data Filter + Normalization + Integrative Analysis + Procrustes Analysis + Coinertia Analysis Co-inertia analysis (CIA)@ Feature (Rownames) Feature (Rownames) Profile level: Taxonomic level: General options: Bray-Curtis Index Ordination method: 😱 PCoA Distance method: 🚱 No. of Permutations: 99 Downloads Data (Omics) (for 2D plot only) View options: Color data points according to: Set1 Label samples by: None Color Palette: Time Experimental factor You can choose to download the analyses and/or graphs in a number of different formats by clicking here. 3D Graphics 2D Graphics Drag to rotate, scroll to zoom, hover a data point to view 燷 Color Legend P C o A 2 resistome microbiome Shape Legend resistome microbiome -1 PC<sub>0A1</sub> PC0A3

A → MultiData Upload → Integrative Data Summary → Data Filter → Normalization → Integrative Analysis → Procrustes Analysis → Coinertia Analysis
 A → MultiData Upload → Integrative Data Summary → Data Filter → Normalization → Integrative Analysis → Procrustes Analysis → Coinertia Analysis

| Co-inertia anal  | ysis (CIA)@                     |                                               | Once you are finish | ed, you can click on    | <b>`Integrative Ana</b> l | lysis' to go bac | k to the previous page. |
|------------------|---------------------------------|-----------------------------------------------|---------------------|-------------------------|---------------------------|------------------|-------------------------|
| General options: | Taxonomic level: Feature (Row   | vnames) Profile leve                          | Feature (Rownames)  |                         |                           |                  |                         |
|                  | Ordination method: 🕜 PCoA       | Distance method:                              | 🕜 Bray-Curtis Index | No. of Permutations: 99 | Submit                    | 초 Downloads      |                         |
| View options:    | Color data points according to: | Data (Omics)     Experimental factor     Time | Color Palette: Set1 | Label samples by: None  | (for 2D plot only)        |                  |                         |

2D Graphics 3D Graphics

Drag to rotate, scroll to zoom, hover a data point to view

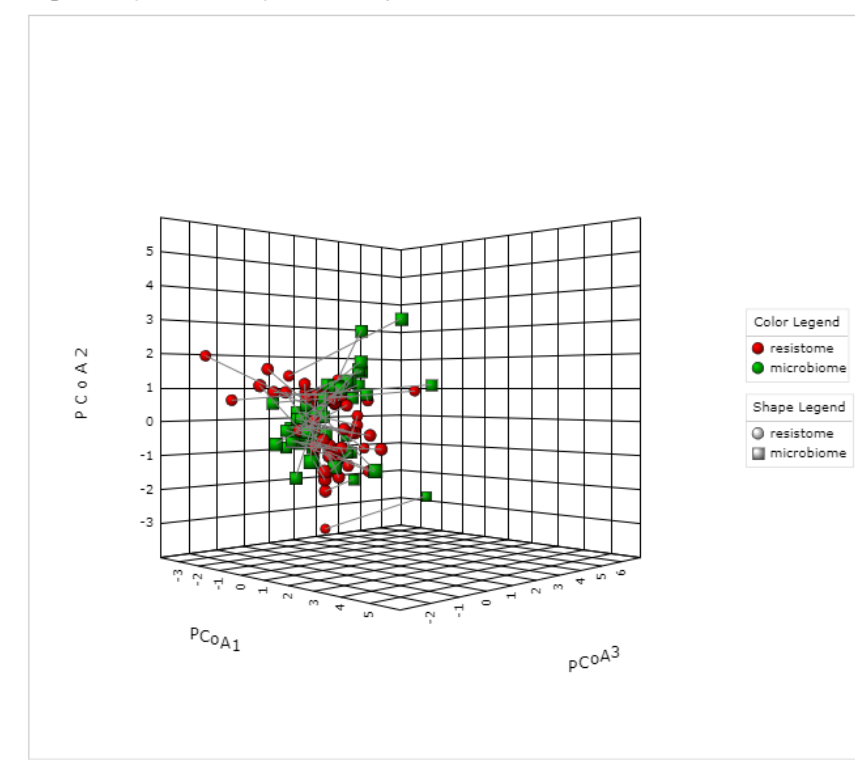

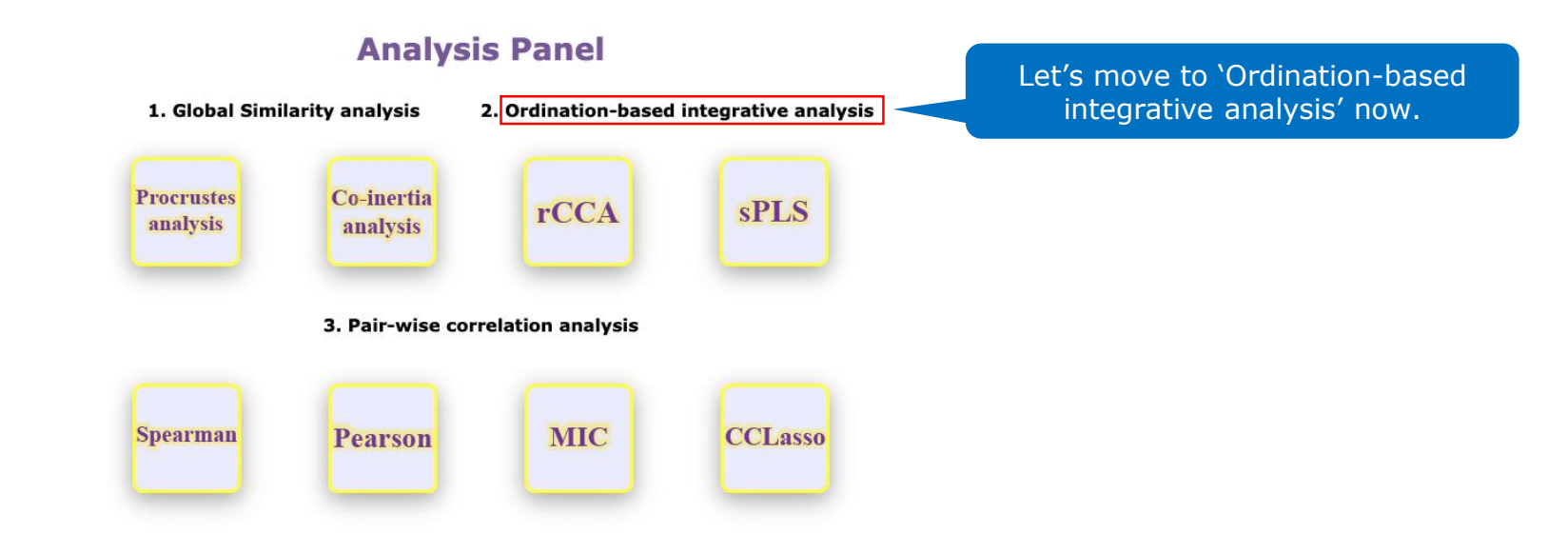

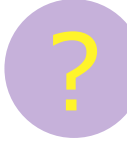

# What are the options for 'Ordination-based integrative analysis' in ResistoXplorer?

ResistoXplorer offers two options of techniques to perform Ordination-based integrative analysis:

- regularized Canonical Correlation Analysis (rCCA).
- Sparse Partial Least Squares regression (sPLS).

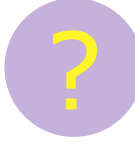

### What are the main differences between rCCA and sPLS?

Canonical Correlation Analysis (CCA) and Partial Least Squares regression (PLS) are methods that focus on the integration and exploration of two datasets. While their purpose and application is very similar, they differ in the method utilized for such. While CCA maximizes the correlation between linear combinations regarding variables in each dataset, PLS focuses on maximizing the covariance. Despite the underlying differences in the algorithms, if the components are scaled, both methods should give similar results. Importantly, CCA will calculate all components directly without deflation, and PLS presents different deflation modes. The decision regarding which technique to use will depend on your preference and data.

For more details, please refer to the original <u>mixOmics R package</u> publication.

### **Analysis Panel**

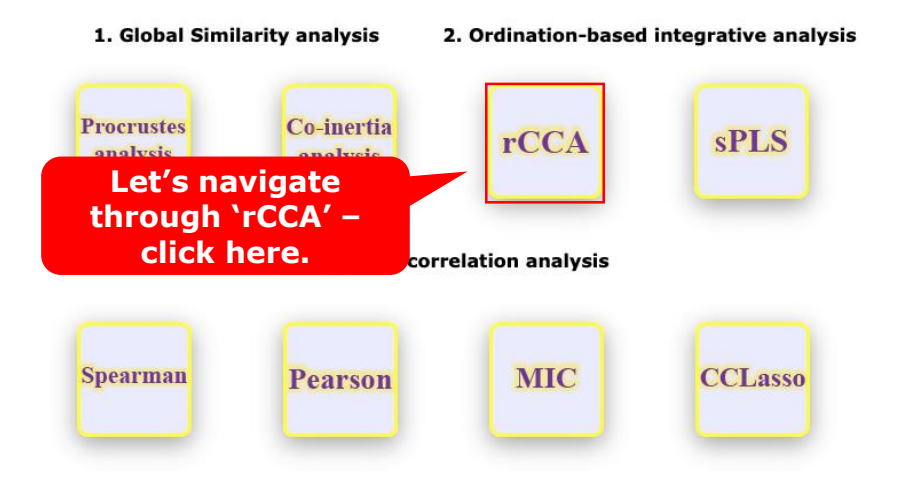

A + MultiData Upload + Integrative Data Summary + Data Filter + Normalization + Integrative Analysis + Procrustes Analysis + Coinertia Analysis + rCCA

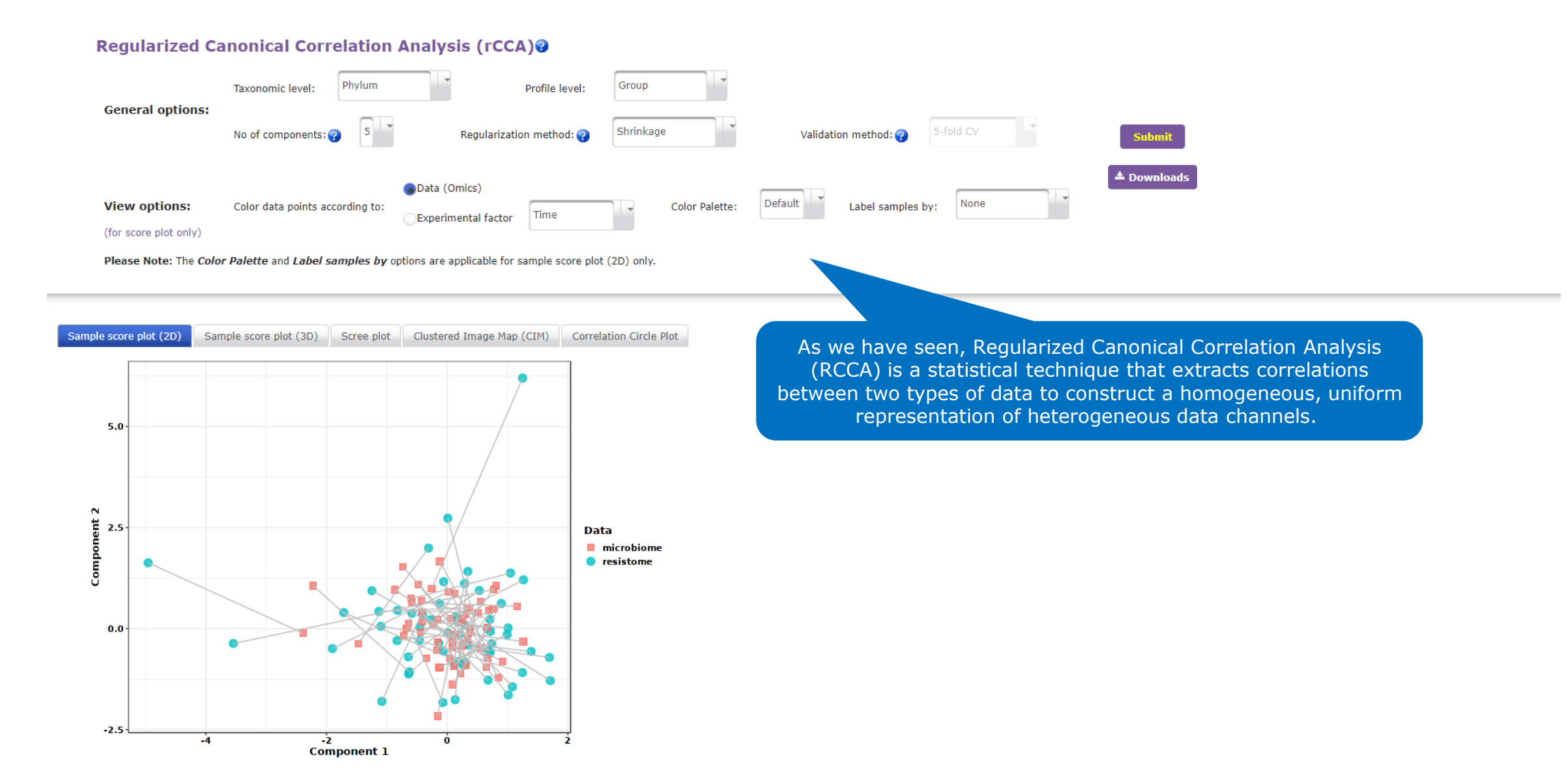

🏦 🕨 MultiData Upload 🕨 Integrative Data Summary 🕨 Data Filter 🕨 Normalization 🕨 Integrative Analysis 🕨 Procrustes Analysis 🕨 Coinertia Analysis 🕨 rCCA

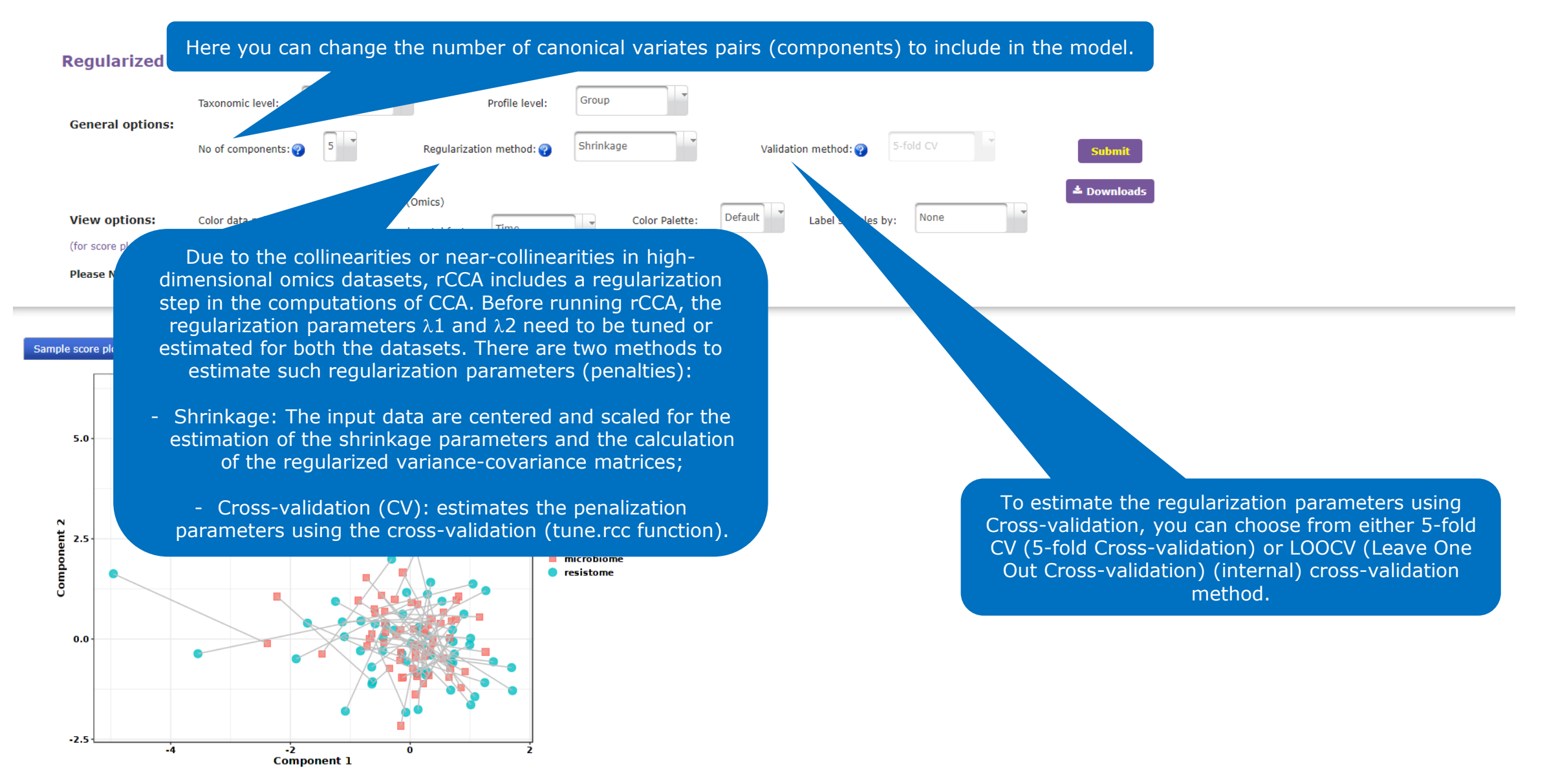
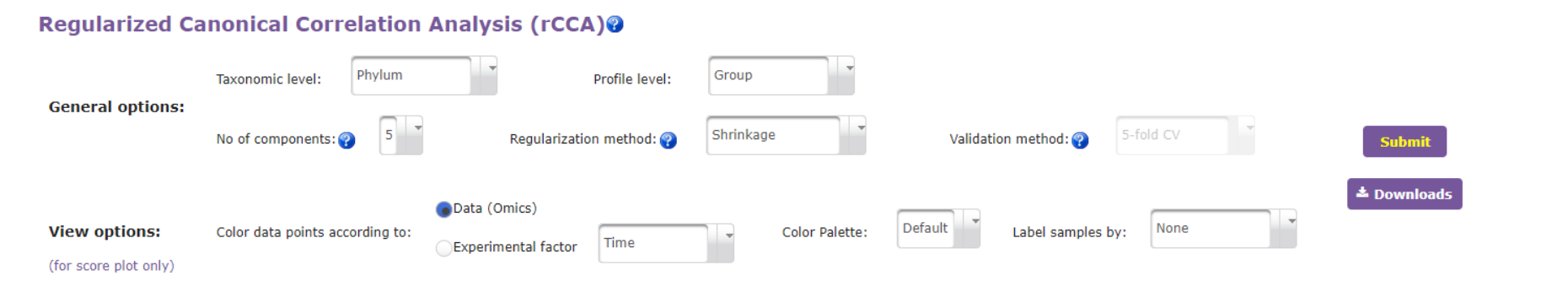

Please Note: The Color Palette and Label samples by options are applicable for sample score plot (2D) only.

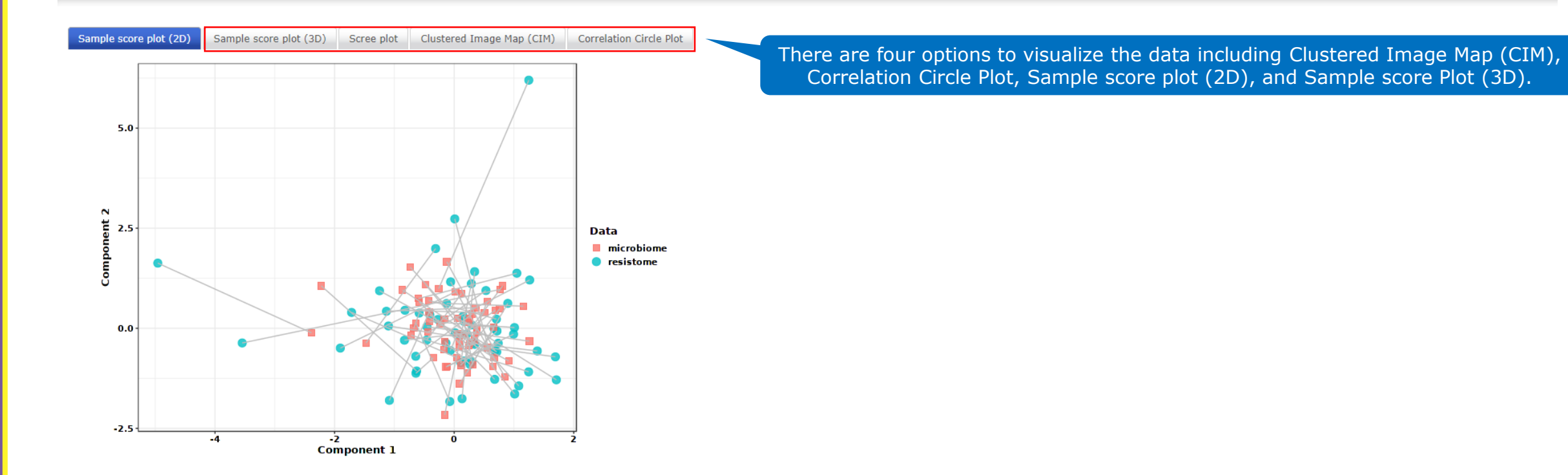

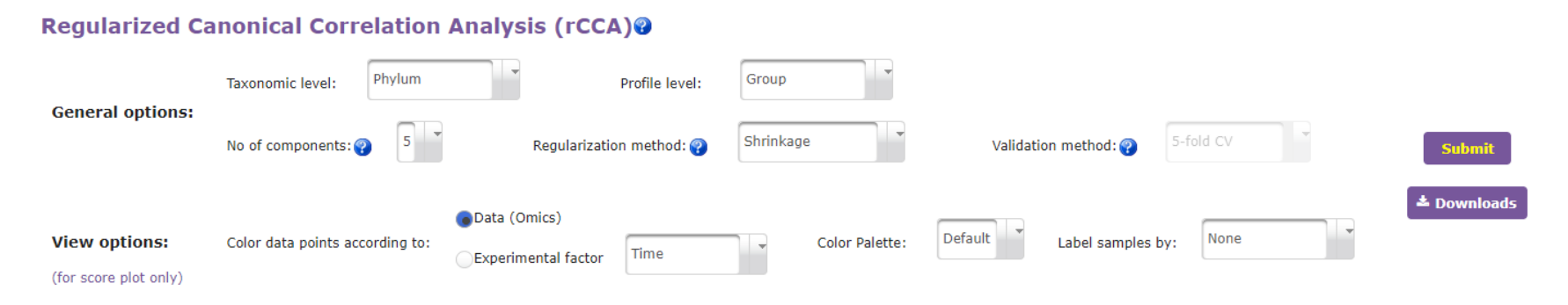

Please Note: The Color Palette and Label samples by options are applicable for sample score plot (2D) only.

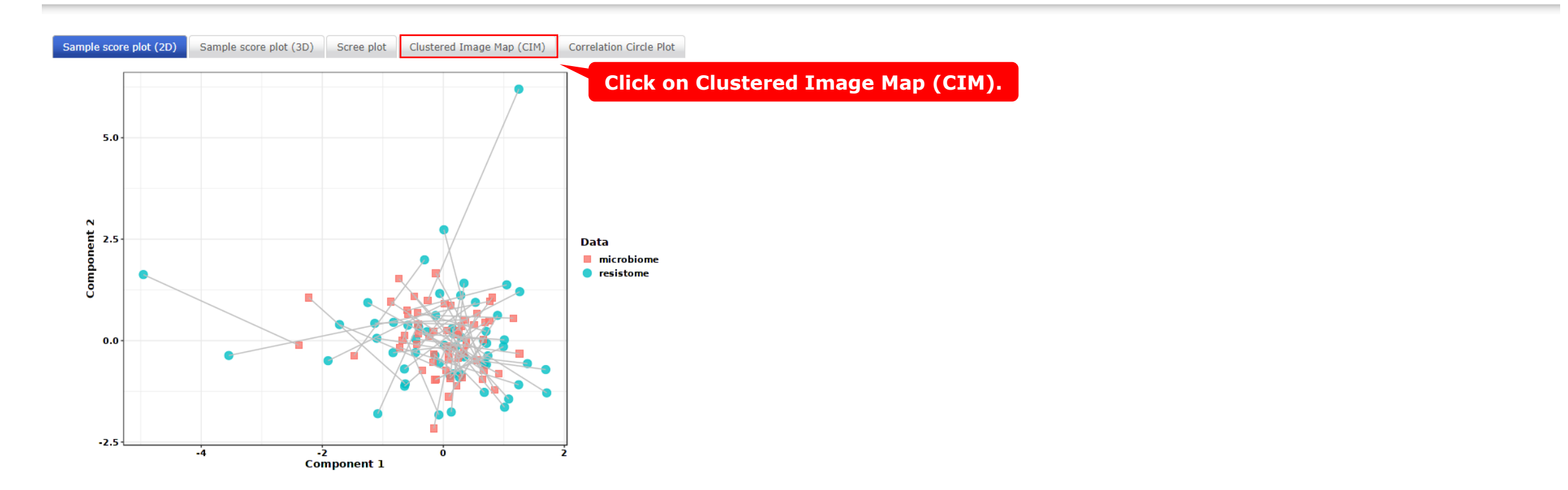

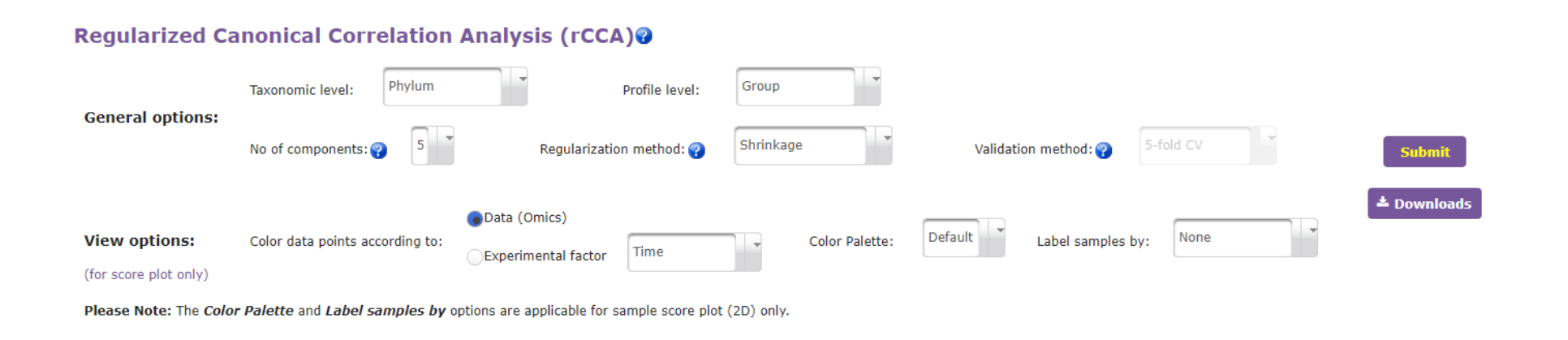

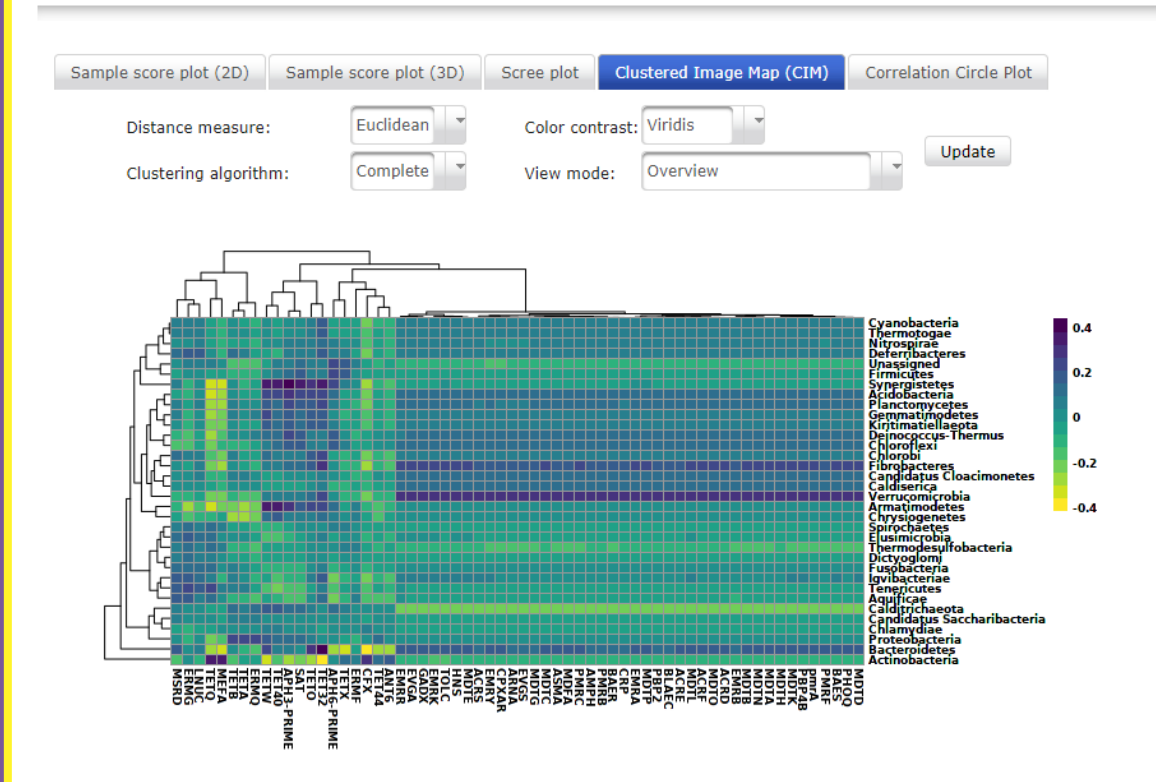

Here we can see a heatmap showing the correlation between taxonomic and resistome features. Distance measures and clustering algorithm can be changed as well as the color scheme and visualizing mode. As the values range from -0.3 to 0.3, in this case, strong features were not observed.

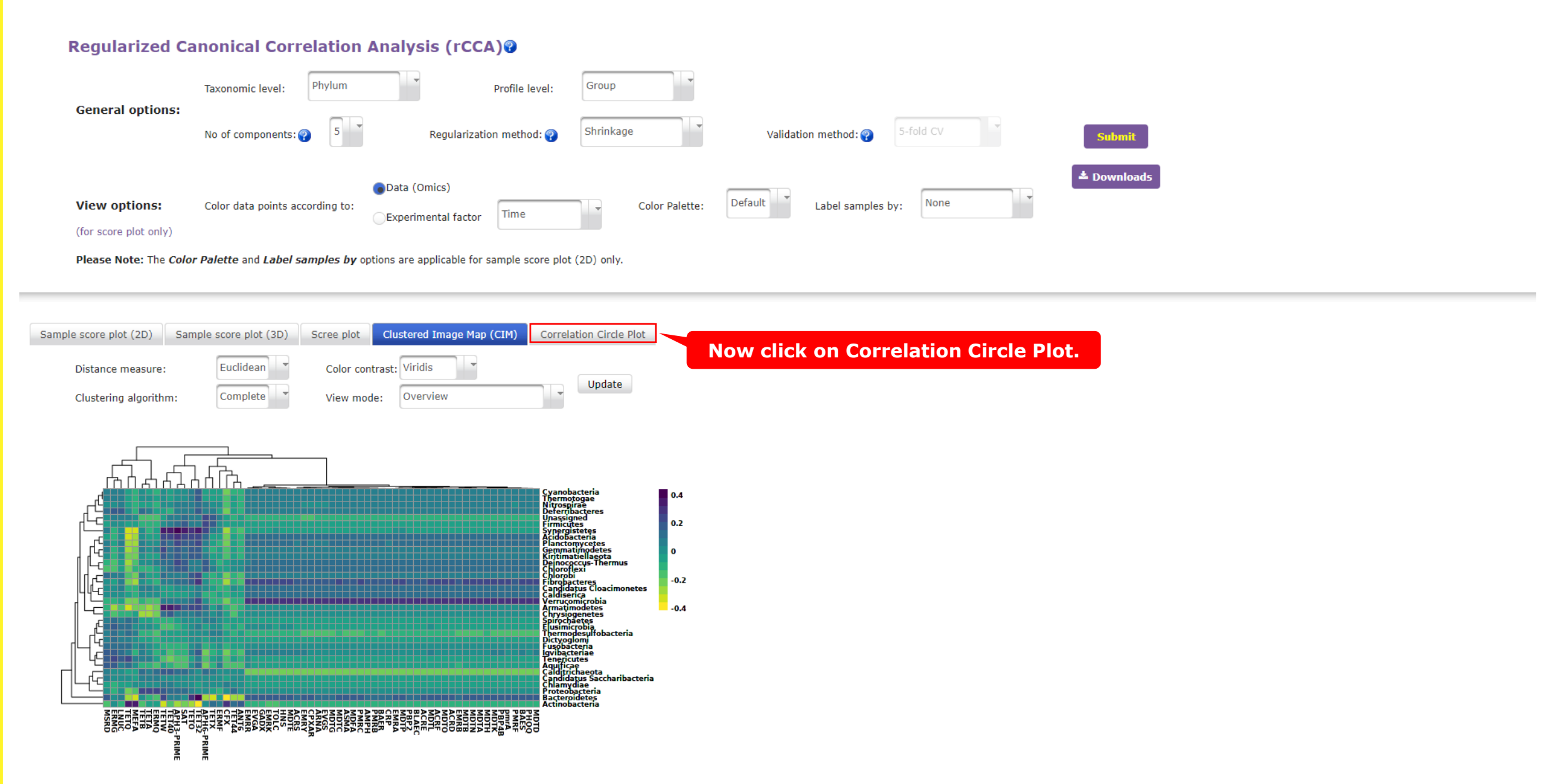

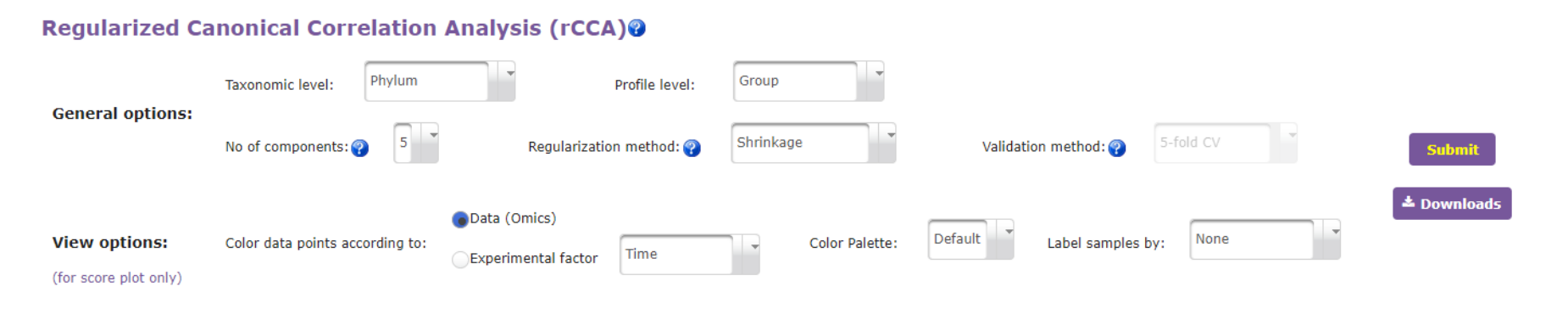

Please Note: The Color Palette and Label samples by options are applicable for sample score plot (2D) only.

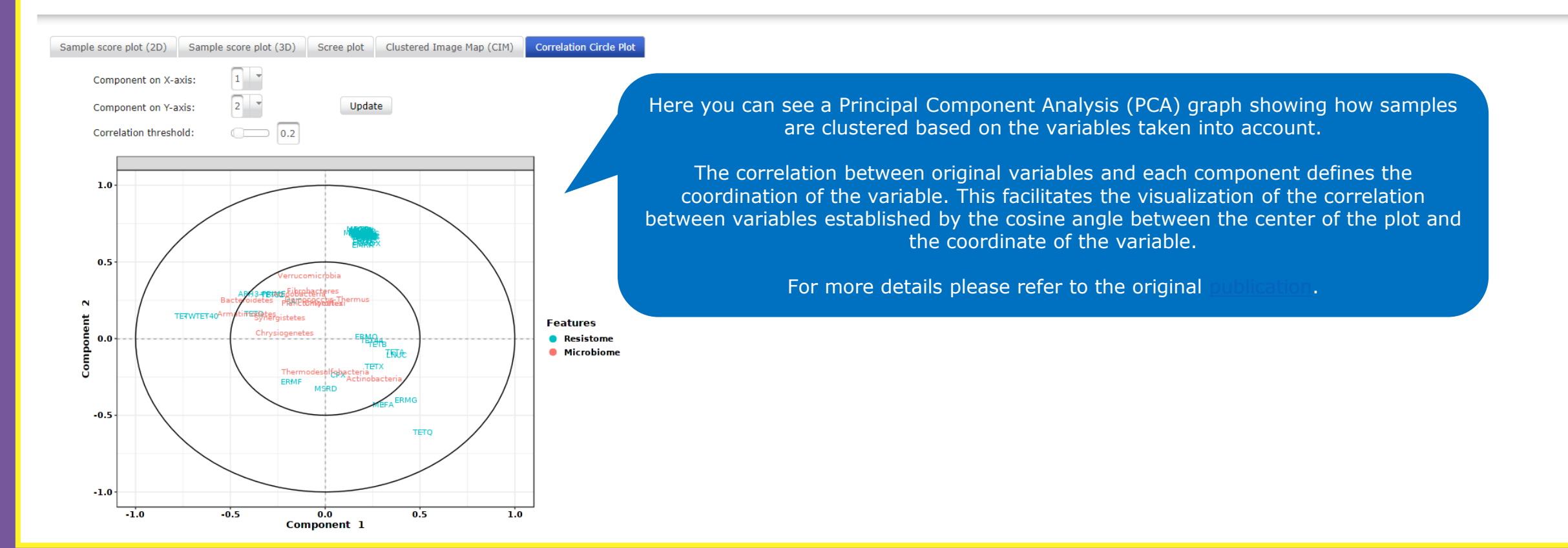

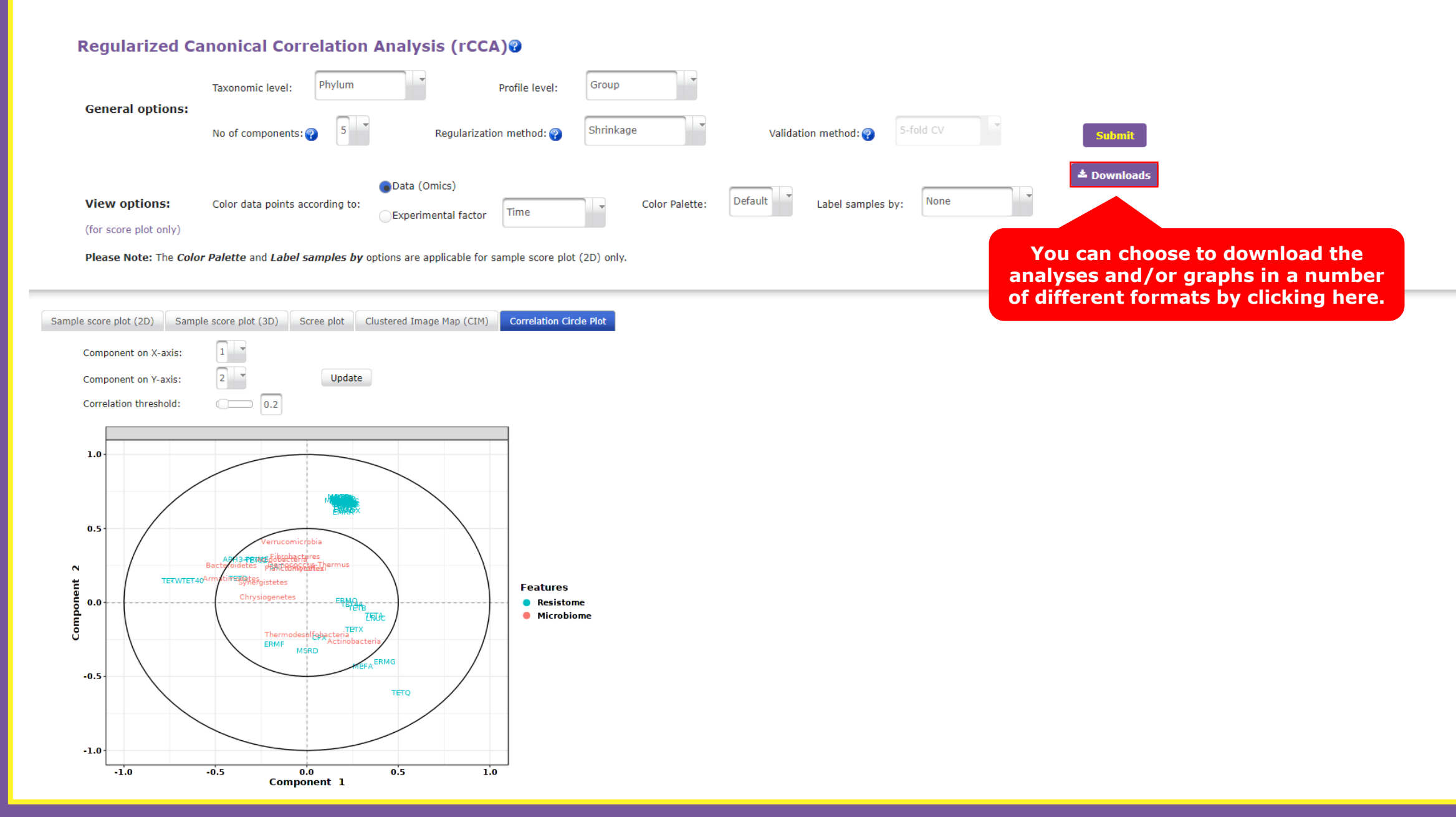

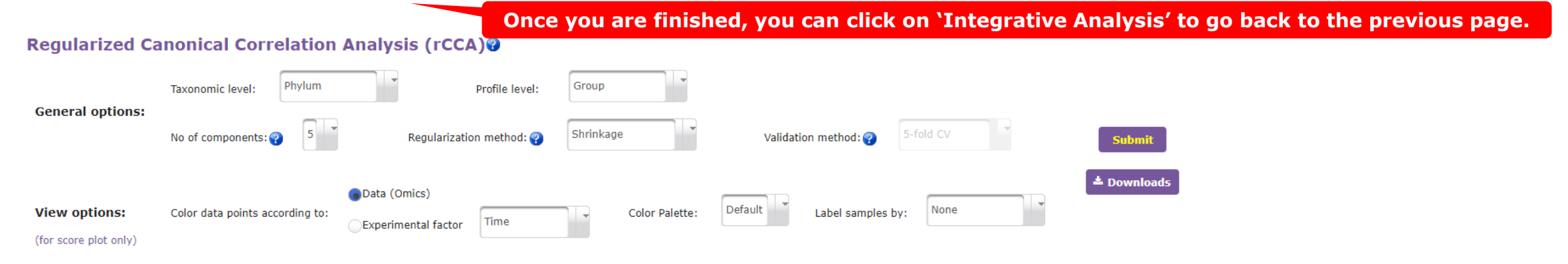

Please Note: The Color Palette and Label samples by options are applicable for sample score plot (2D) only.

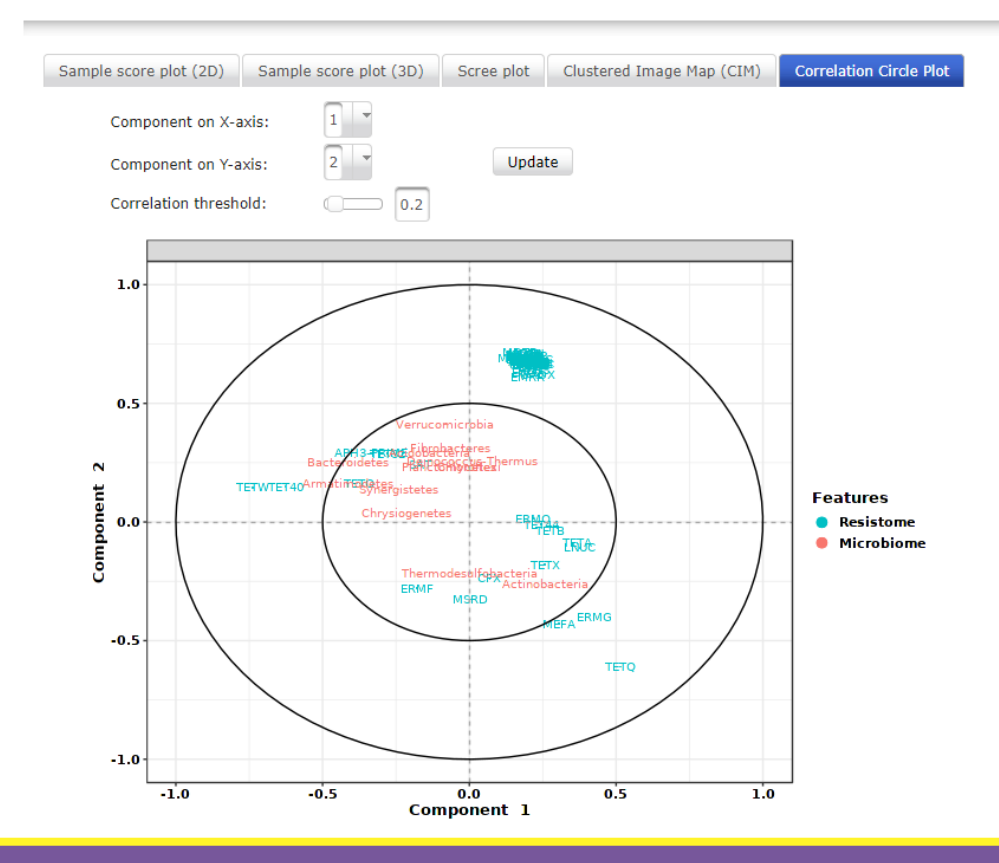

## **Analysis Panel**

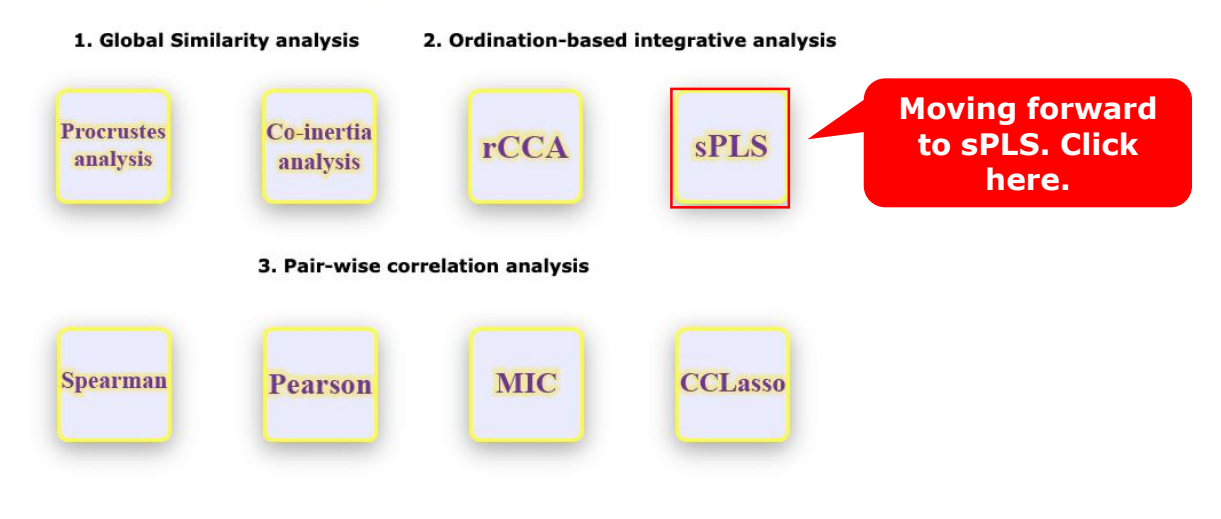

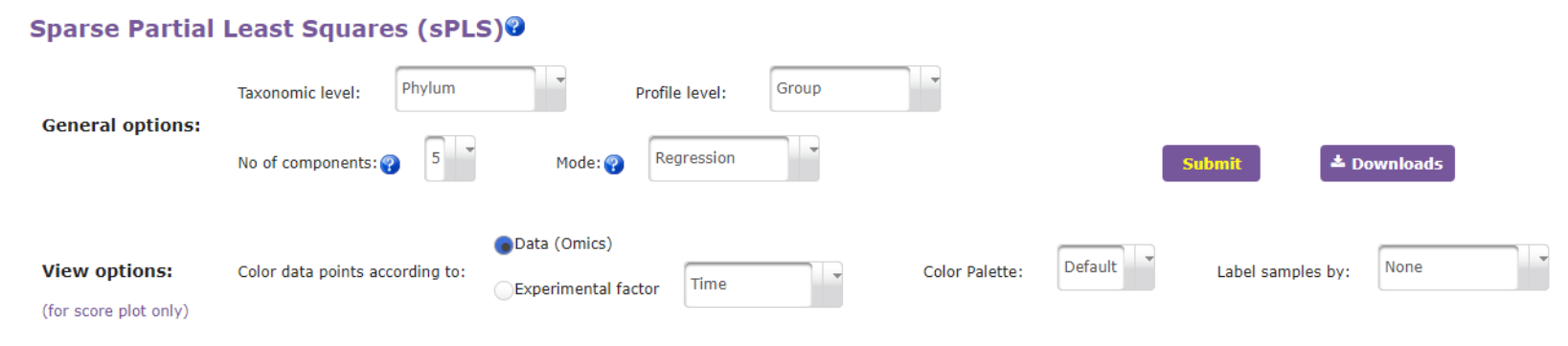

Please Note: The Color Palette and Label samples by options are applicable for sample score plot (2D) only.

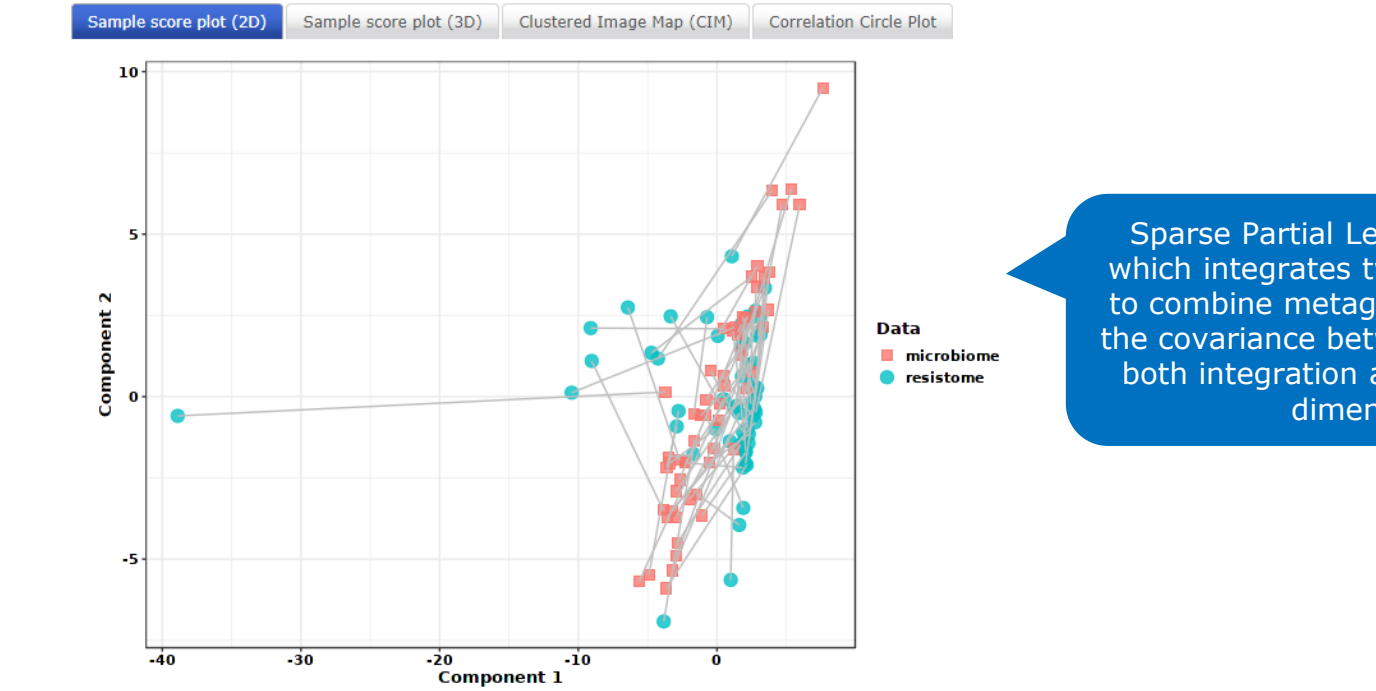

Sparse Partial Least Squares (sPLS) is a multivariate methodology which integrates two omics datasets, in ResistoXplorer it is employed to combine metagenomics and resistome data. It acts by maximizing the covariance between components from these datasets. It combines both integration and variable selection simultaneously on two highdimensional datasets in a one-step strategy. The number of latent variables (components) to include in the model.

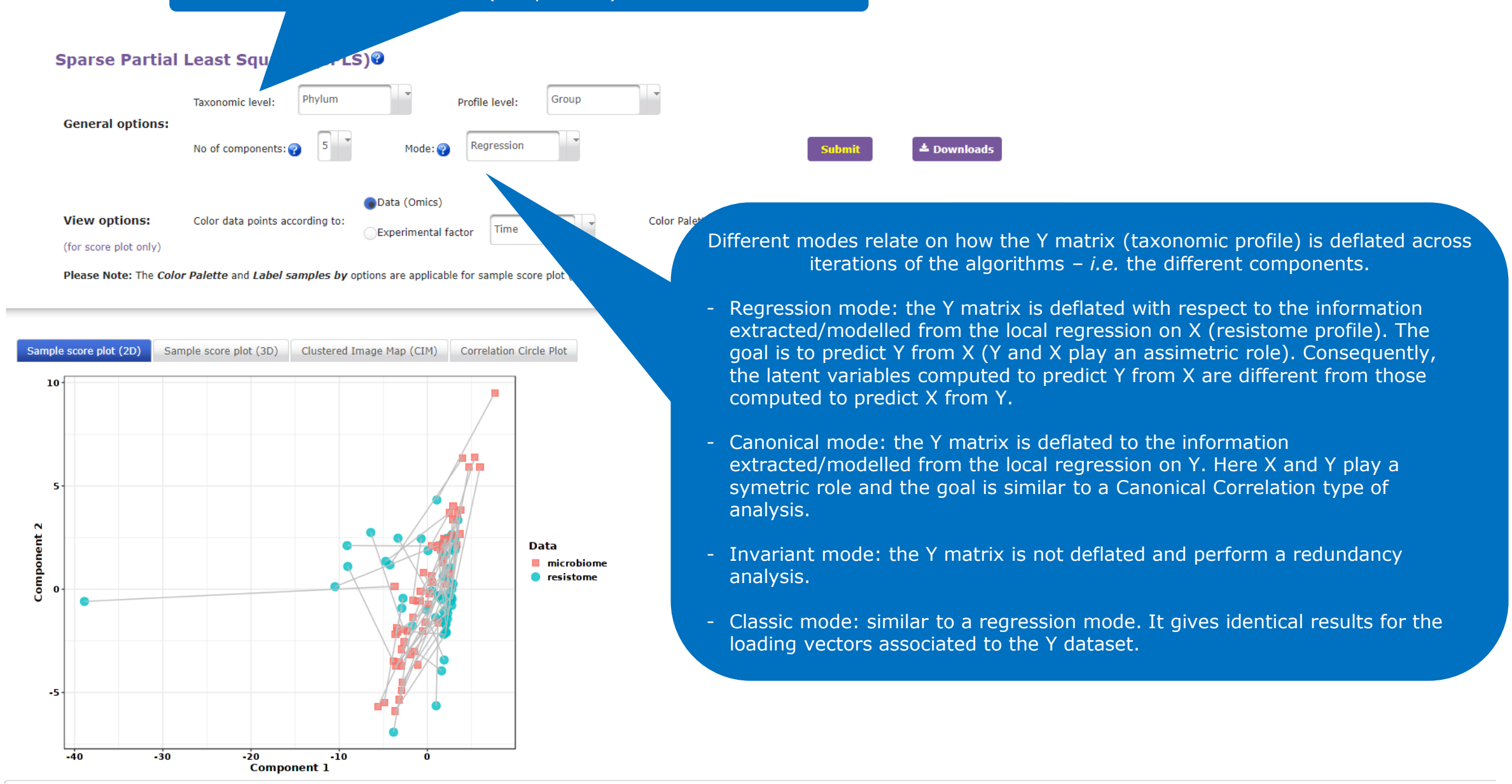

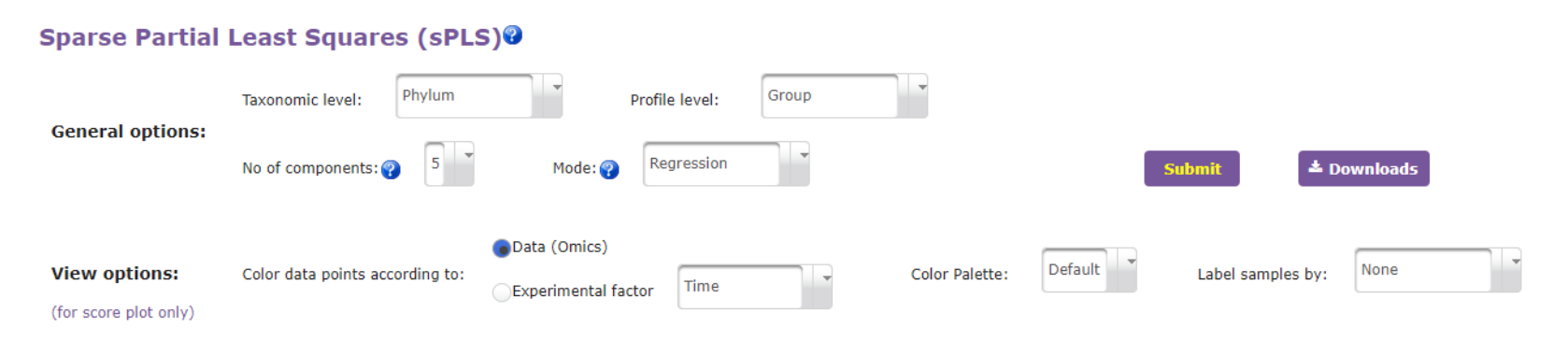

Please Note: The Color Palette and Label samples by options are applicable for sample score plot (2D) only.

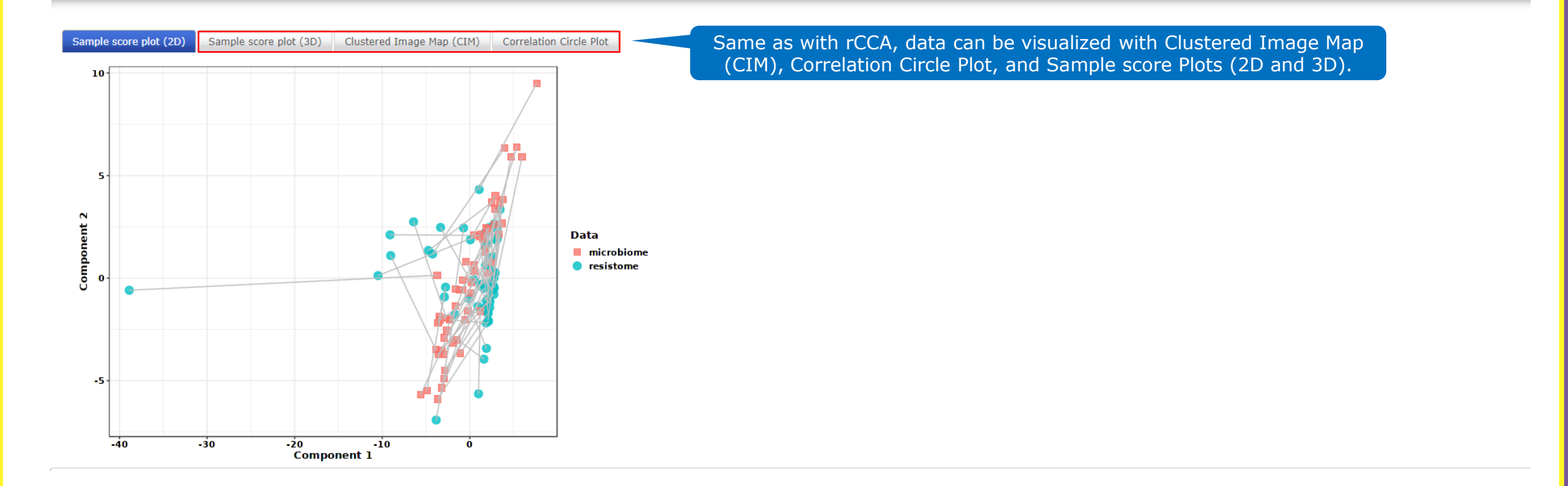

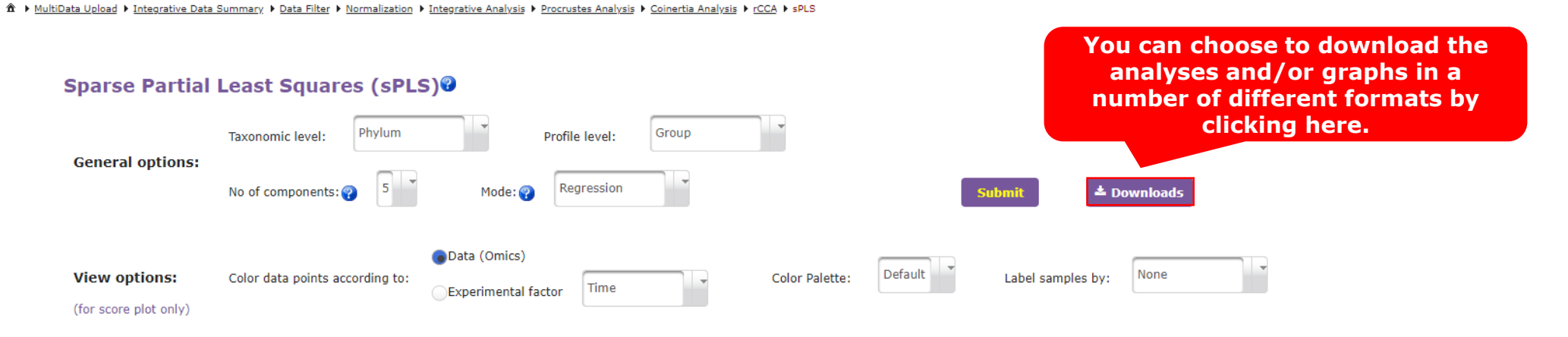

Please Note: The Color Palette and Label samples by options are applicable for sample score plot (2D) only.

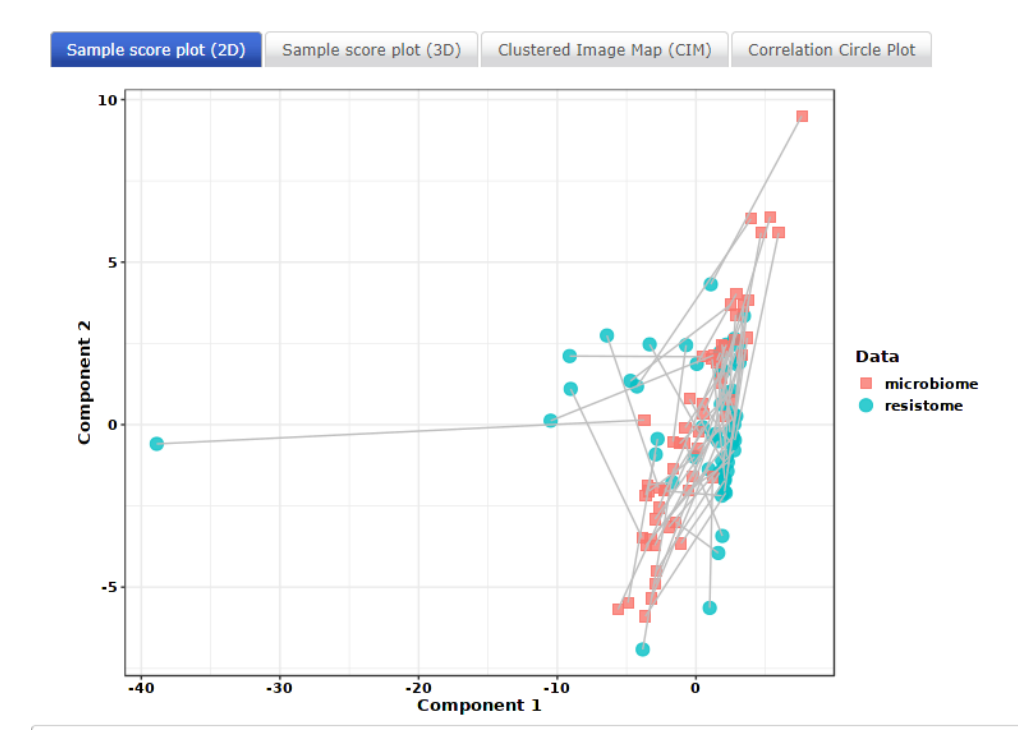

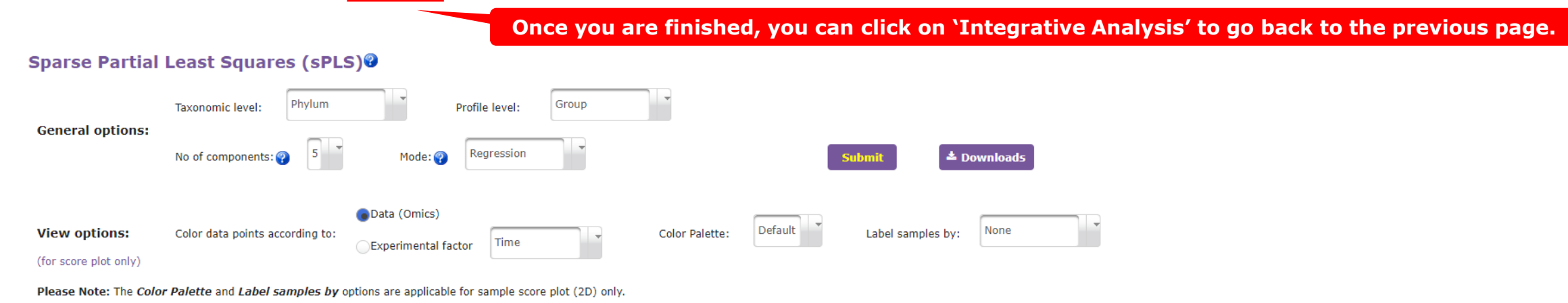

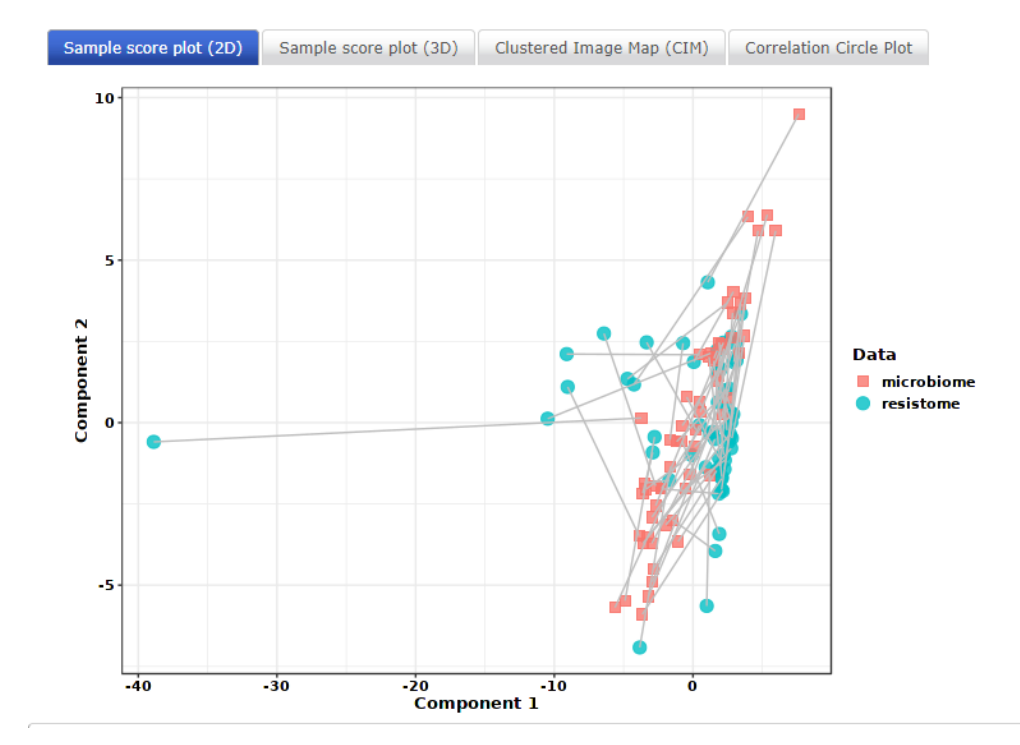

MultiData Upload 
 Integrative Data Summary
 Data Filter
 Normalization
 Integrative Analysis

## **Analysis Panel**

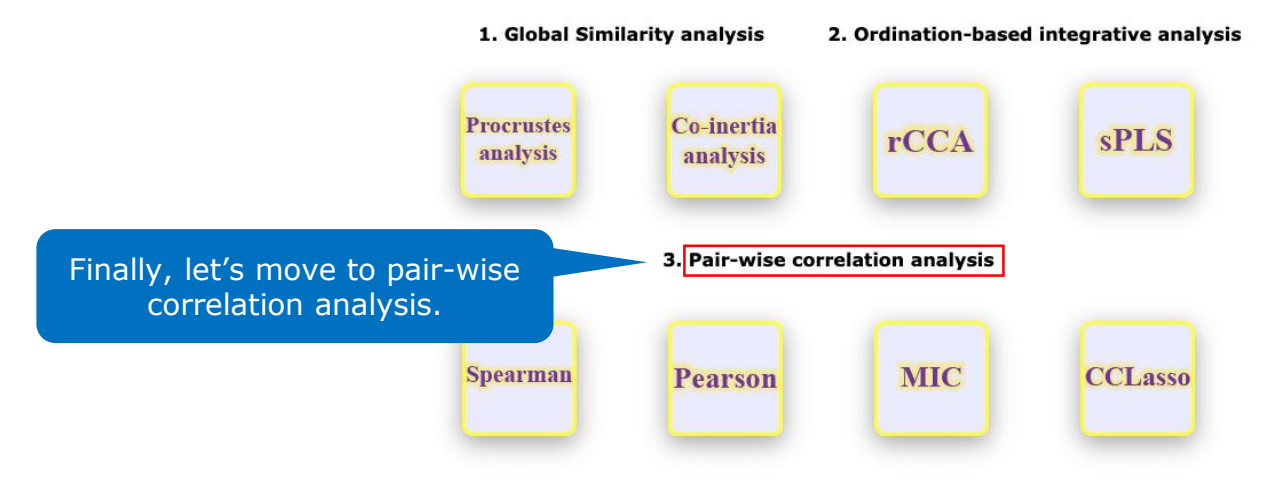

# What are the options for 'Pair-wise correlation analysis' in ResistoXplorer?

ResistoXplorer offers four options of to perform pair-wise correlation analysis between microbiome and resistome data. The methods are:

- Spearman correlation analysis;
- Pearson correlation analysis;
- Maximal Information Coefficient (MIC) analysis; and
- Correlation inference for compositional data through Lasso (CCLasso).

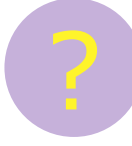

# What information can the 'Pair-wise correlation analysis' methods provide?

ResistoXplorer provides four types of correlation analyses, namely Spearman, Pearson, Maximal Information Coefficient (MIC) and Correlation inference for compositional data through Lasso (CCLasso). These methods can be used to determine if there are any strong associations between individual taxa (microbiome) and ARGs (resistome).

Both sets of data (microbiome and resistome) can be analyzed at different taxonomic levels such as phylum, genus and species, and at different functional levels such as class and mechanism (based on available annotations). The level of significance to be considered can also be adjusted.

MultiData Upload 
 Integrative Data Summary 
 Data Filter 
 Normalization 
 Intergrative Analysis

## **Analysis Panel**

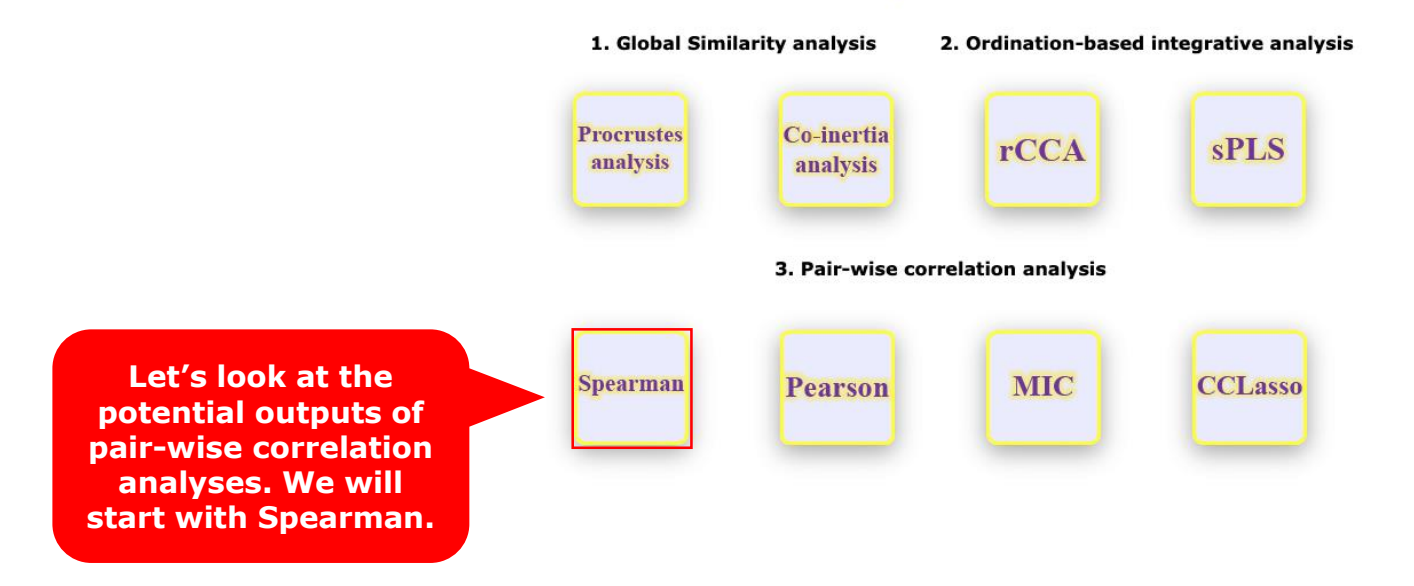

🔹 > MultiData Upload > Integrative Data Summary > Data Filter > Normalization > Integrative Analysis > Procrustes Analysis > Coinertia Analysis > rCCA > sPLS > Spearman association

# Here you will be able to set up the different options for the correlation analysis. Once selections are made, remember to click on 'Submit'.

| It is the most widely used<br>perform such analysis. Als | d method to perform pa<br>so, features (i.e., ARG | air-wise correlation analy<br>s and species) that are n | rsis between microbiome and<br>ot found (zero count) in mor | l resistome abundar<br>re than half of the s | nce profile. <b>Please</b><br>amples are remove | Note: The microbiome and<br>d from both datasets before | resistome count<br>meroin | correlation to a | to alleviate the bias from potential joint-ranking of zero values. |  |
|----------------------------------------------------------|---------------------------------------------------|---------------------------------------------------------|-------------------------------------------------------------|----------------------------------------------|-------------------------------------------------|---------------------------------------------------------|---------------------------|------------------|--------------------------------------------------------------------|--|
| General ontions:                                         | Taxonomic level:                                  | Phylum                                                  | Profile level:                                              | Group                                        |                                                 | Corr. coeffecient cutoff:                               | 0.6                       |                  |                                                                    |  |
| General options:                                         | Adjusted p-value cutoff: 0.05                     |                                                         | p-value correction met                                      | nod: Bonferroni-                             | Hochberg (FDR)                                  |                                                         |                           | Submit           | ← Downloads                                                        |  |

#### Co-occurance Network

Spearman rank correlation

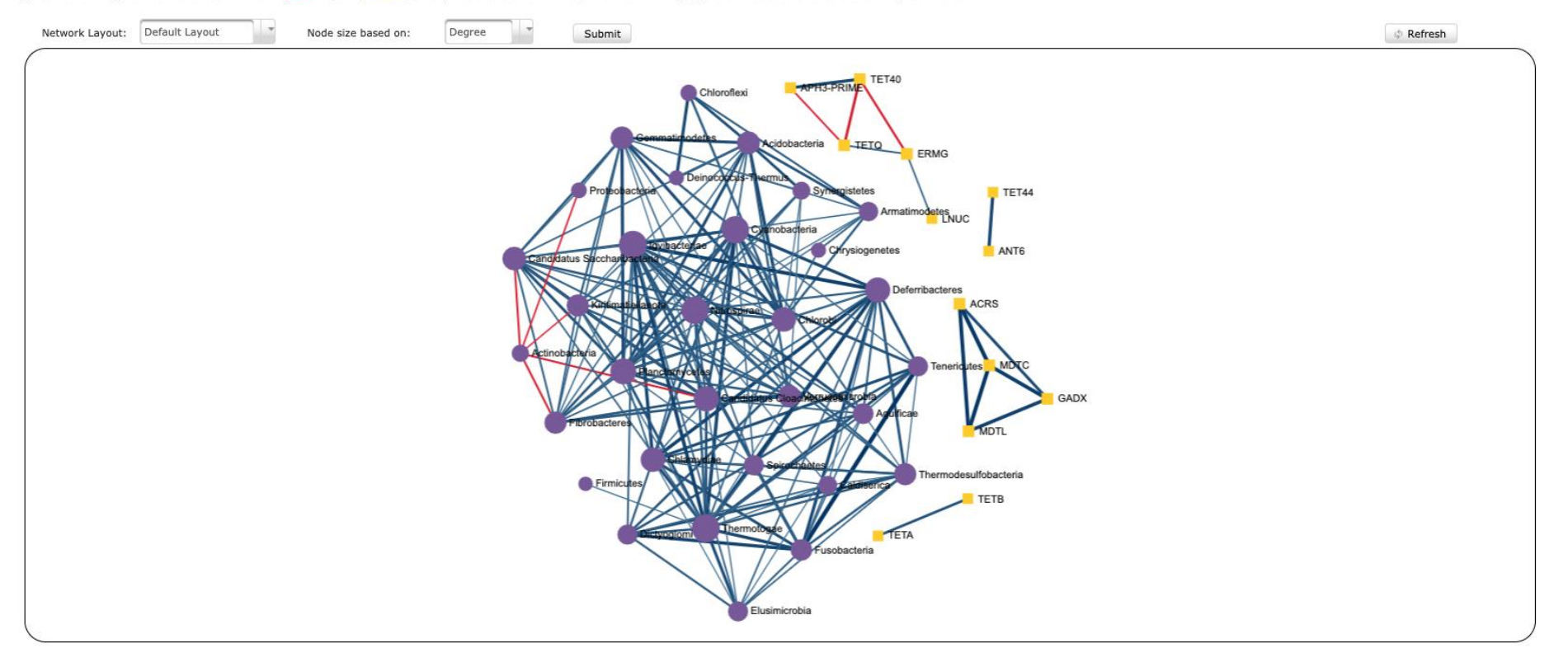

\* MultiData Upload + Integrative Data Summary + Data Filter + Normalization + Integrative Analysis + Procrustes Analysis + Coinertia Analysis + rCCA + sPLS + Spearman association

#### Spearman rank correlation

It is the most widely used method to perform pair-wise correlation analysis between microbiome and resistome abundance profile. **Please Note**: The microbiome and resistome count data (after data filtering) have been transformed to their relative abundances (proportion) in order to perform such analysis. Also, features (i.e., ARGs and species) that are not found (zero count) in more than half of the samples are removed from both datasets before merging and performing correlation to alleviate the bias from potential joint-ranking of zero values.

| General ontions: | Taxonomic level:    | Phylum    | Profile level:            | Group                     | Corr. coeffecient cutoff: | 0.6 |        |             |     |
|------------------|---------------------|-----------|---------------------------|---------------------------|---------------------------|-----|--------|-------------|-----|
| General options: | Adjusted p-value cu | off: 0.05 | p-value correction method | Bonferroni-Hochberg (FDR) |                           |     | Submit | → Downloads | Sut |

#### Co-occurance Network

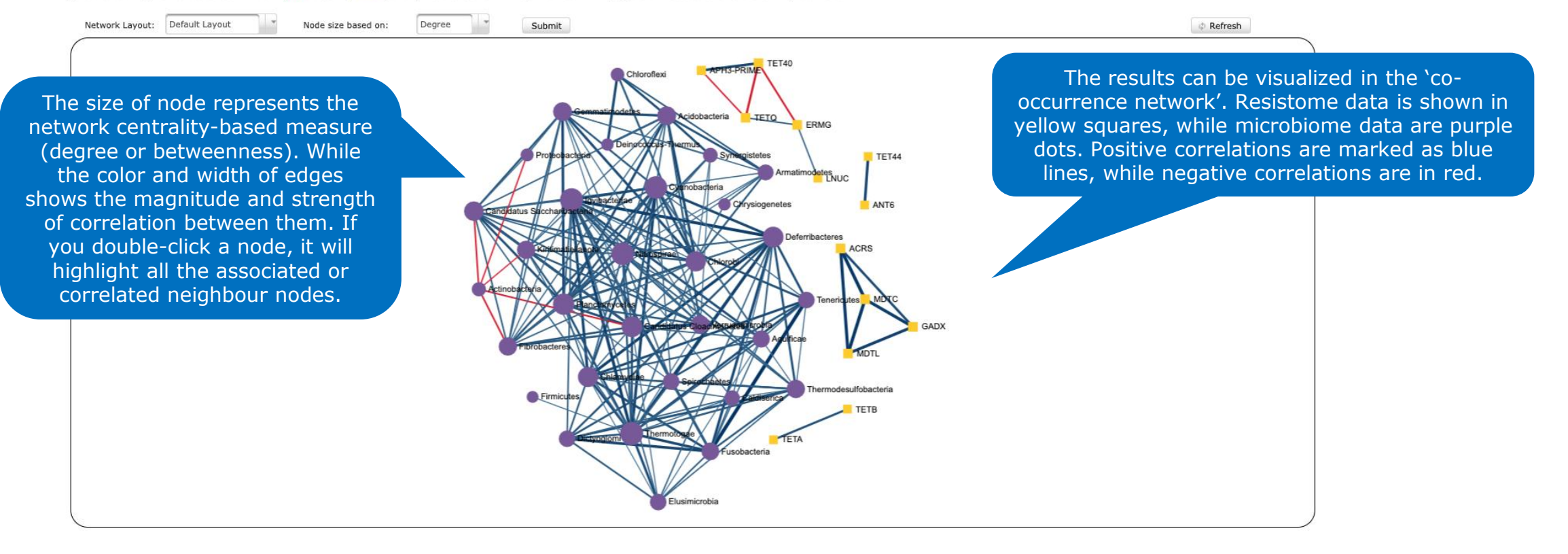

🔹 > MultiData Upload > Integrative Data Summary > Data Filter > Normalization > Integrative Analysis > Procrustes Analysis > Conertia Analysis > rCCA > sPLS > Spearman association

#### Spearman rank correlation

It is the most widely used method to perform pair-wise correlation analysis between microbiome and resistome abundance profile. Please Note: The microbiome and resistome count data (after data filtering) have been transformed to their relative abundances (proportion) in order to perform such analysis. Also, features (i.e., ARGs and species) that are not found (zero count) in more than half of the samples are removed from both datasets before merging and performing correlation to alleviate the bias from potential joint-ranking of zero values.

| General options: | Taxonomic level:    | Phylum     | - | Profile level:           | Group                |           | Corr. coeffecient cutoff: | 0.6 | Co. Long It. | *           |
|------------------|---------------------|------------|---|--------------------------|----------------------|-----------|---------------------------|-----|--------------|-------------|
| deneral options. | Adjusted p-value cu | toff: 0.05 |   | p-value correction metho | d: Bonferroni-Hochbe | erg (FDR) | •                         |     | Submit       | ← Downloads |

#### Co-occurance Network

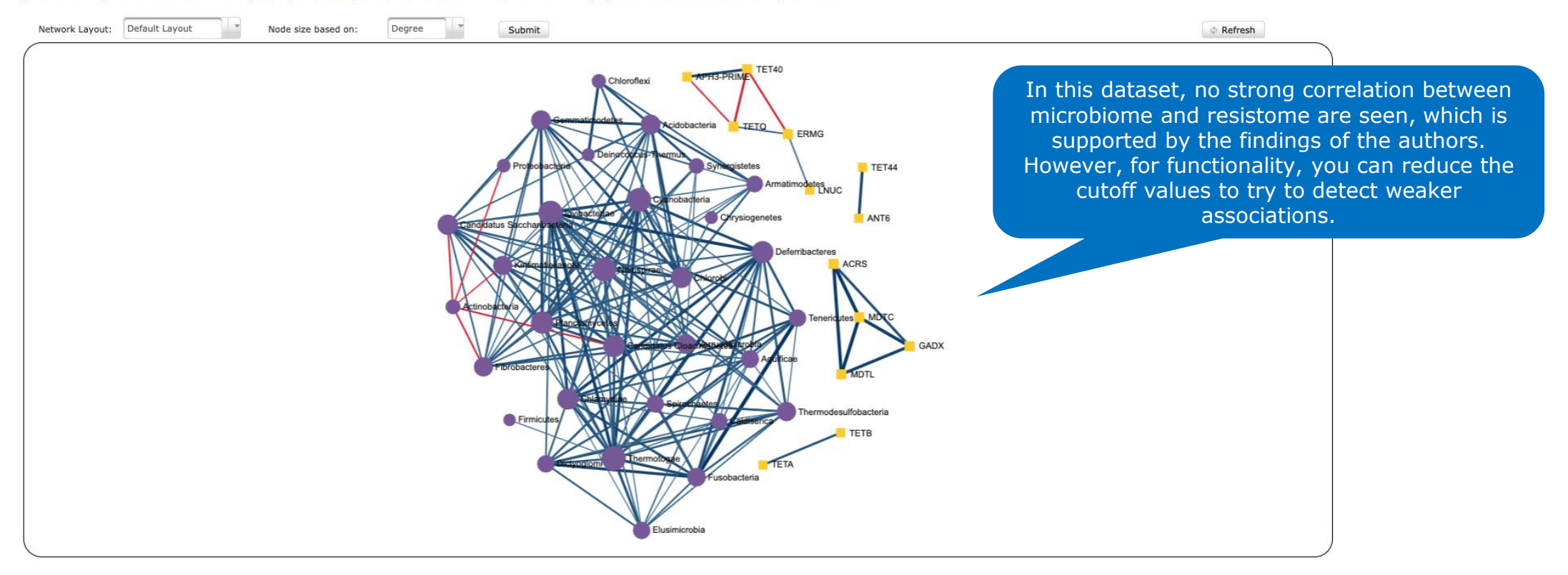

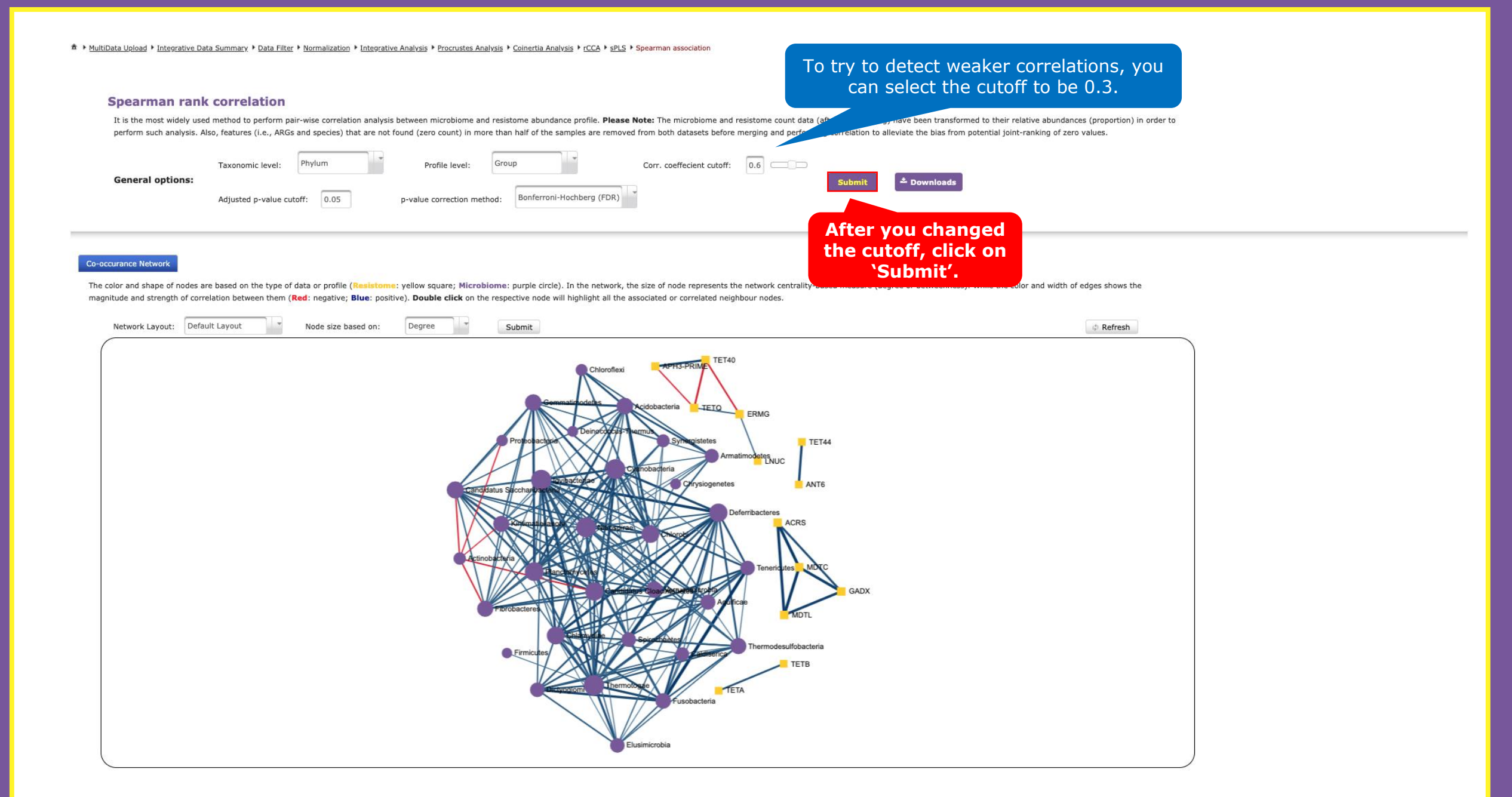

🔹 > MultiData Upload > Integrative Data Summary > Data Filter > Normalization > Integrative Analysis > Procrustes Analysis > Colnertia Analysis > ProCA > SPLS > Spearman association

#### Spearman rank correlation

It is the most widely used method to perform pair-wise correlation analysis between microbiome and resistome abundance profile. Please Note: The microbiome and resistome count data (after data filtering) have been transformed to their relative abundances (proportion) in order to perform such analysis. Also, features (i.e., ARGs and species) that are not found (zero count) in more than half of the samples are removed from both datasets before merging and performing correlation to alleviate the bias from potential joint-ranking of zero values.

| General ontions: | Taxonomic level: Phylur  | ım   | Profile level:           | Group                     | Corr. coeffecient cutoff: | 0.3 | Co. Long It | * pour las de          |
|------------------|--------------------------|------|--------------------------|---------------------------|---------------------------|-----|-------------|------------------------|
| General options. | Adjusted p-value cutoff: | 0.05 | p-value correction metho | d: Bonferroni-Hochberg (I | DR)                       |     | Submit      | <sup>™</sup> Downloads |

#### Co-occurance Network

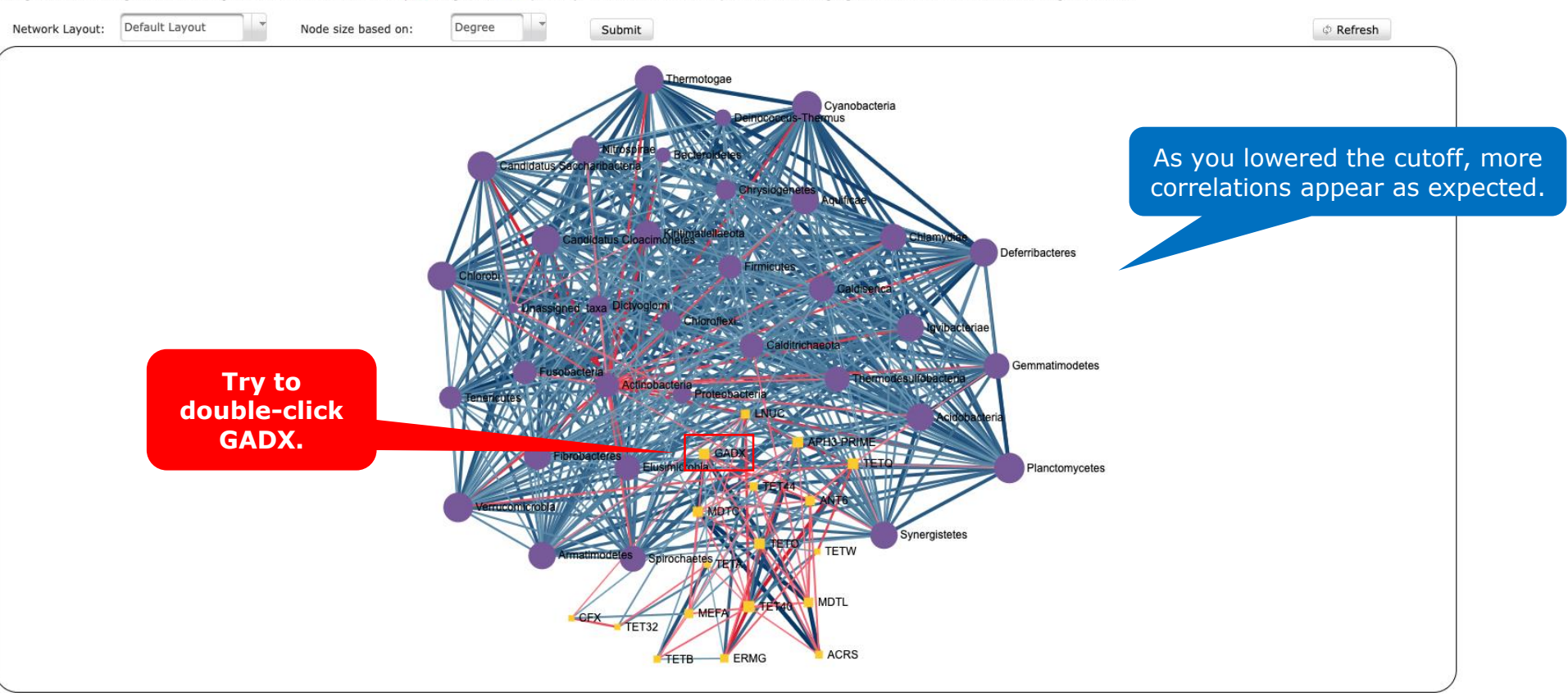

🔹 > MultiData Upload > Integrative Data Summary > Data Filter > Normalization > Integrative Analysis > Procrustes Analysis > Conertia Analysis > rCCA > sPLS > Spearman association

#### Spearman rank correlation

It is the most widely used method to perform pair-wise correlation analysis between microbiome and resistome abundance profile. Please Note: The microbiome and resistome count data (after data filtering) have been transformed to their relative abundances (proportion) in order to perform such analysis. Also, features (i.e., ARGs and species) that are not found (zero count) in more than half of the samples are removed from both datasets before merging and performing correlation to alleviate the bias from potential joint-ranking of zero values.

| General options: | Taxonomic level: Phylum |         | Profile level: Group       |                           | Corr. coeffecient cutoff: 0.3 |        |             |  |
|------------------|-------------------------|---------|----------------------------|---------------------------|-------------------------------|--------|-------------|--|
|                  | Adjusted p-value cutoff | f: 0.05 | p-value correction method: | Bonferroni-Hochberg (FDR) |                               | Submit | - Downloads |  |

#### Co-occurance Network

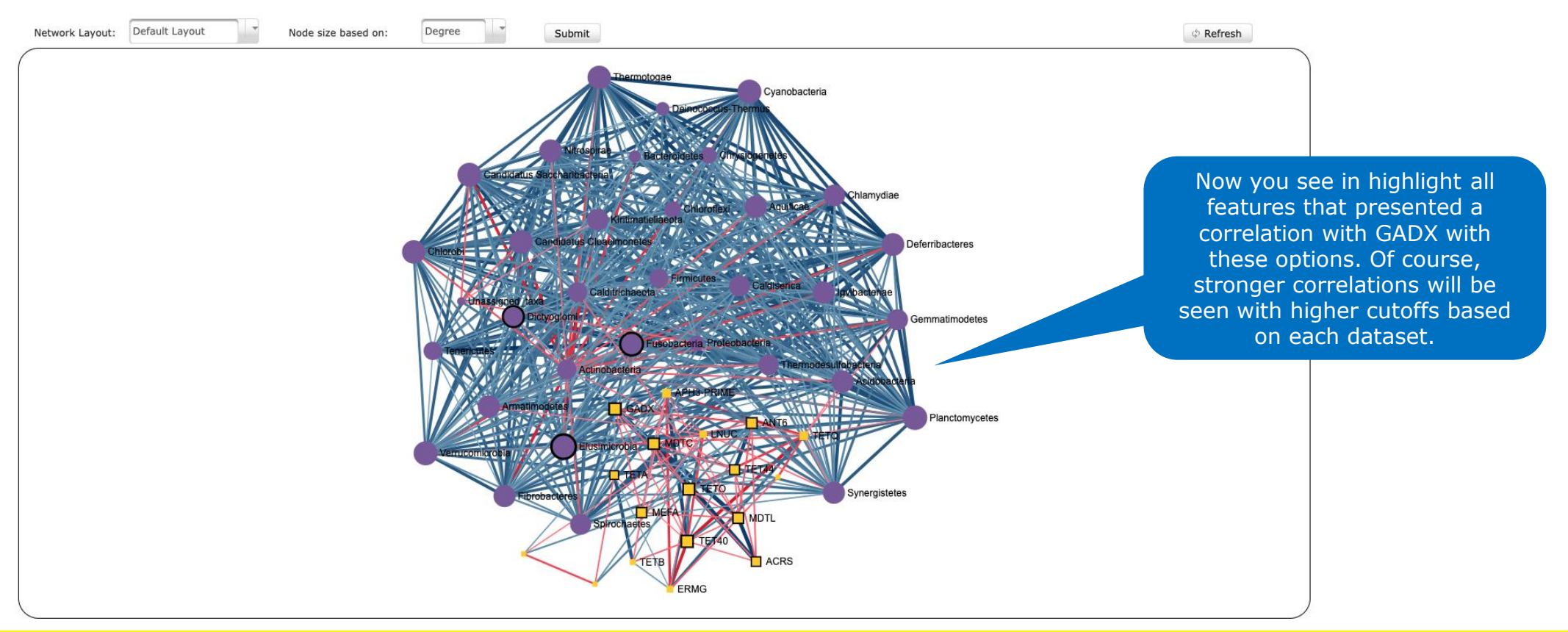

MultiData Upload + Integrative Data Summary + Data Filter + Normalization + Integrative Analysis + Procrustes Analysis + Conertia Analysis + rCCA + sPLS + Spearman association

#### Spearman rank correlation

It is the most widely used method to perform pair-wise correlation analysis between microbiome and resistome abundance profile. Please Note: The microbiome and resistome count data (after data filtering) have been transformed to their relative abundances (proportion) in order to perform such analysis. Also, features (i.e., ARGs and species) that are not found (zero count) in more than half of the samples are removed from both datasets before merging and performing correlation to alleviate the bias from potential joint-ranking of zero values.

| General options:     | Taxonomic level: Phylum | Profile level: Group | Corr. coeffecient cutoff: 0.3 | Submit Downloads | You can choose to download the                                               |
|----------------------|-------------------------|----------------------|-------------------------------|------------------|------------------------------------------------------------------------------|
| Co-occurance Network |                         |                      |                               |                  | analyses and/or graphs in a number<br>of different formats by clicking here. |

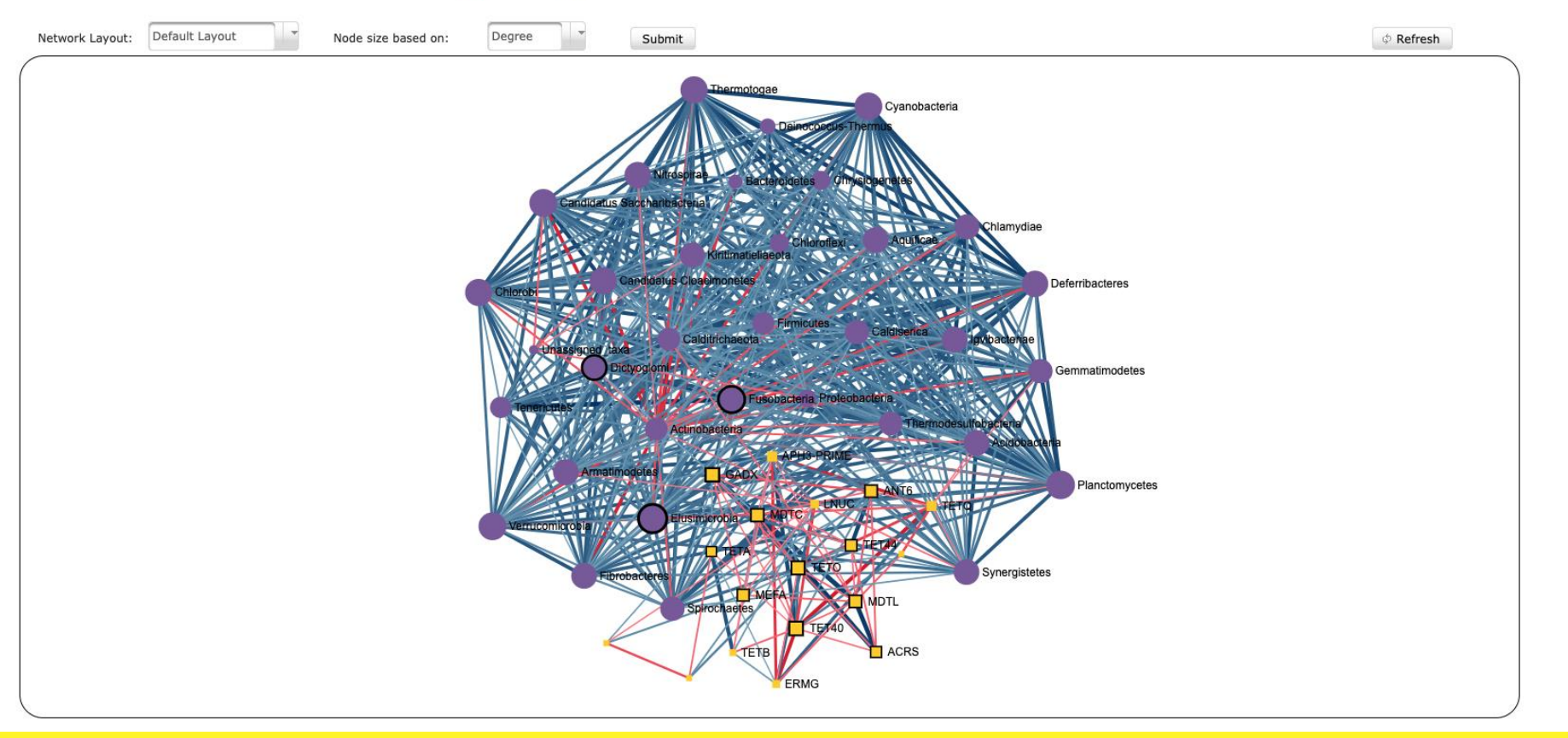

🔹 > MultiData Upload > Integrative Data Summary > Data Filter > Normalization Integrative Analysis > Procrustes Analysis > Colnertia Analysis > rCCA > sPLS > Spearman association

### Once you are finished, you can click on 'Integrative Analysis' to go back to the previous page.

#### Spearman rank correlation

It is the most widely used method to perform pair-wise correlation analysis between microbiome and resistome abundance profile. **Please Note:** The microbiome and resistome count data (after data filtering) have been transformed to their relative abundances (proportion) in order to perform such analysis. Also, features (i.e., ARGs and species) that are not found (zero count) in more than half of the samples are removed from both datasets before merging and performing correlation to alleviate the bias from potential joint-ranking of zero values.

| General options: | Taxonomic level: Phylum       | Profile level: Group                                 | Corr. coeffecient cutoff: 0.3 |                    |
|------------------|-------------------------------|------------------------------------------------------|-------------------------------|--------------------|
|                  | Adjusted p-value cutoff: 0.05 | p-value correction method: Bonferroni-Hochberg (FDR) |                               | Submit ~ Downloads |

#### Co-occurance Network

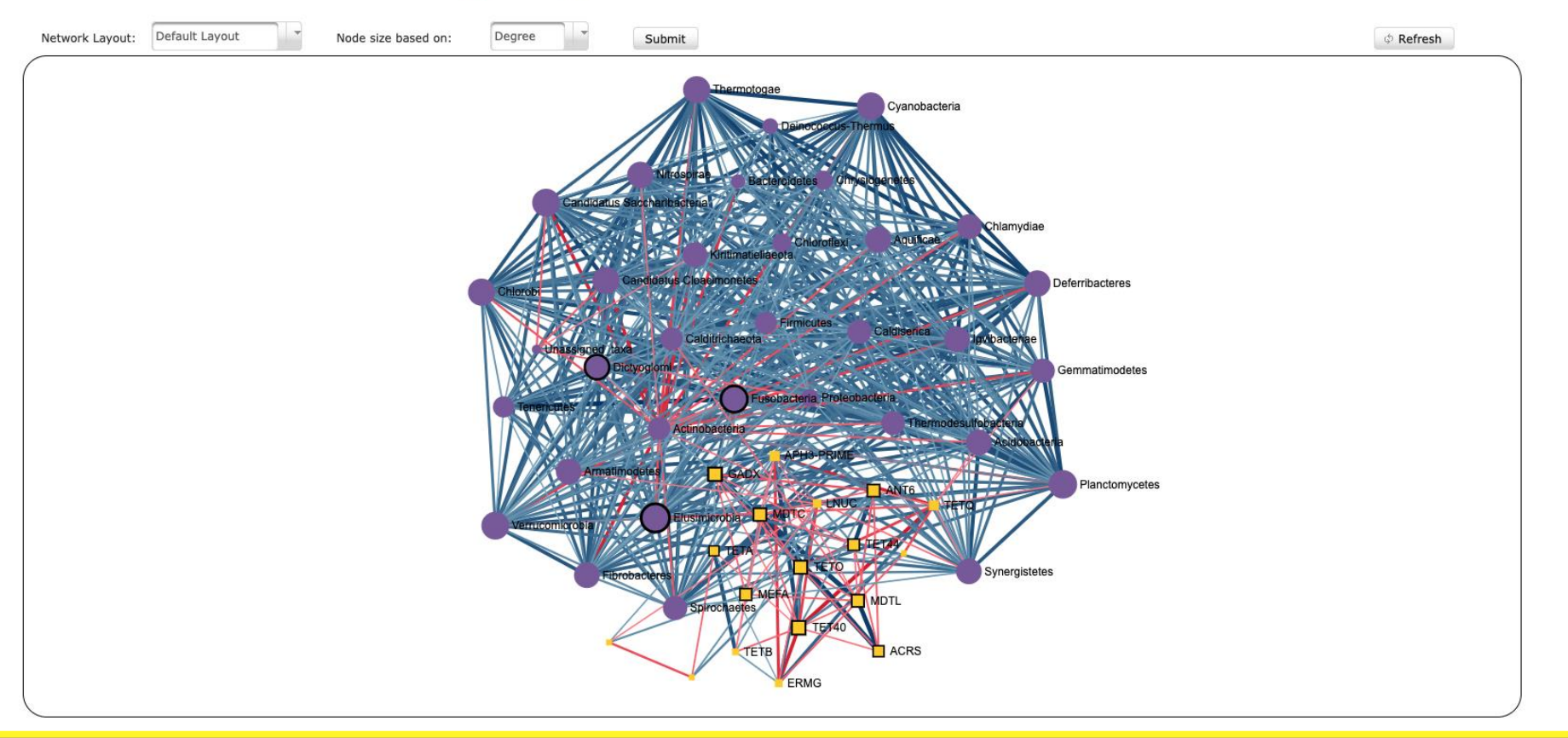

## **Analysis Panel**

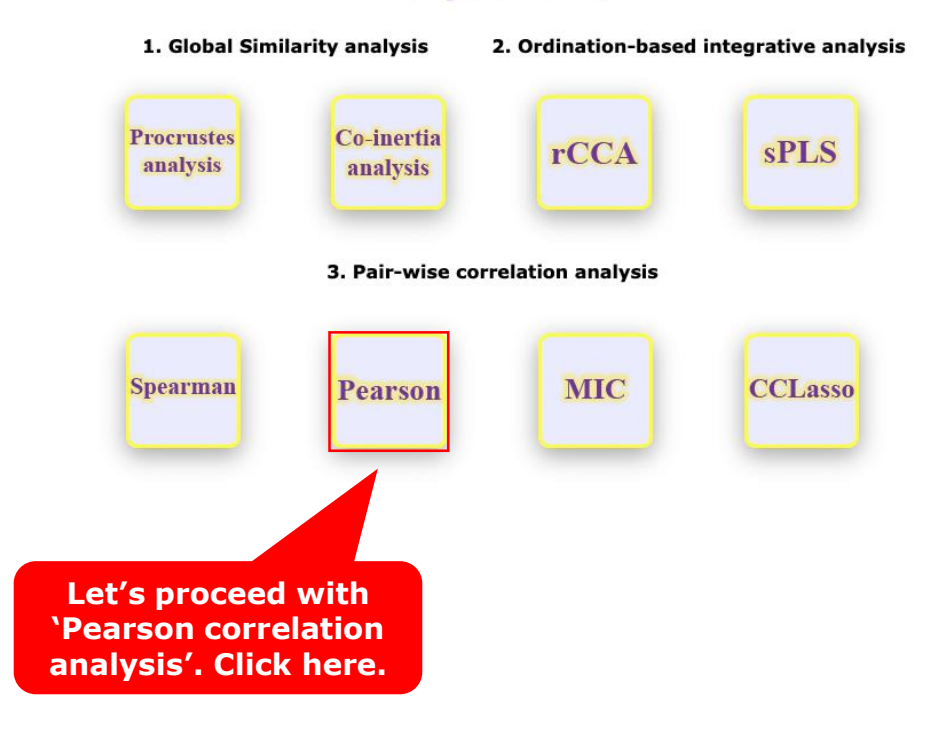

# > MultiData Upload > Integrative Data Summary > Data Filter > Normalization > Integrative Analysis > Procrustes Analysis > Coinertia Analysis > rCCA > sPLS > Spearman association > Pear Here you will be able to set up the different options for the correlation analysis. Once selections are made, remember to click on 'Submit'. Pearson correlation Please Note: The microbiome and resistome count data (after data filtering) have been transformed to their relative abundances (proportion) in order to perform pair-wise pearson correlation) g i.e., features (ARGs and species) that are missing (zero count) in more than half of the samples are removed from both datasets before merging and performing such analysis. Corr. coeffecient cutoff: 0.6 Taxonomic level: Profile level: General options: Bonferroni-Hochberg (FDR) Adjusted p-value cutoff: 0.05 p-value correction method: Co-occurance Network The color and shape of nodes are based on the type of data or profile (Resistome: yellow square; Microbiome: purple circle). In the network, the size of node represents the network centrality-based measure color and width of edges shows the magnitude and strength of correlation between them (Red: negative; Blue: positive). Double click on the respective node will highlight all the associated or correlated neighbour nodes. Network Layout: Default Layout The main difference between Pearson and Spearman correlation Node size based on: Deare Submit coefficients is that Pearson assesses linear and continuous relationships, while Spearman addresses rank relationships. APH3-PRIME TET Candidatus Saccharibacteria acimonetes Actinobacteria TETA

# > MultiData Upload > Integrative Data Summary > Data Filter > Normalization > Integrative Analysis > Procrustes Analysis > Coinertia Analysis > ProCA > SPLS > Spearman association > Pearson association

#### **Pearson correlation**

Please Note: The microbiome and resistome count data (after data filtering) have been transformed to their relative abundances (proportion) in order to perform pair-wise pearson correlation analysis. Also, an additional data filtering i.e., features (ARGs and species) that are missing (zero count) in more than half of the samples are removed from both datasets before merging and performing such analysis.

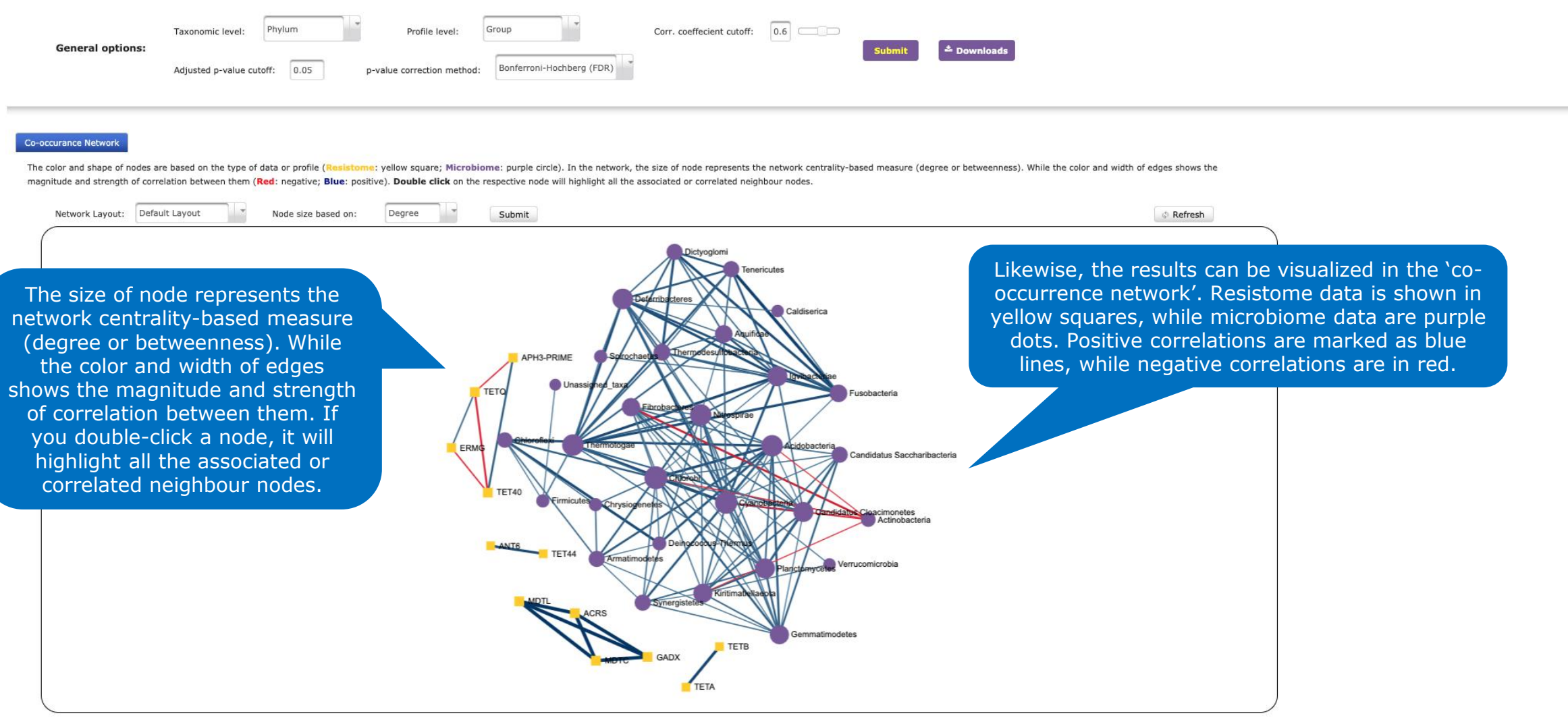

# + MultiData Upload + Integrative Data Summary, + Data Filter + Normalization + Integrative Analysis + Procrustes Analysis + Coinertia Analysis + rCCA + sPLS + Spearman association + Pearson association

#### Pearson correlation

Please Note: The microbiome and resistome count data (after data filtering) have been transformed to their relative abundances (proportion) in order to perform pair-wise pearson correlation analysis. Also, an additional data filtering i.e., features (ARGs and species) that are missing (zero count) in more than half of the samples are removed from both datasets before merging and performing such analysis.

| General options: | Taxonomic level: | Phylum | Profile level:<br>p-value correction method: | Group<br>Bonferroni-Ho | chberg (FDR) | Corr. coeffecient cutoff: | 0.6 | Submit | <sup>≜</sup> Downloads | You can choose to download the analyses and/or graphs in a number |
|------------------|------------------|--------|----------------------------------------------|------------------------|--------------|---------------------------|-----|--------|------------------------|-------------------------------------------------------------------|
|                  |                  |        |                                              |                        |              |                           |     |        |                        | of different formats by clicking here.                            |

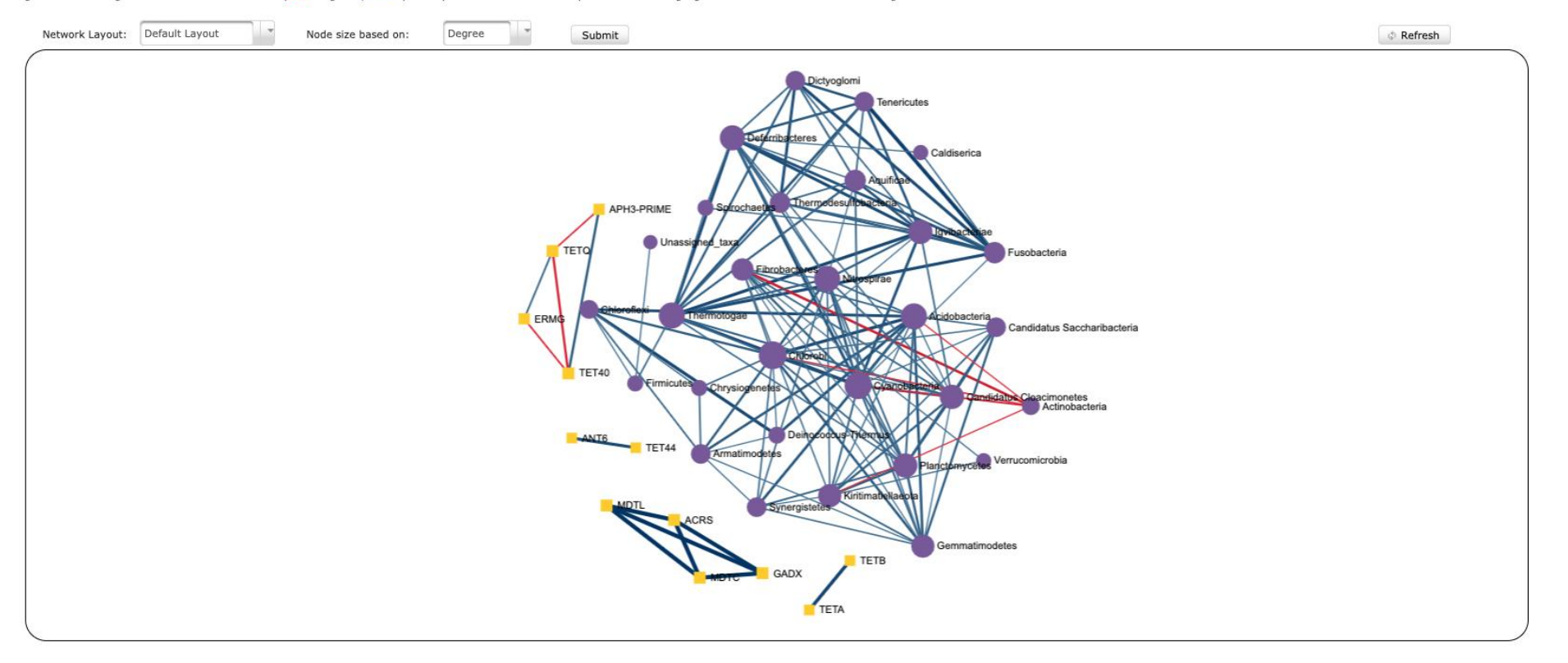

MultiData Upload + Integrative Data Summary + Data Filter + Normalization | Integrative Analysis + Procrustes Analysis + Coinertia Analysis + CCA + sPLS + Spearman association + Pearson association

## Once you are finished, you can click on 'Integrative Analysis' to go back to the previous page.

#### Pearson correlation

Please Note: The microbiome and resistome count data (after data filtering) have been transformed to their relative abundances (proportion) in order to perform pair-wise pearson correlation analysis. Also, an additional data filtering i.e., features (ARGs and species) that are missing (zero count) in more than half of the samples are removed from both datasets before merging and performing such analysis.

| Consul antionau  | Taxonomic level:     | Phylum    | Profile level:             | Group                     | Corr. coeffecient cutoff: | 0.6 | 1 10 1 1 1 1 1 1 1 1 1 1 1 1 1 1 1 1 1 |           |
|------------------|----------------------|-----------|----------------------------|---------------------------|---------------------------|-----|----------------------------------------|-----------|
| General options: | Adjusted p-value cut | off: 0.05 | p-value correction method: | Bonferroni-Hochberg (FDR) |                           |     | Submit                                 | Downloads |

#### Co-occurance Network

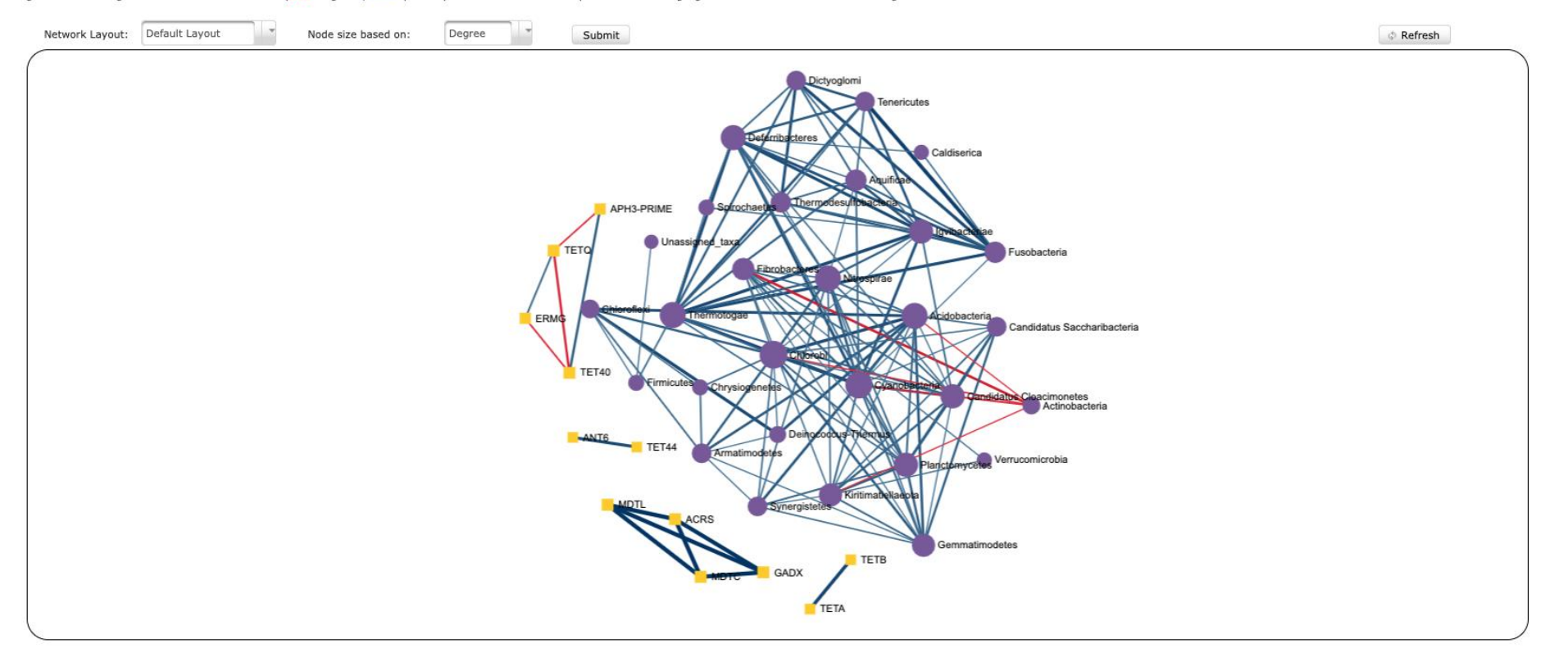

MultiData Upload → Integrative Data Summary → Data Filter → Normalization → Integrative Analysis
 Analysis
 Analysis
 Analysis
 Analysis
 Analysis
 Analysis
 Analysis
 Analysis
 Analysis
 Analysis
 Analysis
 Analysis
 Analysis
 Analysis
 Analysis
 Analysis
 Analysis
 Analysis
 Analysis
 Analysis
 Analysis
 Analysis
 Analysis
 Analysis
 Analysis
 Analysis
 Analysis
 Analysis
 Analysis
 Analysis
 Analysis
 Analysis
 Analysis
 Analysis
 Analysis
 Analysis
 Analysis
 Analysis
 Analysis
 Analysis
 Analysis
 Analysis
 Analysis
 Analysis
 Analysis
 Analysis
 Analysis
 Analysis
 Analysis
 Analysis
 Analysis
 Analysis
 Analysis
 Analysis
 Analysis
 Analysis
 Analysis
 Analysis
 Analysis
 Analysis
 Analysis
 Analysis
 Analysis
 Analysis
 Analysis
 Analysis
 Analysis
 Analysis
 Analysis
 Analysis
 Analysis
 Analysis
 Analysis
 Analysis
 Analysis
 Analysis
 Analysis
 Analysis
 Analysis
 Analysis
 Analysis
 Analysis
 Analysis
 Analysis
 Analysis
 Analysis
 Analysis
 Analysis
 Analysis
 Analysis
 Analysis
 Analysis
 Analysis
 Analysis
 Analysis
 Analysis
 Analysis
 Analysis
 Analysis
 Analysis
 Analysis
 Analysis
 Analysis
 Analysis
 Analysis
 Analysis
 Analysis
 Analysis
 Analysis
 Analysis
 Analysis
 Analysis
 Analysis
 Analysis
 Analysis
 Analysis
 Analysis
 Analysis
 Analysis
 Analysis
 Analysis
 Analysis
 Analysis
 Analysis
 Analysis
 Analysis
 Analysis
 Analysis
 Analysis
 Analysis
 Analysis
 Analysis
 Analysis
 Analysis
 Analysis
 Analysis
 Analysis
 Analysis
 Analysis
 Analysis
 Analysis
 Analysis
 Analysis
 Analysis
 Analysis
 Analysis
 Analysis
 Analysis
 Analysis

## **Analysis Panel**

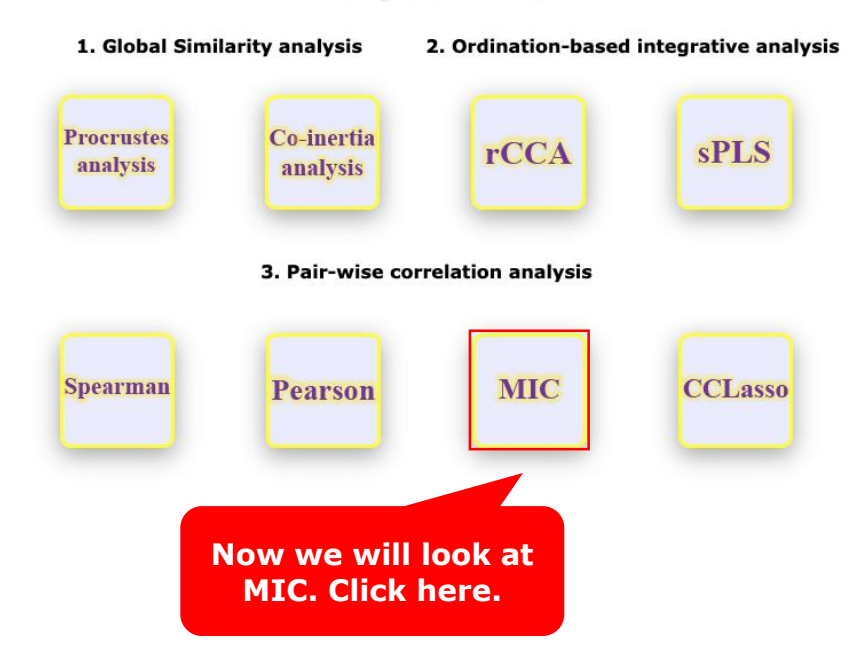

# > MultiData Upload > Integrative Data Summary > Data Filter > Normalization > Integrative Analysis > Procrustes Analysis > Colnertia Analysis > rCCA > sPLS > Spearman association > Pearson association > MIC correlation

| <b>Maximal Infor</b> | mation Coefficient (MIC) analysis@        |        |                |       |                      |                                   |                      |  |  |  |  |  |
|----------------------|-------------------------------------------|--------|----------------|-------|----------------------|-----------------------------------|----------------------|--|--|--|--|--|
| General options:     | Taxonomic level:<br>Corr. coeffecient cut | Phylum | Profile level: | Class | No. of permutations: | 1000<br>Bonferroni-Hochberg (FDR) | Submit 📩 📥 Downloads |  |  |  |  |  |
|                      |                                           |        |                |       |                      |                                   |                      |  |  |  |  |  |

#### Co-occurance Network

The color and shape of nodes are based on the type of data or profile (Resistome: yellow square; Microbiome: purple circle). In the network, the size of node represents the network centrality-based measure (degree or betweenness). While the color and width of edges shows the strength of correlation between them (MIC: varies from 0 to 1). User can zoom in and ou the network along with dragging nodes. Also, Double click on the respective node will highlight all the associated or correlated neighbour nodes.

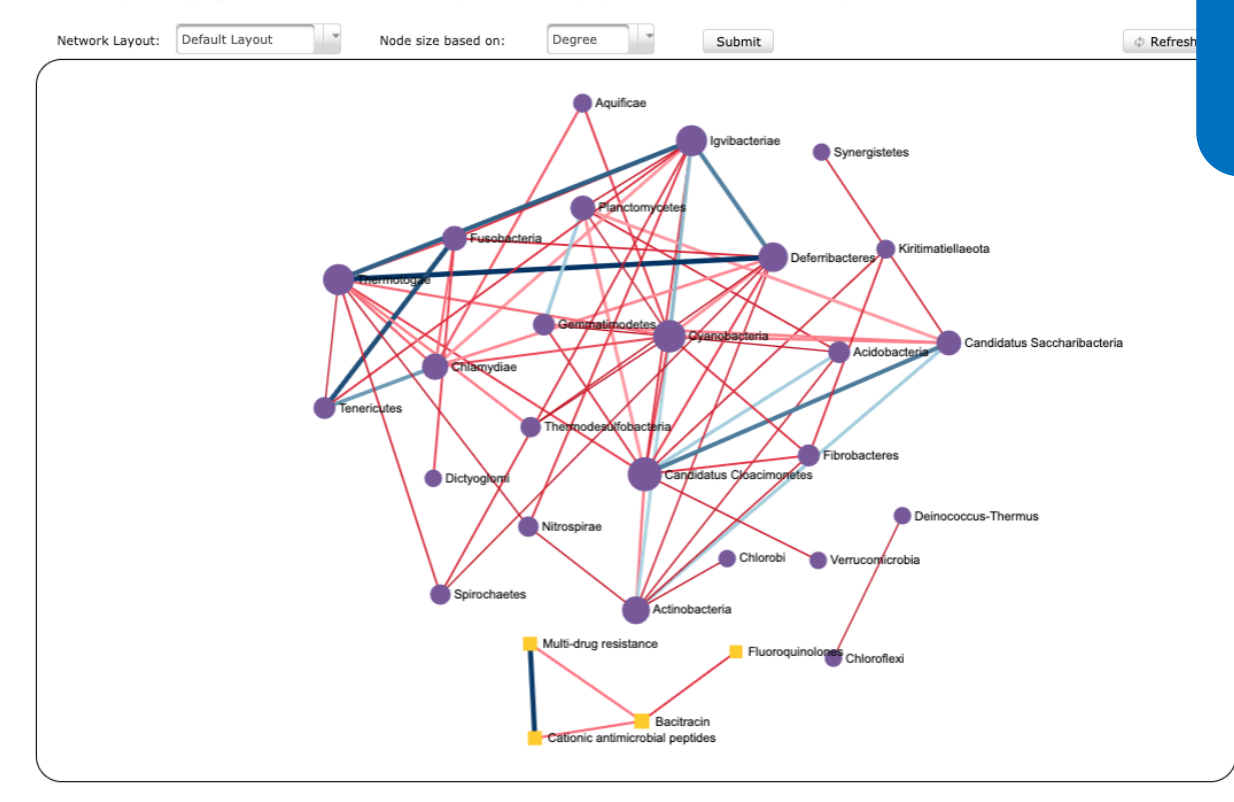

Maximal Information Coefficient (MIC) is a measure of two-variable dependence designed specifically for rapid exploration of many dimensional data sets. MIC is part of a larger family of maximalinformation-based nonparametric exploration (MINE) statistics, which can be used not only to identify important relationships in data sets but also to characterize them. MultiData Upload + Integrative Data Summary + Data Filter + Normalization + Integrative Analysis + Procrustes Analysis + CCA + sPLS + Spearman association + Pearson association + MIC correlation

| Maximal Infor    | Maximal Information Coefficient (MIC) analysis@ |        |                               |       |                            |                           |  |  |  |  |  |  |
|------------------|-------------------------------------------------|--------|-------------------------------|-------|----------------------------|---------------------------|--|--|--|--|--|--|
| General options: | Taxonomic level:                                | Phylum | Profile level:                | Class | No. of permutations:       | 1000                      |  |  |  |  |  |  |
|                  | Corr. coeffecient cutoff: 0.6                   |        | Adjusted p-value cutoff: 0.05 |       | p-value correction method: | Bonferroni-Hochberg (FDR) |  |  |  |  |  |  |

#### Co-occurance Network

The color and shape of nodes are based on the type of data or profile (Resistome: yellow square; Microbiome: purple circle). In the network, the size of node represents the network centrality-based measure (degree or betweenness). While the color and width of edges shows the strength of correlation between them (MIC: varies from 0 to 1). User can zoom in and out the network along with dragging nodes. Also, Double click on the respective node will highlight all the associated or correlated neighbour nodes.

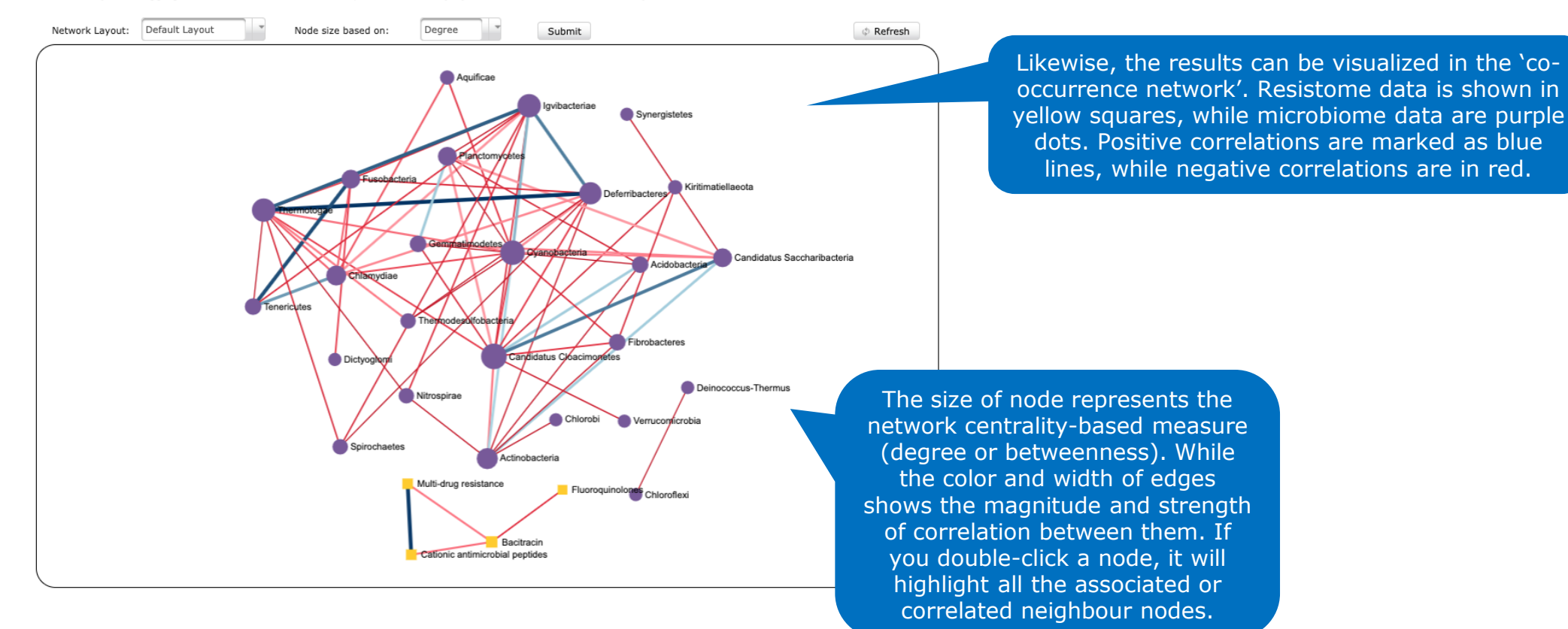

MultiData Upload + Integrative Data Summary + Data Filter + Normalization + Integrative Analysis + Procrustes Analysis + Coinertia Analysis + rCCA + sPLS + Spearman association + Pearson association + MIC correlation

| <b>Maximal Infor</b> | mation Coefficient (MIC) ana | lysis@               |                                                    |                                   |                  |                                    |
|----------------------|------------------------------|----------------------|----------------------------------------------------|-----------------------------------|------------------|------------------------------------|
| General options:     | Taxonomic level: Phylum      | Profile level: Class | No. of permutations:<br>p-value correction method: | 1000<br>Bonferroni-Hochberg (FDR) | Submit Downloads | You can choose to download the     |
|                      |                              |                      |                                                    |                                   |                  | analyses and/or graphs in a number |

of different formats by clicking here.

#### Co-occurance Network

The color and shape of nodes are based on the type of data or profile (Resistome: yellow square; Microbiome: purple circle). In the network, the size of node represents the network centrality-based measure (degree or betweenness). While the color and width of edges shows the strength of correlation between them (MIC: varies from 0 to 1). User can zoom in and out the network along with dragging nodes. Also, Double click on the respective node will highlight all the associated or correlated neighbour nodes.

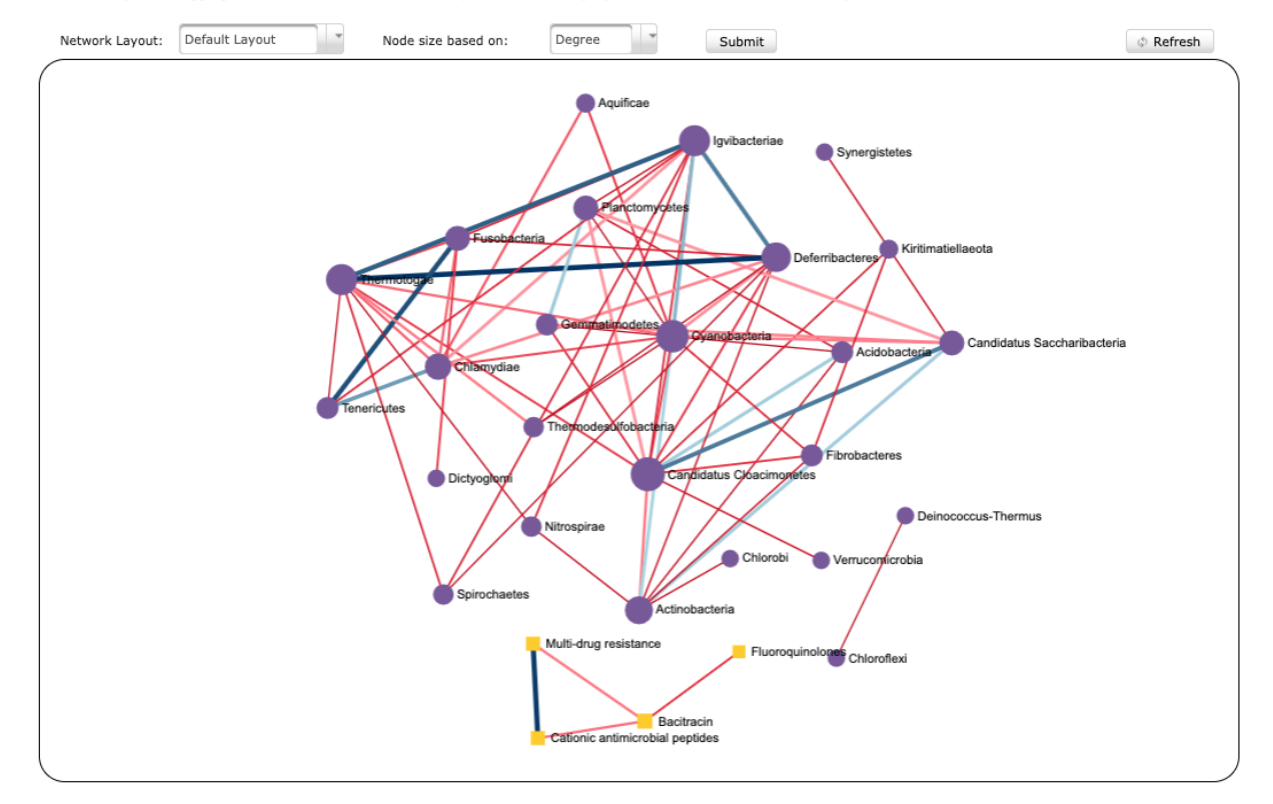

MultiData Upload + Integrative Data Summary + Data Filter + Normalization + Integrative Analysis + Concrustes Analysis + COA + SPLS + Spearman association + Pearson association + MIC correlation

|                                                 |                                             | Once you are finished, you can click on 'Integrative Analysis' to go back to the previous page. |
|-------------------------------------------------|---------------------------------------------|-------------------------------------------------------------------------------------------------|
| Maximal Information Coefficient (MIC) analysis@ |                                             |                                                                                                 |
| General options:                                | Taxonomic level: Phylum Profile level:      | Class No. of permutations: 1000                                                                 |
|                                                 | Corr. coeffecient cutoff: 0.6 Adjusted p-va | ue cutoff: 0.05 p-value correction method: Bonferroni-Hochberg (FDR)                            |

#### Co-occurance Network

The color and shape of nodes are based on the type of data or profile (Resistome: yellow square; Microbiome: purple circle). In the network, the size of node represents the network centrality-based measure (degree or betweenness). While the color and width of edges shows the strength of correlation between them (MIC: varies from 0 to 1). User can zoom in and out the network along with dragging nodes. Also, Double click on the respective node will highlight all the associated or correlated neighbour nodes.

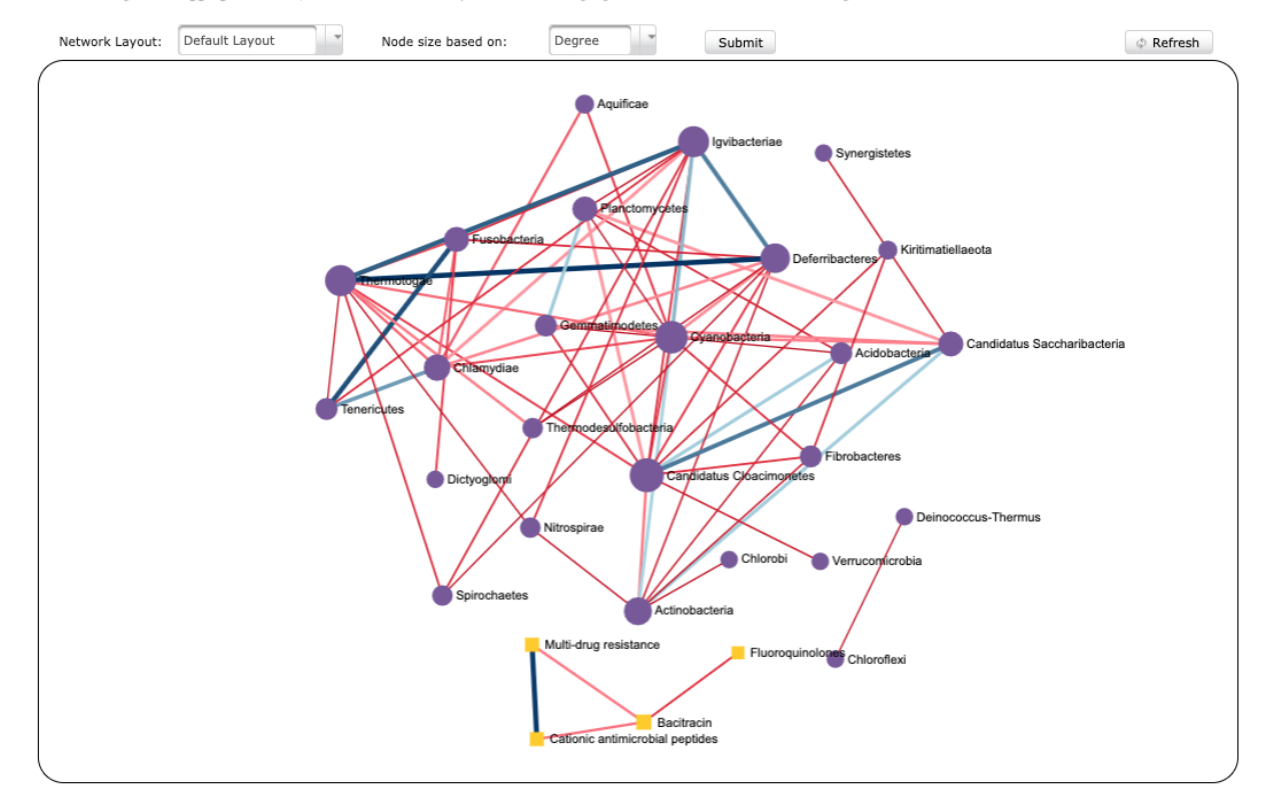

MultiData Upload → Integrative Data Summary → Data Filter → Normalization → Integrative Analysis
 Analysis
 Analysis
 Analysis
 Analysis
 Analysis
 Analysis
 Analysis
 Analysis
 Analysis
 Analysis
 Analysis
 Analysis
 Analysis
 Analysis
 Analysis
 Analysis
 Analysis
 Analysis
 Analysis
 Analysis
 Analysis
 Analysis
 Analysis
 Analysis
 Analysis
 Analysis
 Analysis
 Analysis
 Analysis
 Analysis
 Analysis
 Analysis
 Analysis
 Analysis
 Analysis
 Analysis
 Analysis
 Analysis
 Analysis
 Analysis
 Analysis
 Analysis
 Analysis
 Analysis
 Analysis
 Analysis
 Analysis
 Analysis
 Analysis
 Analysis
 Analysis
 Analysis
 Analysis
 Analysis
 Analysis
 Analysis
 Analysis
 Analysis
 Analysis
 Analysis
 Analysis
 Analysis
 Analysis
 Analysis
 Analysis
 Analysis
 Analysis
 Analysis
 Analysis
 Analysis
 Analysis
 Analysis
 Analysis
 Analysis
 Analysis
 Analysis
 Analysis
 Analysis
 Analysis
 Analysis
 Analysis
 Analysis
 Analysis
 Analysis
 Analysis
 Analysis
 Analysis
 Analysis
 Analysis
 Analysis
 Analysis
 Analysis
 Analysis
 Analysis
 Analysis
 Analysis
 Analysis
 Analysis
 Analysis
 Analysis
 Analysis
 Analysis
 Analysis
 Analysis
 Analysis
 Analysis
 Analysis
 Analysis
 Analysis
 Analysis
 Analysis
 Analysis
 Analysis
 Analysis
 Analysis
 Analysis
 Analysis
 Analysis
 Analysis
 Analysis
 Analysis
 Analysis
 Analysis
 Analysis
 Analysis
 Analysis
 Analysis
 Analysis
 Analysis
 Analysis
 Analysis
 Analysis
 Analysis
 Analysis
 Analysis
 Analysis
 Analysis
 Analysis
 Analysis
 Analysis
 Analysis
 Analysis
 Analysis
 Analysis
 Analysis
 Analysis
 Analysis
 Analysis
 Analysis

## **Analysis Panel**

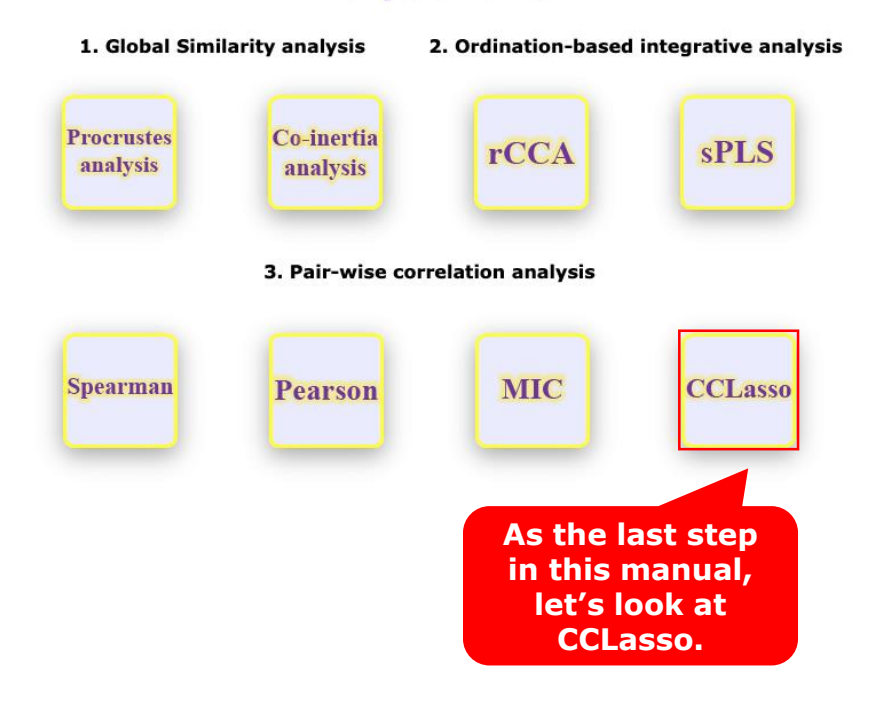
MultiData Upload + Integrative Data Summary + Data Filter + Normalization + Integrative Analysis + Procrustes Analysis + Conertia Analysis + CCA + SPLS + Spearman association + Pearson association + MIC correlation + CCLasso correlation

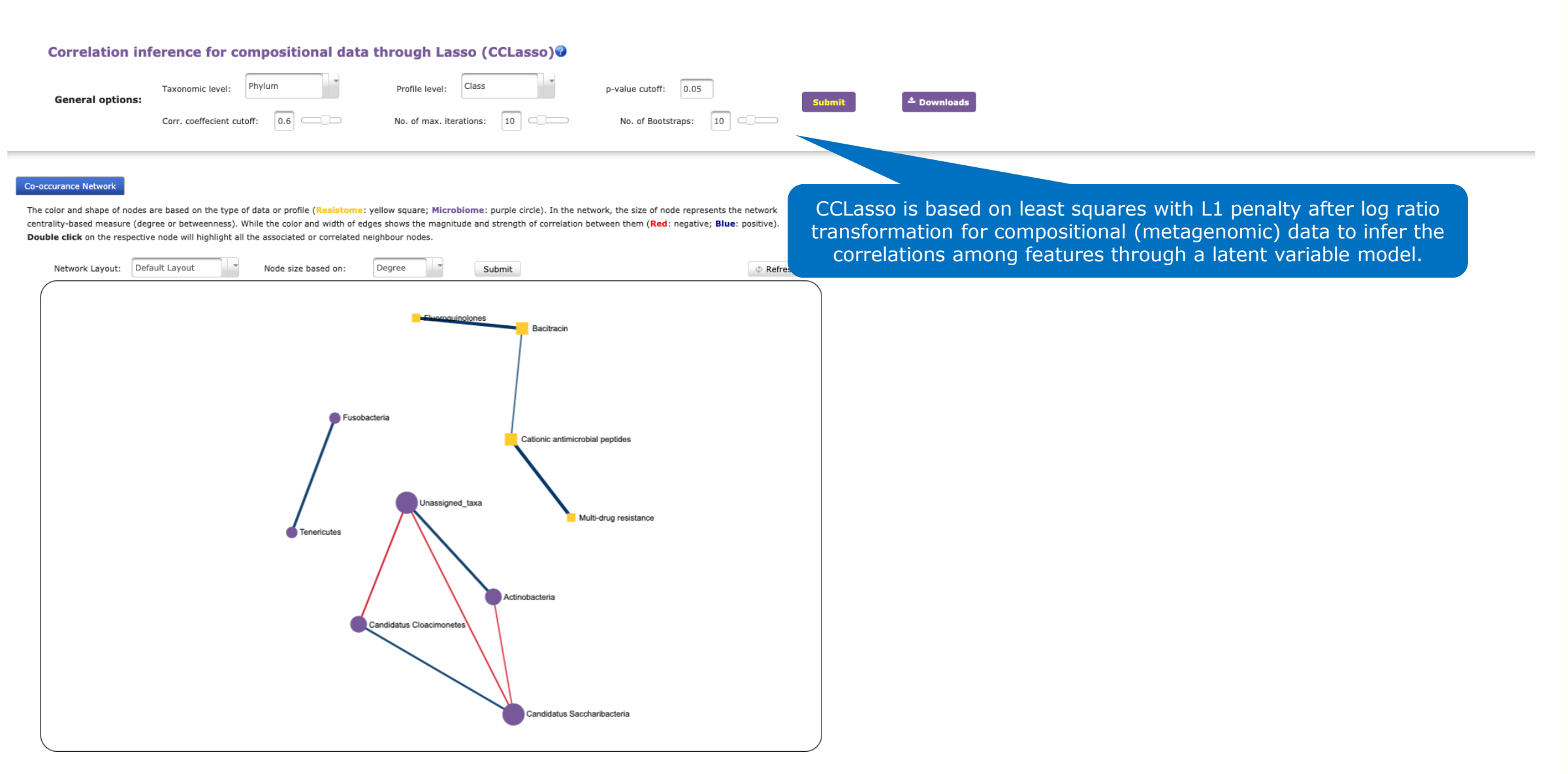

\* + MultiData Upload + Integrative Data Summary + Data Filter + Normalization + Integrative Analysis + Procrustes Analysis + Coinertia Analysis + CCA + SPLS + Spearman association + Pearson association + MIC correlation + CCLasso correlation

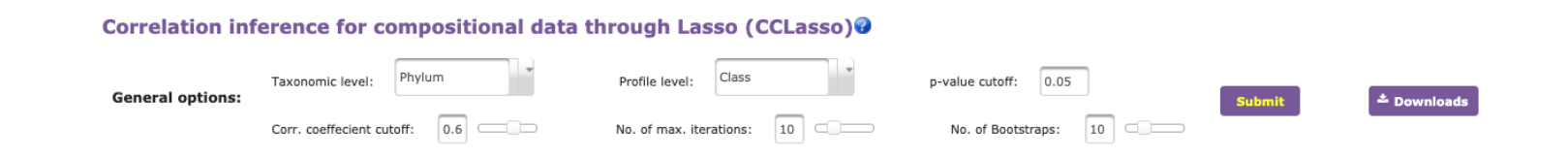

#### Co-occurance Network

The color and shape of nodes are based on the type of data or profile (Resistome: yellow square; Microbiome: purple circle). In the network, the size of node represents the network centrality-based measure (degree or betweenness). While the color and width of edges shows the magnitude and strength of correlation between them (Red: negative; Blue: positive). Double click on the respective node will highlight all the associated or correlated neighbour nodes.

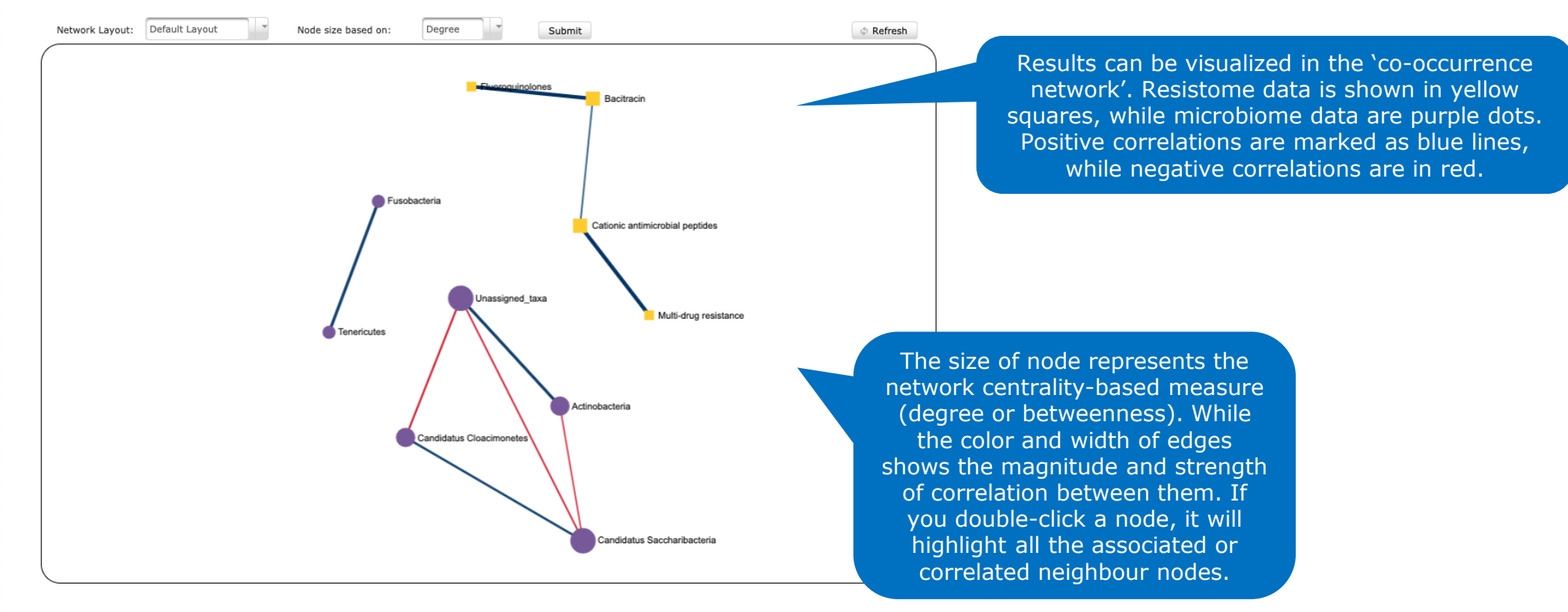

# + MultiData Upload + Integrative Data Summary + Data Filter + Normalization + Integrative Analysis + Procrustes Analysis + Colertia Analysis + rCCA + sPLS + Spearman association + Pearson association + MIC correlation + CCLasso correlation

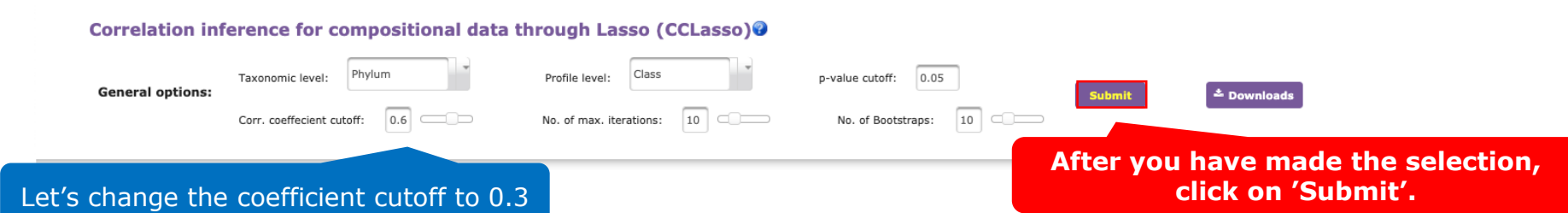

The color and shape of nodes are based on the type of data or profile (Resistome: yellow square; Microbiome: purple circle). In the network, the size of node represents the network centrality-based measure (degree or betweenness). While the color and width of edges shows the magnitude and strength of correlation between them (Red: negative; Blue: positive). Double click on the respective node will highlight all the associated or correlated neighbour nodes.

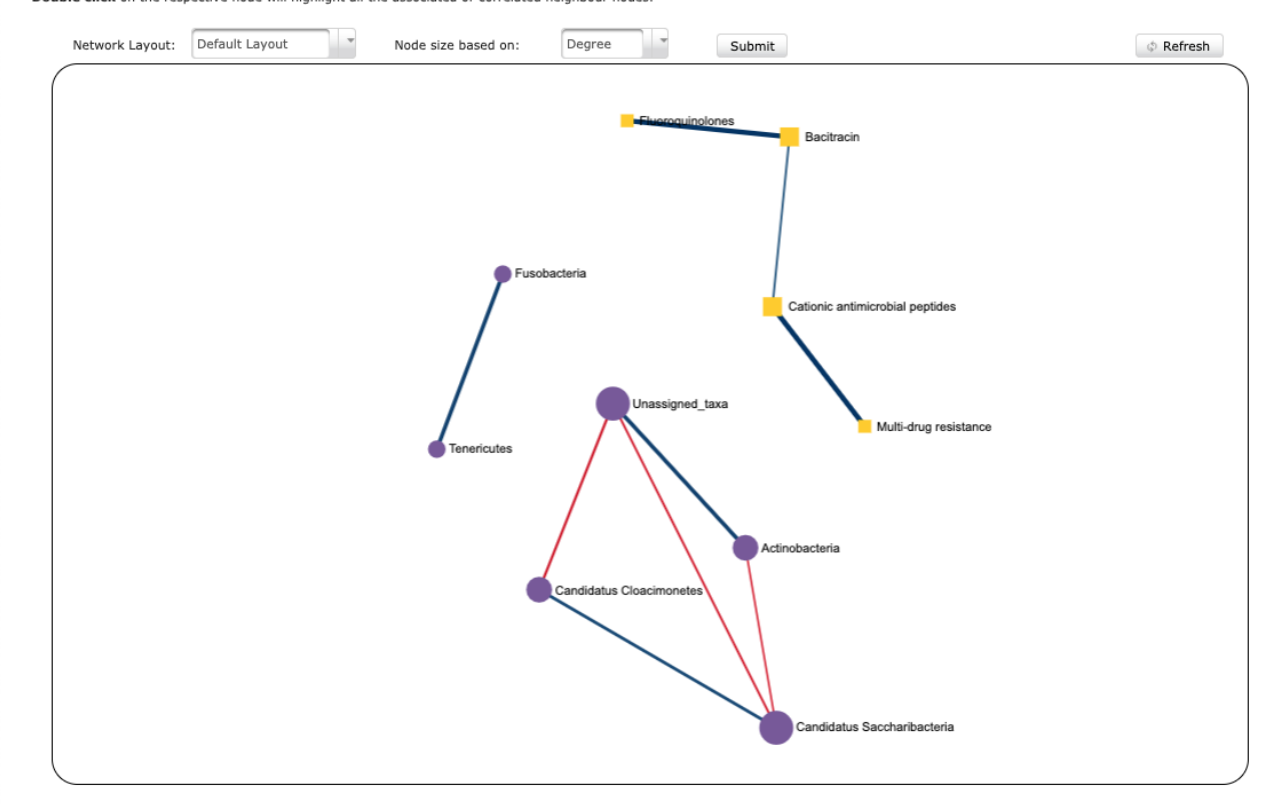

# > MultiData Upload > Integrative Data Summary > Data Filter > Normalization > Integrative Analysis > Procrustes Analysis > Coinertia Analysis > rCCA > sPLS > Spearman association > Pearson association > MIC correlation > CCLasso correlation

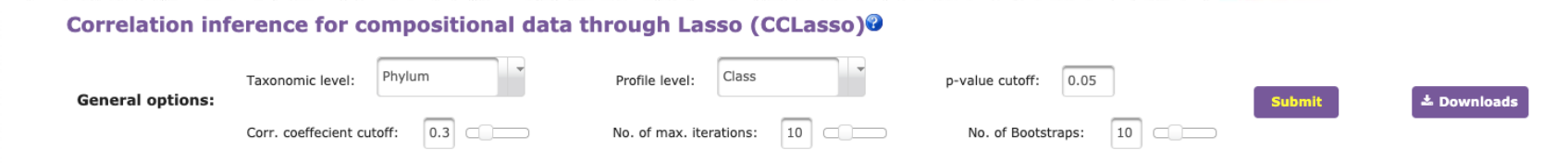

### Co-occurance Network

The color and shape of nodes are based on the type of data or profile (**Resistome**: yellow square; **Microbiome**: purple circle). In the network, the size of node represents the network centrality-based measure (degree or betweenness). While the color and width of edges shows the magnitude and strength of correlation between them (**Red**: negative; **Blue**: positive). **Double click** on the respective node will highlight all the associated or correlated neighbour nodes.

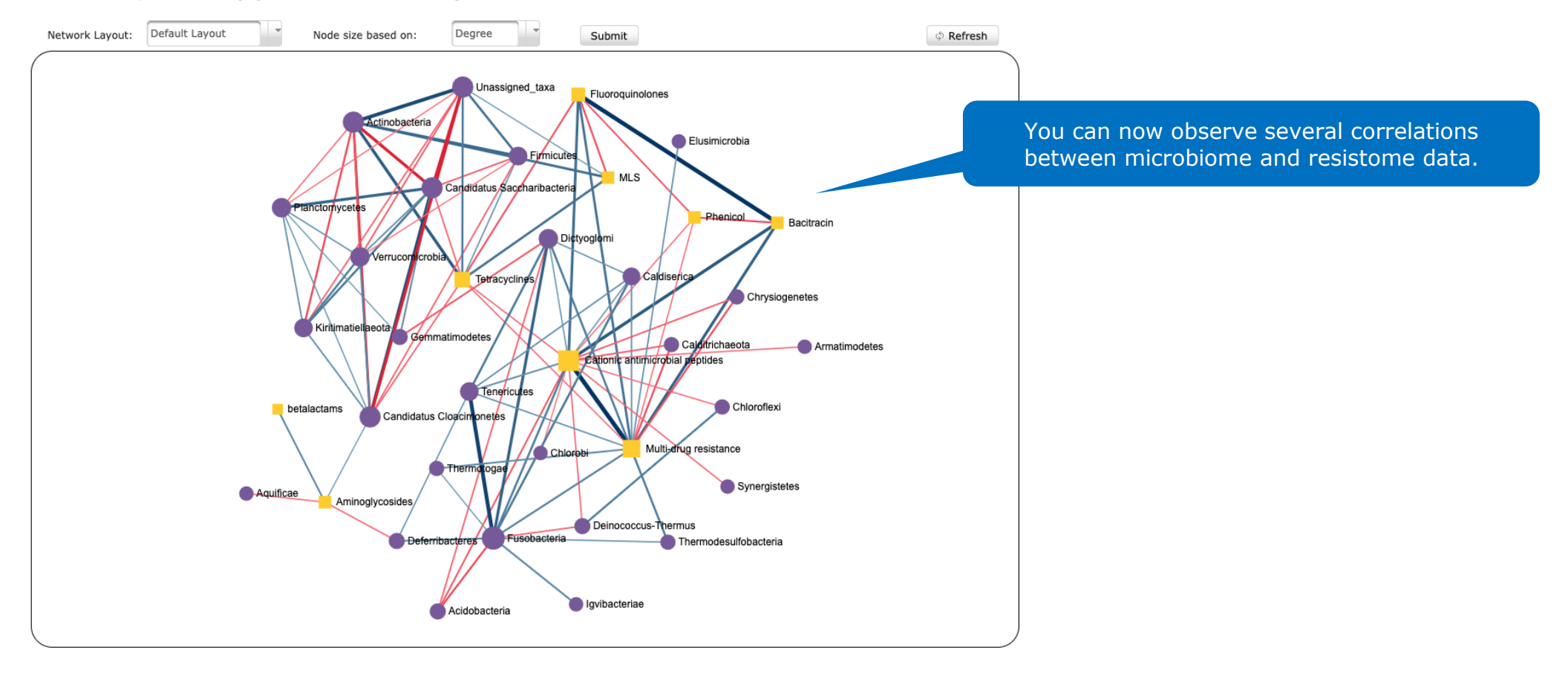

# > MultiData Upload > Integrative Data Summary > Data Filter > Normalization > Integrative Analysis > Procrustes Analysis > Coinertia Analysis > rCCA > sPLS > Spearman association > Pearson association > MIC correlation > CCLasso correlation

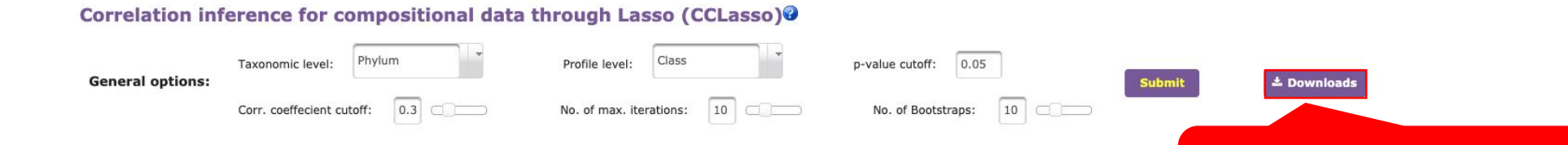

#### Co-occurance Network

The color and shape of nodes are based on the type of data or profile (**Resistome**: yellow square; **Microbiome**: purple circle). In the network, the size of node represents the network centrality-based measure (degree or betweenness). While the color and width of edges shows the magnitude and strength of correlation between them (**Red**: negative; **Blue**: positive). **Double click** on the respective node will highlight all the associated or correlated neighbour nodes.

You can choose to download the analyses and/or graphs in a number of different formats by clicking here.

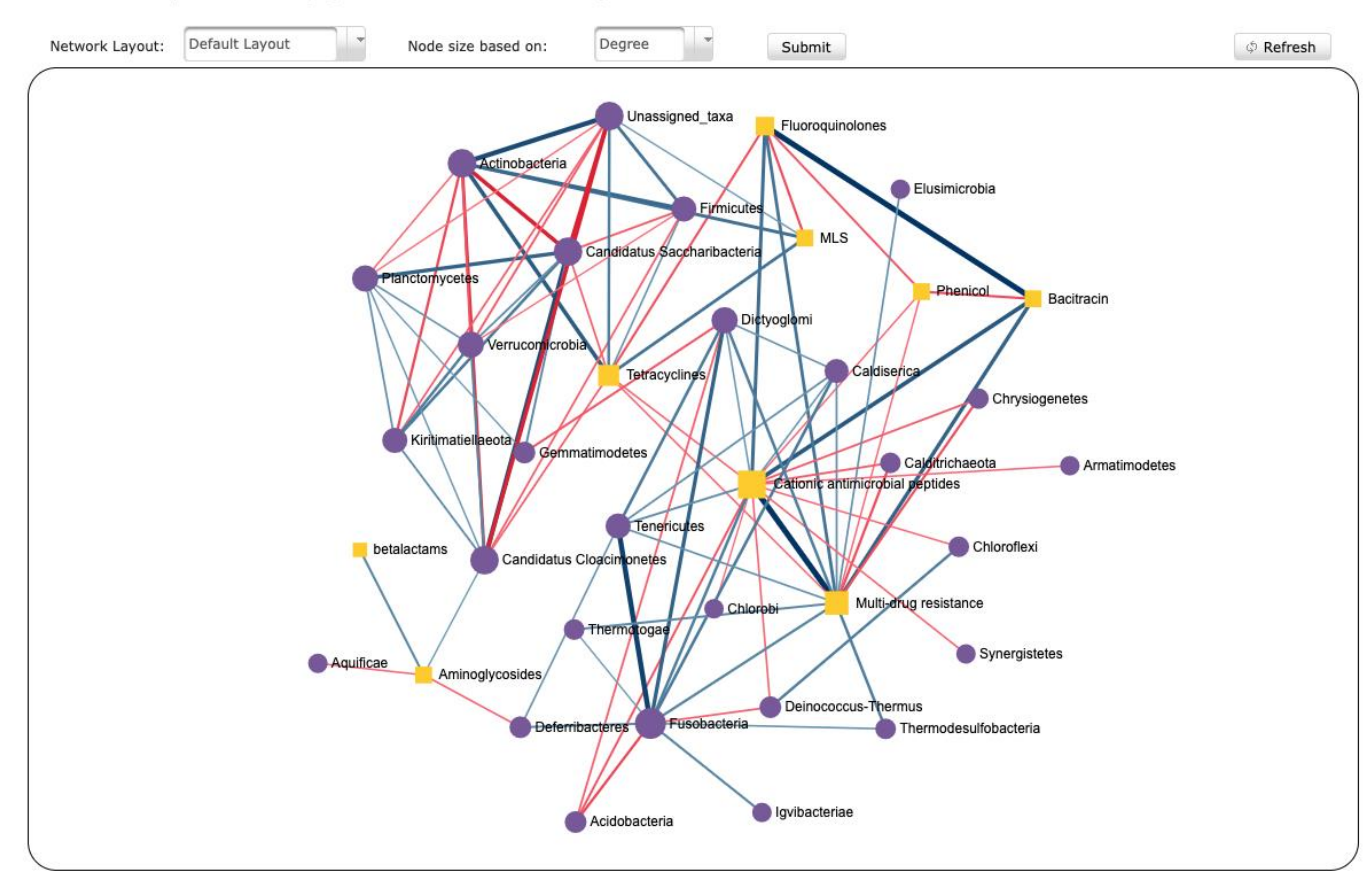

## THIS MANUAL IS FINISHED.

To explore more features of ResistoXplorer based on different input data, please check our manuals for ARG list and ARG table.

Thank you for using

# Resist\*Xplorer

Please cite: Dhariwal A, Junges R, Chen T, Petersen FC. ResistoXplorer: a web-based tool for visualization and exploratory analysis of resistome data.